# OMRON

## 無停電電源装置(UPS)

# BU100RS 取扱説明書

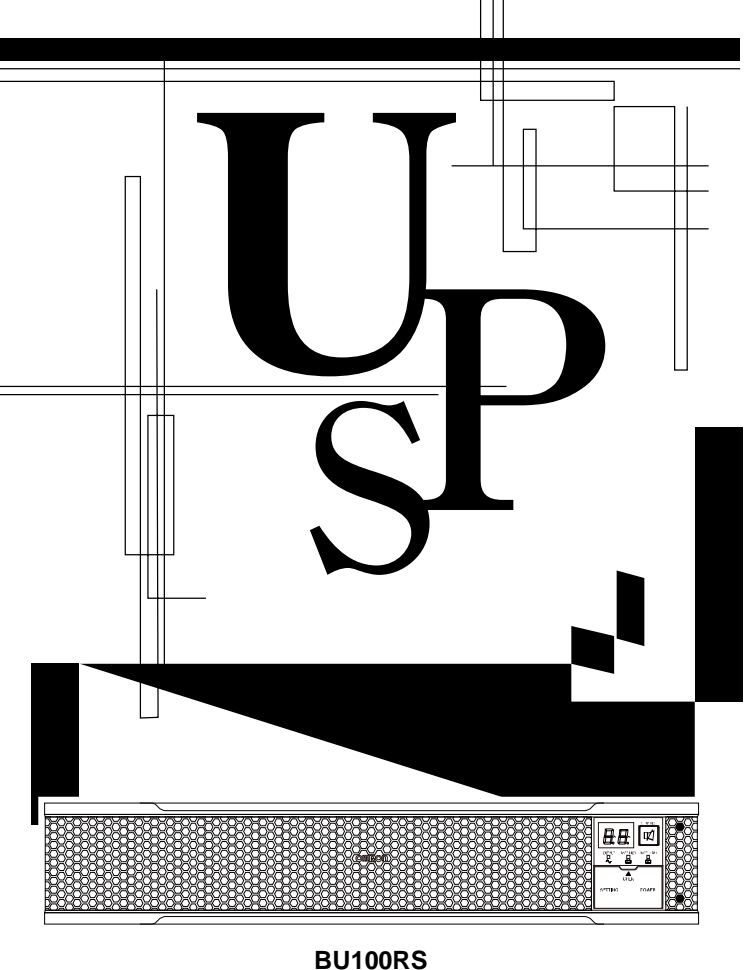

- この説明書には本機を安全にご使用いただくため重要なことが書かれていますので、設置やご 使用される前に必ずお読みください。
- この説明書は必要な時はいつでも読めるよう、本機の設置場所の近くに保管し、ご使用ください。
   本取扱説明書の内容の一部または全部を無断記載することは禁止されております。
- ・ 本取扱説明書の内容については、将来予告なしに変更することがあります。
- ・ 保証書は本製品に同梱されております。

# はじめに

#### 本製品の特長

このたびはオムロン「無停電電源装置(UPS)」をお買い上げいただき、ありがとうございます。

- 無停電電源装置(UPS)は停電や電圧変動、瞬時の電圧低下、雷などによるサージ電圧(異常に 大きな電圧が瞬間的に発生する現象)からコンピュータなどの機器を保護するための装置です。
- 通常時は商用電源を一度直流に変換し、安定した正弦波の交流電圧に再変換して出力します。また停電、電圧変動など商用電源の異常を検出したときはバッテリからの給電に切り替えて、正弦波出力を継続する常時インバータ給電方式を採用しています。 特に電圧変動が大きいなど、電源環境の悪い場所での使用に適しています。
- 出力容量は 1000VA/800W です。

#### 無停電電源装置(UPS)の用途について

- 本機は OA 機器に使用することを目的に設計・製造されています。以下のような、極めて高い信 頼性や安全性が要求される用途には使用しないでください。
- 人命に直接関わる医療用機器。
- 人身の損傷に至る可能性のある用途。(航空機、船舶、鉄道などの運行、運転、制御などに直接関 連する用途)
- ・ 車載、船舶など常に振動が加わる可能性がある用途。
- ・ 故障すると社会的、公共的に重大な損害や影響を与える可能性のある用途。
   (主要な電子計算機システム、幹線通信機器、公共の交通システムなど)
- ・ これらに準ずる機器。
- ●人の安全に関与し、公共の機能維持に重大な影響を及ぼす装置などについては、システムの多重 化、非常用発電設備など、運用維持、管理について特別な配慮が必要となります。
- 本説明書記載の使用条件・環境などを遵守してください。
- ●特に信頼性の要求される重要なシステムなどへの使用に際しては、オムロン電子機器カスタマサポートセンタへご相談ください。
- 装置の改造・加工は行わないでください。
- 本製品は、日本国内専用品です。
- 日本国外の電源には対応しておらず、日本国外での使用は故障、火災の原因となることがあります。また、日本国外の法規制には対応しておりません。
- 日本国外への輸出および日本国外での使用は、お客様の判断と責任の下で行われるものとし、弊 社は一切の責任を負いません。
- お客様の判断により本製品を輸出(個人による携行を含む)される場合は、外国為替及び外国貿易法に基づいて経済産業省の許可が必要となる場合があります。必要な許可を取得せずに輸出すると同法により罰せられます。

免責事項について

当社製品の使用に起因する事故であっても、装置・接続機器・ソフトウェアの異常、故障に対する 損害、その他二次的な損害を含むすべての損害の補償には応じかねます。

- 最初に安全上のご注意について記載していますので、必ずお読みいただき、正しくご使用ください。
- ●本機を第三者に譲渡・売却する場合は、本機に添付されている書類など全てのものを本機に添付の上、譲渡してください。
  - 本機は添付書類など記載の条件に従うものとさせて頂きます。
- ・ 本説明書には、安全に関わる内容などが記載されています。内容をご確認の上、ご使用ください。
- Windows は米国 Microsoft Corporation の米国及びその他の国における登録商標です。
- その他、各会社名、各社製品名は各社の商標または登録商標です。

© OMRON SOCIAL SOLUTIONS CO., LTD. 2016-2019 All Rights Reserved

# | 設置から運転までの手順

設置から運転までの手順を示しています。

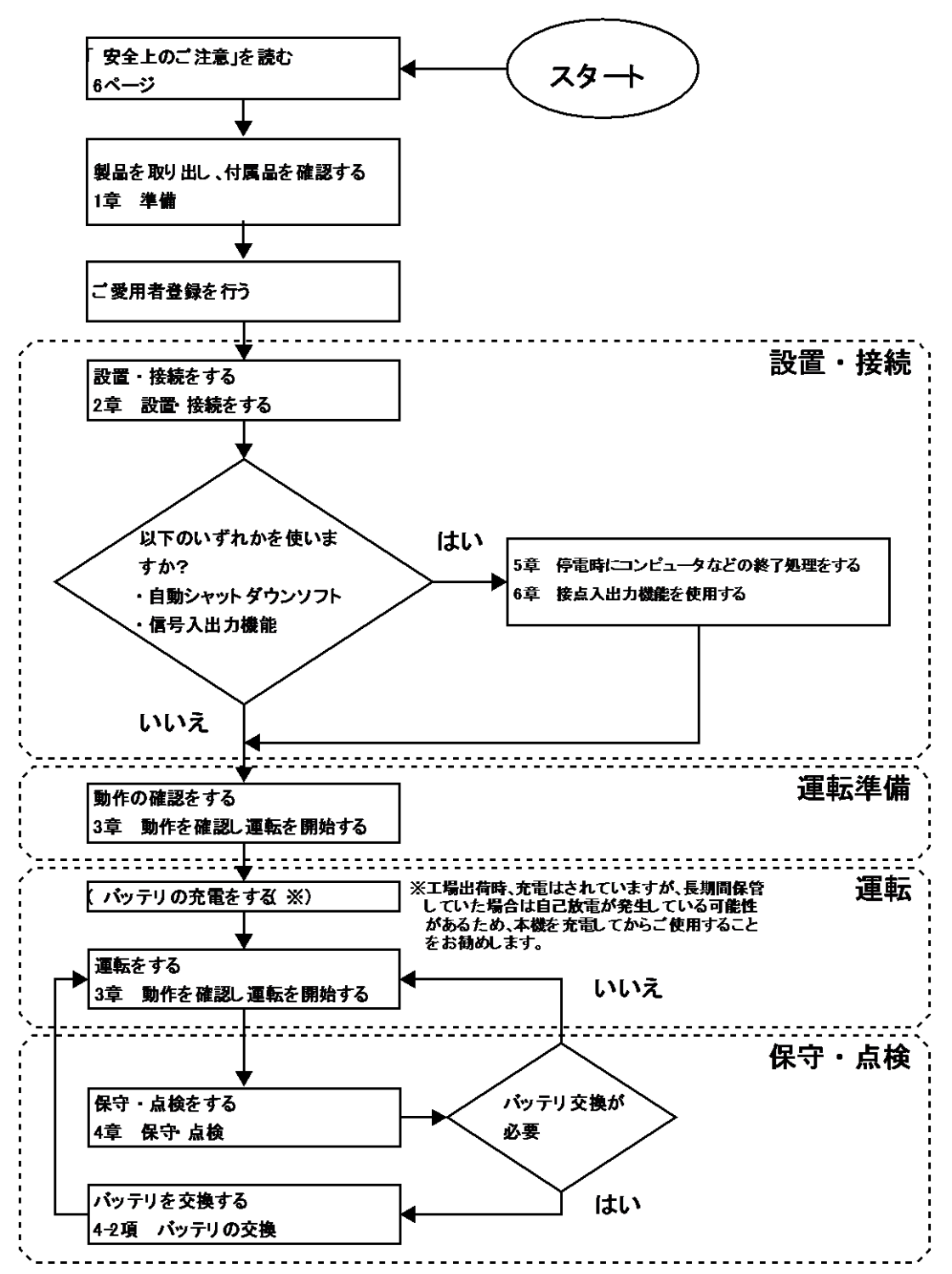

# 目次

| は            | じめに   | ς                                  | 1  |  |
|--------------|-------|------------------------------------|----|--|
| 設置から運転までの手順2 |       |                                    |    |  |
| 目〉           | 欠…    |                                    | 3  |  |
| 安全           | 全上の   | のご注意                               | 6  |  |
| 1            | 準     | 備                                  | 14 |  |
| 1            | -1    | 製品を取り出す                            | 14 |  |
| 1            | -2    | 付属品を確認する                           | 14 |  |
| 1            | -3    | 関連商品(別売品)                          | 15 |  |
| 1            | -4    | 各部の名称                              | 16 |  |
| 1            | -5    | 入出力回路ブロック図                         | 18 |  |
| 2            | 設     | 置・接続する                             |    |  |
| 2            | -1    | 設置する                               | 19 |  |
|              | 2-1-1 | ラックマウント設置(通信/HUB ラック・EIA19 インチラック) | 21 |  |
|              | 2-1-2 | 据置き設置                              | 28 |  |
| 2            | -2    | 機器の接続方法                            | 29 |  |
|              | 2-2-1 | 「電源出力」への機器の接続                      | 29 |  |
|              | 2-2-2 | 端子台への機器の接続                         | 31 |  |
| 2            | -3    | <b>AC</b> 入力プラグの接続                 | 34 |  |
| 3            | 動     | 作を確認し、運転を開始する                      |    |  |
| 3            | -1    | 操作・表示部の各部の名称と機能                    | 35 |  |
|              | 3-1-1 | 各部の名称                              | 35 |  |
|              | 3-1-2 | 各 LED の意味                          | 35 |  |
|              | 3-1-3 | スイッチ                               | 36 |  |
|              | 3-1-4 | 設定スイッチ                             | 36 |  |
|              | 3-1-5 | ブザー音                               | 41 |  |
| 3            | -2    | 動作を確認する                            | 42 |  |
| 3            | -3    | 運転・停止方法と基本的な動作                     | 45 |  |
|              | 3-3-1 | 運転・停止方法                            | 45 |  |
| 3            | -4    | ブザー音・表示の見方                         | 48 |  |
|              | 3-4-1 | 運転中の表示・ブザー                         | 48 |  |
|              | 3-4-2 | テスト動作中の表示・ブザー                      | 48 |  |
|              | 3-4-3 | 停電・AC 入力異常が発生したときの表示・ブザー           | 49 |  |

目次

|   | 3-4-4      | 機器に異常がある時の表示・ブザー50              | ) |
|---|------------|---------------------------------|---|
|   | 3-4-5      | バッテリ交換表示・ブザー                    | 3 |
| 3 | -5         | 動作モード設定                         | ŀ |
|   | 3-5-1      | 設定可能項目と説明                       | ŀ |
|   | 3-5-2      | 設定方法                            | 3 |
| 4 | 保          | 守・点検60                          | ) |
| 4 | -1         | バッテリの点検60                       | ) |
|   | 4-1-1      | バッテリの期待寿命(※保証値ではありません)60        | ) |
|   | 4-1-2      | バッテリの点検方法60                     | ) |
|   | 4-1-3      | バックアップ時間の目安61                   | J |
| 4 | -2         | バッテリの交換63                       | 3 |
|   | 4-2-1      | バッテリ交換時期のお知らせ64                 | ł |
|   | 4-2-2      | バッテリの交換方法65                     | 5 |
| 4 | -3         | ファンの交換70                        | ) |
|   | 4-3-1      | ファンの交換方法71                      |   |
| 4 | -4         | 本体のお手入れ方法                       | 3 |
| 4 | -5         | ラック取付状態の点検73                    | 3 |
| 5 | 停冒         | 3時にコンピュータなどの終了処理をする <b>74</b>   | ŀ |
| 5 | <b>-</b> 1 | 自動シャットダウンソフト機能の概要74             | ŀ |
|   | 5-1-1      | 自動シャットダウンソフト機能一覧74              | ł |
|   | 5-1-2      | 自動シャットダウンソフト対応状況76              | 3 |
| 5 | -2         | 自動シャットダウンソフトを利用する場合76           | 5 |
|   | 5-2-1      | PowerAct Pro について               | 3 |
|   | 5-2-2      | Simple Shutdown Software について77 | 7 |
|   | 5-2-3      | 接続方法                            | 7 |
| 6 | 接          | 点入出力機能を使用する <b>7</b> 9          | ) |
| 6 | 5-1        | 接点信号入出力の詳細79                    | ) |
|   | 6-1-1      | 信号出力の種類                         | ) |
|   | 6-1-2      | 信号入力の種類                         | ) |
|   | 6-1-3      | 接点信号入出力ポート( <b>DSUB9P</b> メス)80 | ) |
|   | 6-1-4      | リモート ON/OFF 専用ポート80             | ) |
|   | 6-1-5      | 信号入出力定格                         | ) |
|   | 6-1-6      | 信号入出力回路                         | ) |
|   | 6-1-7      | 信号入出力回路使用例                      |   |

### 目次

|   | 6-  | 1-8 | 信号入出力使用時のご注意、お願い | 81  |
|---|-----|-----|------------------|-----|
| 7 |     | お   | かしいな?と思ったら       | 82  |
| 8 |     | 参   | 考資料              | 83  |
| ξ | 3-1 |     | 仕様               | .83 |
| ξ | 3-2 |     | 外形寸法図            | .84 |
| 8 | 3-3 |     | バッテリの寿命について      | .88 |

# 安全上のご注意

安全上のご注意 安全に使用していただくために重要なことがらが書かれています。設置やご使用開始の前に必ずお読みください。

● この説明書の安全についての記号と意味は以下の通りです。

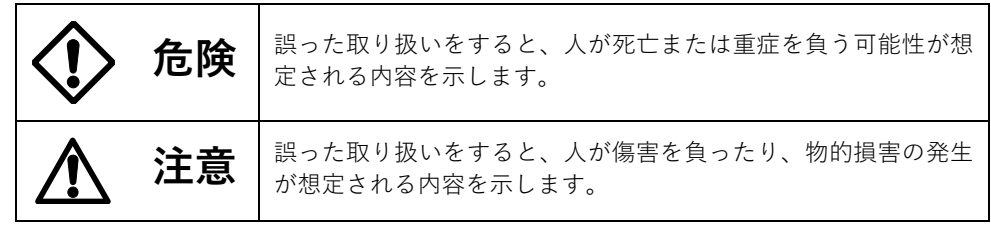

※物的損害とは、家屋・家財および家畜、ペットに係わる拡大損害を示します。

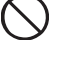

: 禁止(してはいけないこと)を示します。 たとえば 🕥 は分解禁止を意味して います。

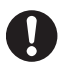

: 強制(必ずしなければいけないこと)を示します。たとえば 🤩 はアースの 接続が必要であることを意味します。

なお、注意に記載した事項でも状況によっては重大な結果に結びつく可能性もあります。 いずれも重要な内容を記載していますので、必ず守ってください。

### (製品の用途)

本機を、下記のような極めて高い信頼性や安全性が求められる用途に使用しな いこと。

※ 本機は、パソコンなどの OA 機器に使用することを目的に設計・製造されています。

- 人命に直接関わる医療機器やシステム。
- 人身の安全に直接関連する用途。(例:車両などの運行、運転、制御など)

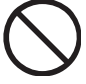

- 故障すると社会的、公共的に重大な損害を与える可能性のある用途。(例:主要な コンピュータシステム、幹線通信機器など)
- 上記に準ずる用途。

この装置は、クラスA情報技術装置です。この装置を家庭環境で使用す ると電波妨害を引き起こすことがあります。この場合には使用者が適切な 対策を講ずるよう要求されることがあります。 VCCI-A

### 1 注意 (設置・接続時)

重量・バランスに注意して運搬し、安定のよい頑丈な場所に置いて使用する こと。

- 転倒や落下するとけがをすることがあります。
- 本機の質量は 13kg です。
- 落下させた場合はすぐに本機の使用を中止し、点検、修理を依頼してください。 修理についてはオムロン電子機器修理センタへご相談ください。

BU100RS

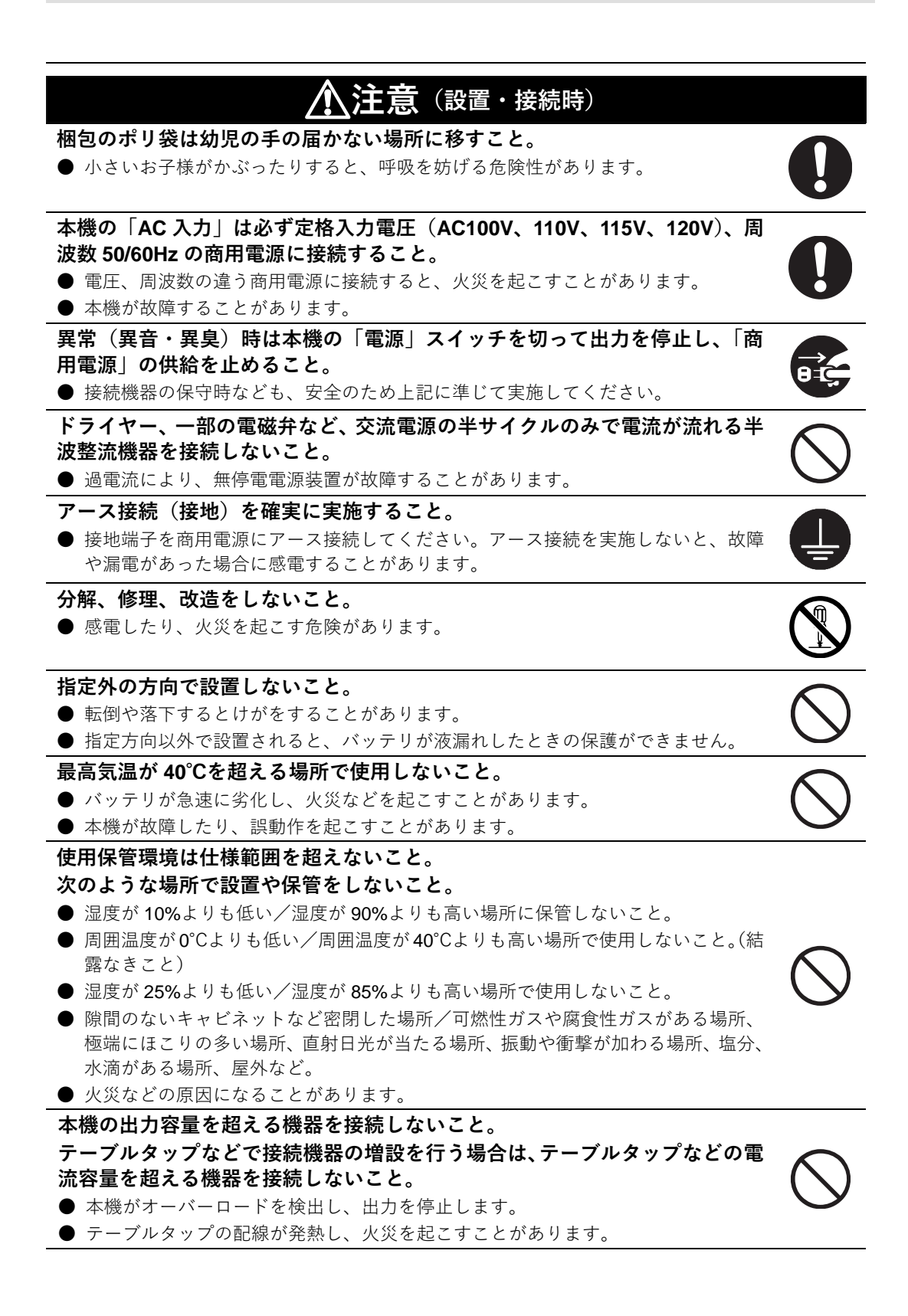

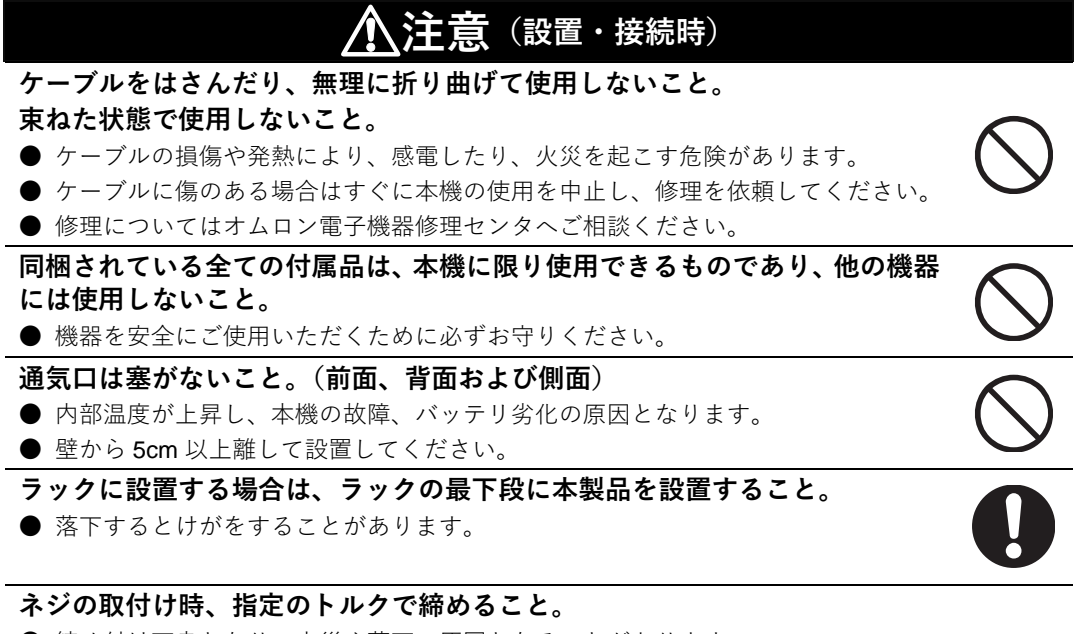

● 締め付け不良となり、火災や落下の原因となることがあります。

(表1)指定締付けトルク

| ネジ呼び径 | 締付けトルク                         | 使用ネジ種類               |  |
|-------|--------------------------------|----------------------|--|
| M3    | 0.55± 0.1 N · m                | 耳金具取付皿ネジ、端子台カバー取付けネジ |  |
| M4    | $1.23\pm0.15\mathrm{N\cdot m}$ | 端子台ケーブル取付けネジ         |  |
| M5    | 2.75± 0.2 N⋅m                  | ラック取付けネジ             |  |

ラックへの設置および取り外しをする際は、2人で作業を行うこと。

● 重量物となりますので、転倒や落下をするとけがをすることがあります。

**注意**(使用時)

### 濡らしたり、水をかけたりしないこと。

落下した場合は使用を中止すること。

● 感電したり、火災を起こすことがあります。

● 水に濡らした場合、落下した場合はすぐに本機の使用を中止し、AC 入力を OFF に して、点検、修理を依頼してください。

● 修理についてはオムロン電子機器修理センタへご相談ください。

#### 寿命が尽きたバッテリはすぐに交換するか、本機の使用を中止すること。

● 使用を続けると液もれにより、火災、感電の原因になることがあります。

| 周囲温度         | バッテリ期待寿命 |
|--------------|----------|
| <b>25</b> °C | 5 年      |
| <b>30</b> °C | 3.5 年    |
| <b>35</b> °C | 2.5 年    |
| 40°C         | 1.7 年    |

※ 左の表は標準的な使用条件での期待寿命 であり、保証値ではありません。

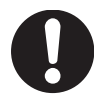

し、「商用電源」の供給を止めること。

も出力は停止せず、コンセントから電力が供給されます。

| /1/注                             | 息(使用時)                      |
|----------------------------------|-----------------------------|
| 「AC 入力」プラグおよび「電源出力」              | コンセントのほこりは時々乾いた布で           |
| ふき取ること。                          |                             |
| ● 長期間ほこりが付着したままにしておく。            | と火災の原因となることがあります。           |
| ● はこりをふき取る際は接続機器および本             | 機をすべて停止し、「商用電源」の供給を         |
|                                  | いけた りし かいこと                 |
| ● 異党な登録や火災を起こすことがありま             | す                           |
| ● ご使用環境によっては、バッテリから水割            | ッ。<br>素ガスが発生する場合があり、破裂または   |
| 爆発の原因となることがあります。本機               | 周辺の換気を行ってください。              |
| 変な音や臭いがした、煙が出た、内部が               |                             |
| スイッチを切って出力を停止し、「商用電              | 電源」の供給を止めること。               |
| ● このような状態で使用すると火災を起こ-            | すことがあります。                   |
| ● このような状態になったら必ず使用を中」            | 止し、お買い求めの販売店かオムロン電子         |
| 機器修理センタに点検・修理を依頼して               | ください。                       |
| ● 使用時は外部ブレーカを設置して、異常             | 発生時にすぐにブレーカを切ることができ         |
|                                  |                             |
|                                  | ℓ体に触らないこと。<br>+             |
| ● 天明したり、やりとをする厄陝かめりま             | り。<br>■のきれいた水本洗い法し、医師の診病を   |
| ● 日や反層に付いてしょうたら、 9 くに八重 受けてください。 | <b>車のされいな小で元い加し、区間の</b> 診療を |
| UPS 本体の上にものを乗せたり、重量物             | 勿を落下させないこと。                 |
| ● ケースのゆがみや破損、内部回路の故障(            | により火災を起こすことがあります。           |
|                                  |                             |
| 本機は内部の制御回路機能が故障あるい               | いは誤動作により停止した場合でも、接          |
| 続機器へ電力を供給できるバイパス出力               | 回路を装備しています。                 |
| 出力を停止したい場合は、「商用電源」の              | <b>の供給元を停止してください。</b>       |
| ● 前面パネルの表示がすべて消えていても             | 出力は継続します。                   |
| ● 前面の「電源」スイッチでの出力の ON/0          | OFF 操作は、できなくなります。           |
| 本機の上部に腰掛けたり、乗ったり、踏               | み台にしたり、寄りかかったりしない           |
|                                  |                             |
| ● 本機の故障だけでなく、転倒などでけが             | をする危険があります。                 |
| 定期的にネジが緩んでいないか、板金の               | )隙間がないか確認すること。              |
| ● ネジが緩んでいると、製品が破損するこ             | とがあります。                     |
|                                  |                             |

● 本機の電源出力は、無停電電源装置(UPS)が運転状態のとき商用電源を停止して

9

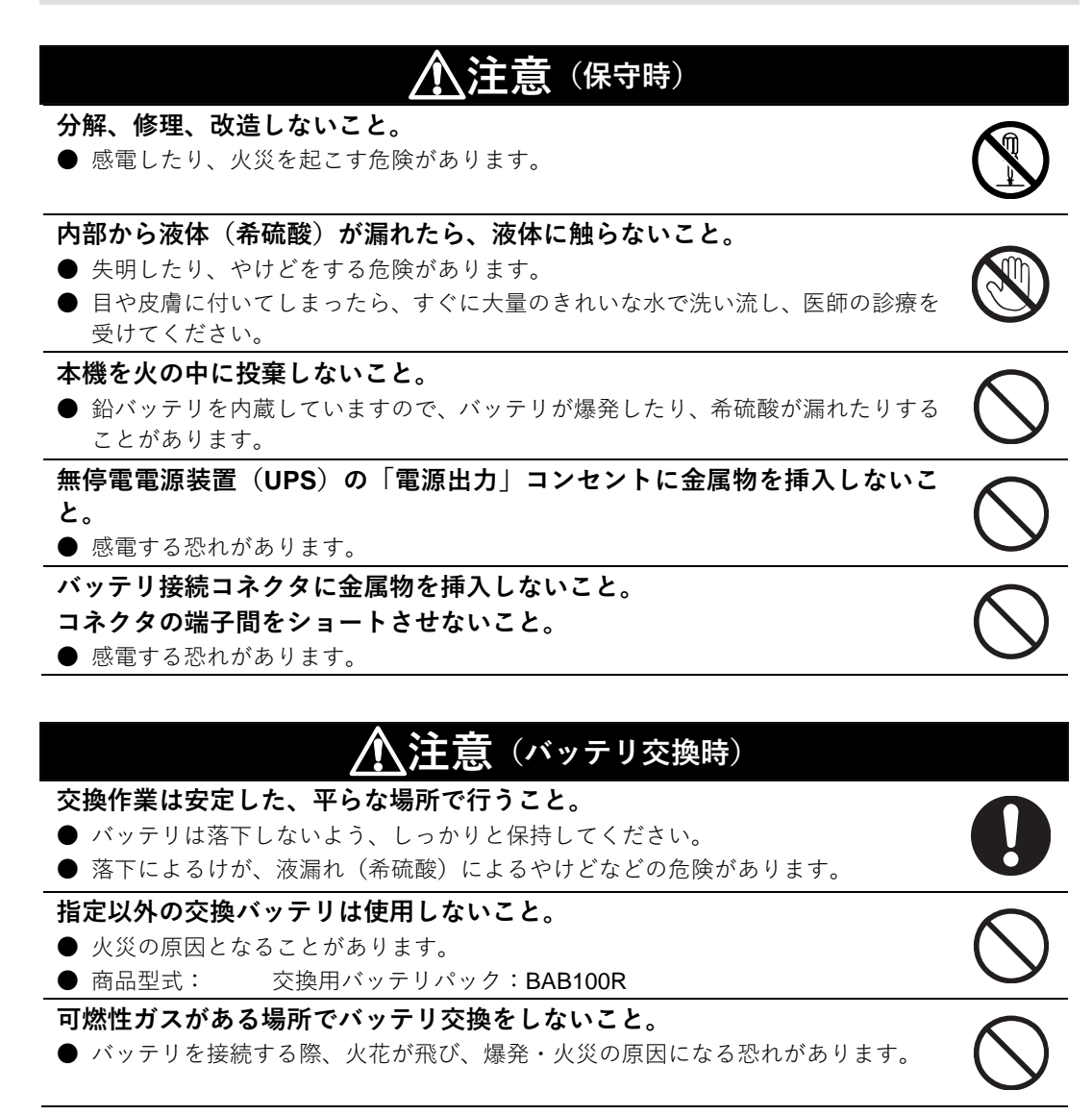

### <u> 八注意(バッテリ交換時)</u>

#### バッテリから液漏れがあるときは液体(希硫酸)に触らないこと。

- 失明したり、やけどをする危険があります。
- 目や皮膚に付いてしまったら、すぐに大量のきれいな水で洗い流し、医師の診療を 受けてください。

#### バッテリの分解、改造をしないこと。

● 希硫酸が漏れ、触ると失明、やけどなどの恐れがあります。

#### バッテリを落下させたり、強い衝撃をあたえないこと。

● 希硫酸が漏れたりすることがあります。

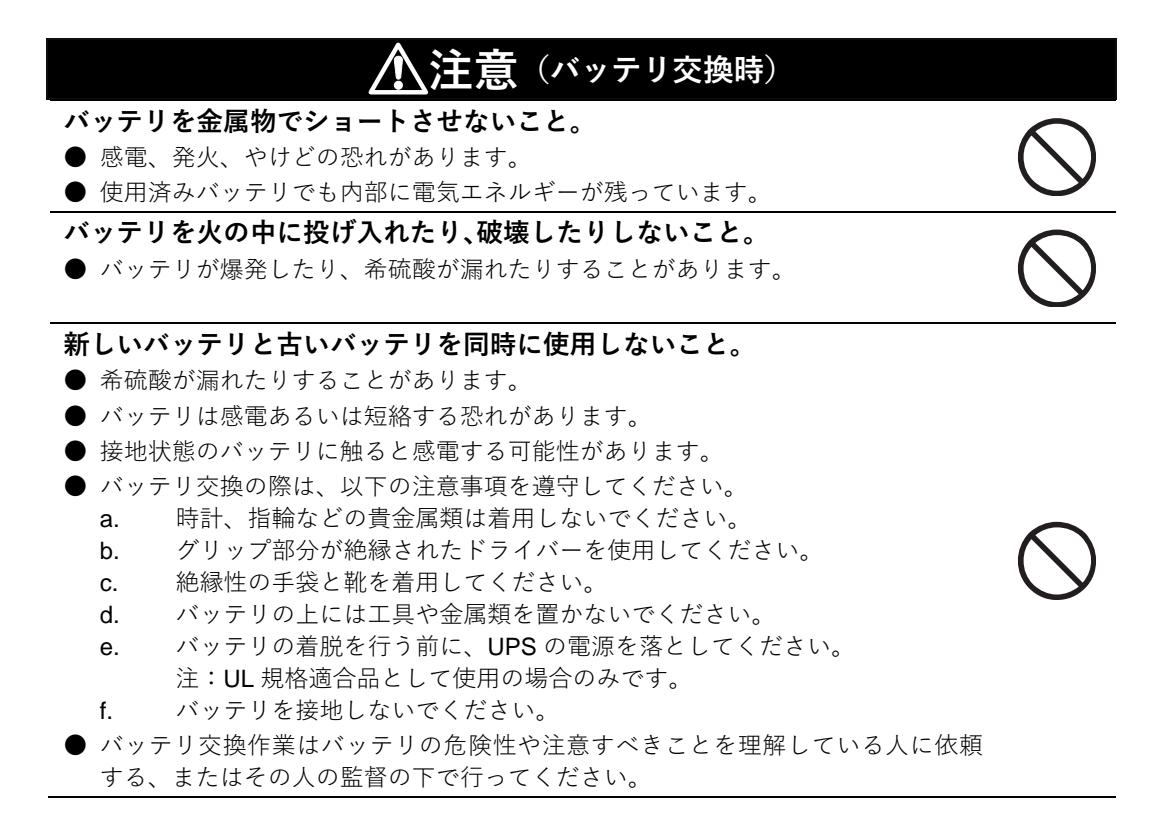

#### お願い

#### ■ご使用開始前に

#### 購入されましたら、早目に充電してください。

●ご購入後長期間使用しないでいると、バッテリの特性が劣化し、使用できなくなることがあります。

● 本機を商用電源に接続することでバッテリを充電できます。

寒い場所から暖かい所へ移動された直後は、数時間放置してから使用開始してくだ さい。

● 急に暖かい所へ移動すると水分が付着し(結露)、そのまま通電すると故障する ことがあります。

#### データの保護やシステム冗長化など不測の事態への対処を行ってください。

#### ■接続するときに

ページプリンタ(レーザプリンタなど)を本機に接続しないでください。

- 商用運転時に、接続容量オーバーを頻繁に繰り返し、入力電源をそのまま出力する状態(バイパス運転)となる可能性があります。
- ●ページプリンタはピーク時の電流が大きく、接続容量オーバーを検知することがあります。

本機をコイルやトランス、モータなど誘導性の機器に使用する時は、必ず事前に確 認動作を行ってからご使用ください。

● 機器の種類によっては、突入電流などの影響で本機が正常に動作しない場合があります。

本機を発電機等の電源電圧、周波数が大きく変動する機器と組合せて使用する場合 は、必ず事前に動作確認を行ってからご使用ください。

● 発電機の出力電圧・周波数が本機の入力電圧・周波数範囲外となった場合、バックアップ運転になります。

本機の出力ライン間のショート(短絡)、および出力ラインをアースにショート(地 絡)しないように注意してください。

● 本機が故障することがあります。

本機を第三者に譲渡・売却する場合は、本機に添付されている書類など全てのものを 本機に添付のうえ譲渡してください。本機は添付書類など記載の条件に従うものと させて頂きます。

● 本説明書には、安全に関わる内容などが記載されています。内容をご確認の上、 ご使用ください。

また、本説明書を紛失された場合は、当社ホームページよりダウンロードしてく ださい。

<sup>●</sup> 無停電電源装置(UPS)は故障により出力が停止する場合があります。

#### ■ご使用中に

**商用電源を切る前に、本機の「電源」スイッチを切ってください。** ● 商用電源を停止すると、バックアップ運転になります。

頻繁にバックアップ動作をする用途に使用しないでください。

● バッテリが劣化し、規定のバックアップ時間を維持できなくなります。

バックアップ運転中に本機の「AC 入力」を本機の「電源出力」に接続しないでくだ さい。

● 本機が故障することがあります。

#### この製品には、鉛バッテリ(鉛蓄電池)を使用しています。

● 鉛バッテリはリサイクル可能な貴重な資源です。リサイクルへご協力ください。 リサイクルについては、UPS リプレイスサービス引取依頼書(同梱) Pb

されているもの、もしくは当社ホームページよりダウンロードいた だいたもの)に、必要事項をご記入のうえ、当社までご送付くださ い。

なお、ご不明点がございましたら、オムロン電子機器修理センタへご連絡ください。

耐電圧試験・絶縁抵抗試験をするときは、背面の「入力サージ保護 GND」のネジを はずして実施してください。

使用前に必ず「入力サージ保護 GND」のネジを取り付けて締付トルク(1.23±0.15 N・m)で締めてください。

●電源入力線にサージ吸収素子が入っており、アース線を接続したまま耐電圧試験 をされると吸収素子が破壊されます。

#### ■保管する場合

バッテリパックを本機に入れて保管される場合は4時間以上充電し、「電源」スイッ チを切ってください。保管温度40°C以下の場合2ヶ月以内、保管温度25°C以下の場 合6ヶ月以内に再充電してください。

- バッテリは使用しない場合でも自己放電し、長期間放置しますと過放電状態となります。バックアップ時間が短くなったり、使用できなくなることがあります。
- 長期間保管される場合は 25°C以下の環境を推奨します。
- 保管中は本機の「電源」スイッチを切ってください。

本機を直射日光の当る場所に設置あるいは保管しないでください。

● 温度上昇により内蔵バッテリが急速に劣化し使用できなくなることがあります。

1-1 製品を取り出す

準備

### 1-1 製品を取り出す

### <u> 入</u>注意(設置・接続時)

本機の質量は13kgです。重量に注意して取り出しや運搬を行うこと。

● 落下するとけがをすることがあります。

0

梱包箱をあけ、無停電電源装置(UPS)と付属品を取り出してください。

### 1-2 付属品を確認する

付属品がすべて揃っているか、外観に損傷はないか確認してください。 万一、不良品その他お気づきの点がございましたら、すぐにオムロン電子機器カスタマサ ポートセンタへご連絡ください。

|                          | BU100RS |
|--------------------------|---------|
| ご使用上の注意事項(日本語・英語・中国語)    | 1枚      |
| ゴム足                      | 4個1組    |
| 通信ケーブル(RS232C)           | 1 本     |
| リモート ON/OFF 専用コネクタ       | 1 個     |
| ご愛用者登録はがき                | 1枚      |
| ご愛用者登録案内シート(日本語版)        | 1枚      |
| リプレイスサービス引取依頼書           | 1枚      |
| シリアル番号シール                | 1枚      |
| バッテリ交換日シール               | 1枚      |
| 動作状態の見方シール               | 1枚      |
| 保証書(日本語版)                | 1枚      |
| 耳金具                      | 2個      |
| 耳金具取付け皿ネジ(M3)            | 8本      |
| ラック用取付けネジ( <b>M5</b> )   | 8本      |
| ラック用ケージナット ( <b>M5</b> ) | 8本      |
| <b>3P-2P</b> 変換プラグ       | 1個      |

<本体関連>

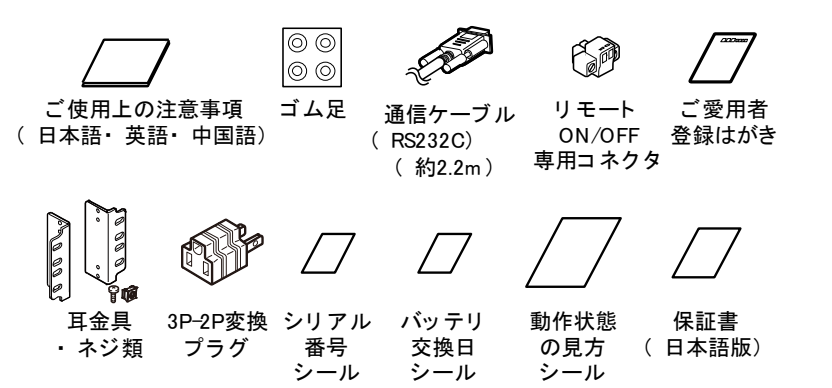

## 1-3 関連商品(別売品)

| 品名                         | 型式         |
|----------------------------|------------|
| 交換バッテリ                     | BAB100R %1 |
| 交換ファン                      | BAF100R    |
| EIA/JIS19 インチラック対応サポートアングル | BAP100RS%2 |
| 縦置き床据付用固定金具                | BAP100R    |
| シャットダウンソフト                 | PA01       |
| UPS サービス対応用オプションケーブル       | BUC26      |

- ※1 バッテリパック(BAB100R)について
  - a) 制御弁式鉛蓄電池×2 個
  - b) 公称電圧值: DC24V
- ※2 サポートアングルの伸長範囲:487~891mm オプション品のサポートアングルには、耳金具 2 個、耳金具取付け皿ネジ(M3×8)が同梱さ れております。

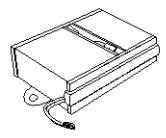

交換バッテリ

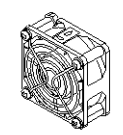

交換ファン

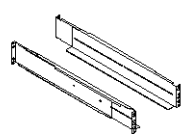

EIA/JIS19 インチ ラック対応 サポート アングル

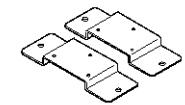

縦置き 床据付用 固定金具

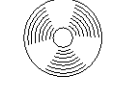

シャット ダウン ソフト

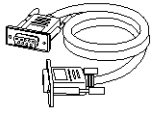

UPSサービス対応用 オプションケーブル BUC26

1

#### 1 準備

1-4 各部の名称

### 1-4 各部の名称

無停電電源装置(UPS)の各部の名称を説明します。

各部の機能については、「2 設置・接続する」、「3 動作を確認し、運転を開始する」など でくわしく説明していますので、あわせてご覧ください。

●前面

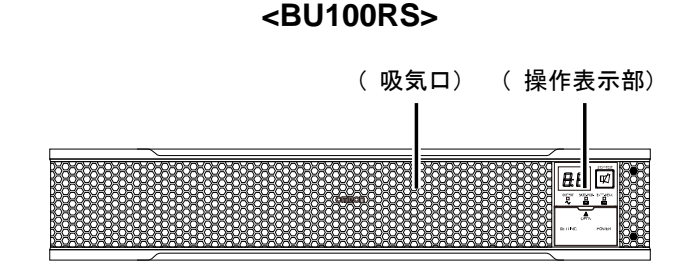

<操作部拡大>

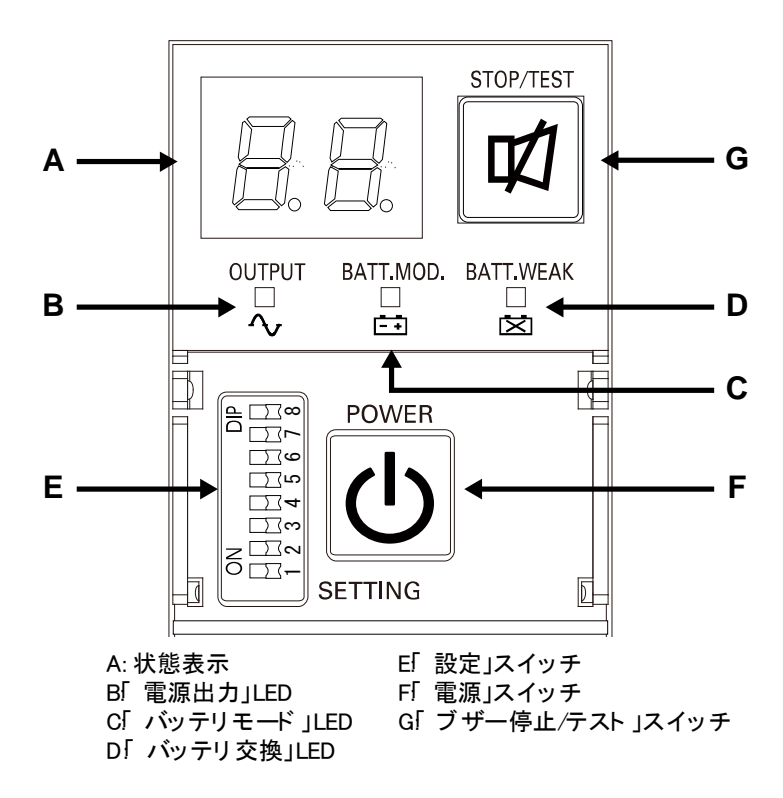

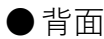

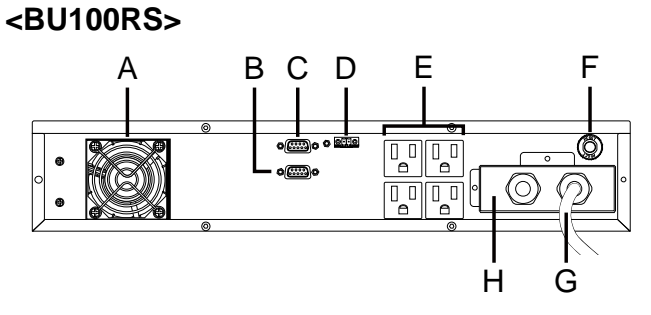

A: 冷却ファン 排気口) B: RS232Cポート C: 接点信号入出カポート D:リモート ON /OFF専用ポート E: 電源出力コンセント (停電時にバックアップされます。) F: AC入力過電流保護スイッチ G: AC入力プラグ H: 端子台力バー

<H: 端子台カバーを外した状態>

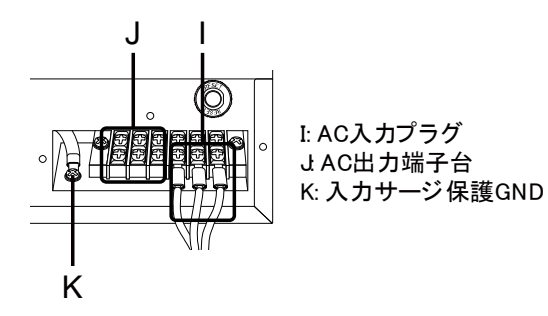

1-5 入出力回路ブロック図

### 1-5 入出力回路ブロック図

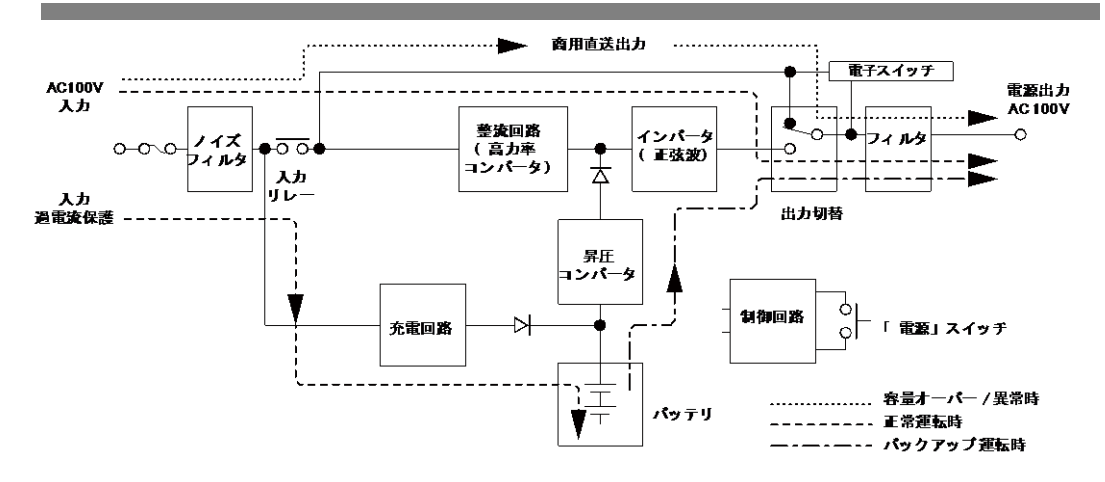

2-1 設置する

# 2 設置・接続する

### 2-1 設置する

無停電電源装置(UPS)を設置します。

設置する上での注意事項については、本マニュアルの冒頭の「安全上のご注意」に示した 「注意(設置・接続時)」を参照してください。

下図で指定した正しい設置方向以外では使用しないでください。

#### お願い

- 本機を設置する前に、本機の製品シリアル番号を控えておいてください。
   当社へお問い合わせいただく際、製品シリアル番号が必要となります。
   製品シリアル番号は背面貼付のシール、同梱の製品シリアル番号シールをご覧ください。
- 背面は UPS 本体、UPS 入力電源ケーブルと接続機器の AC 入力ケーブルのため に、十分な距離をとってください。

2

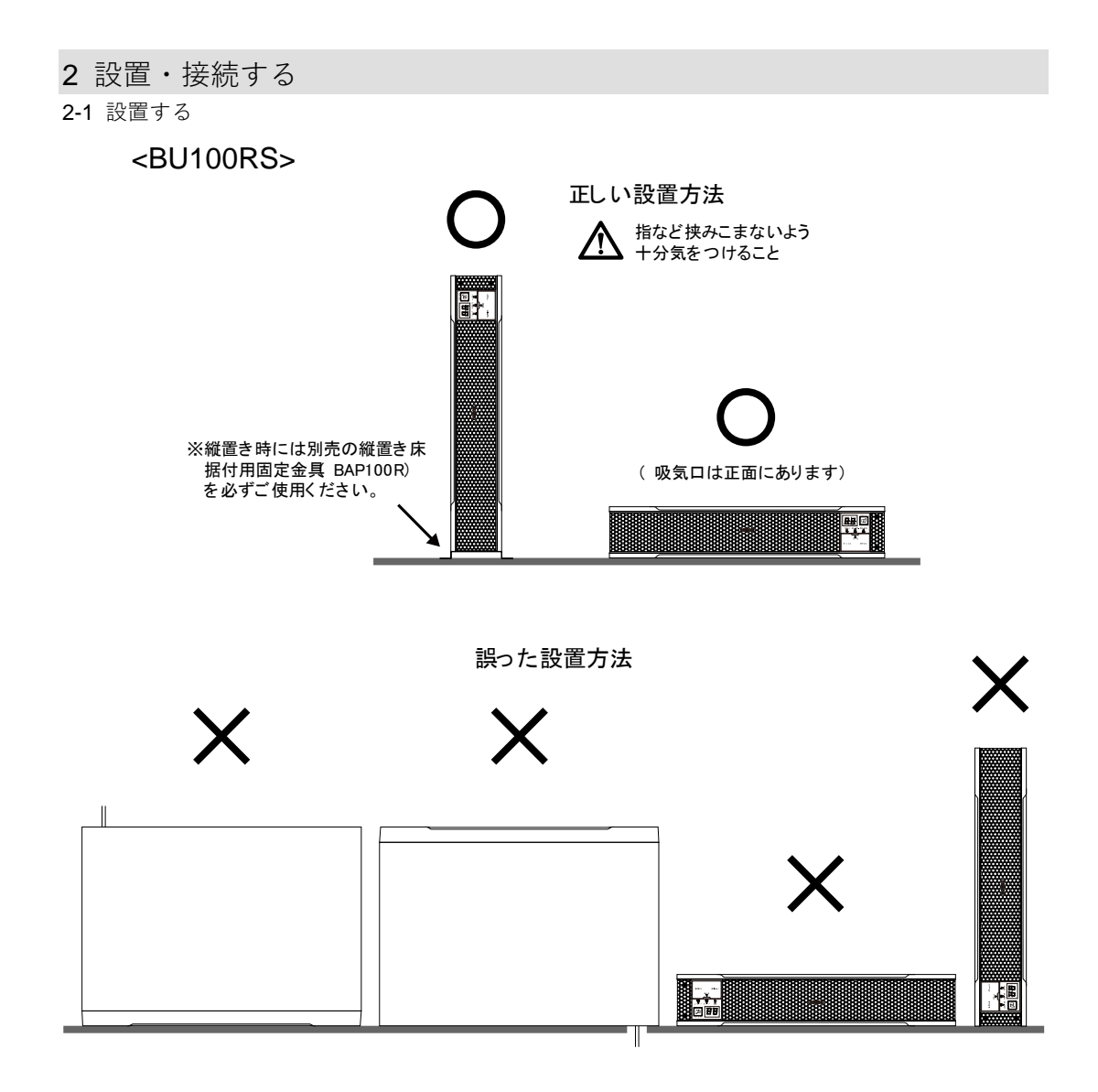

### 2-1-1 ラックマウント設置 (通信/HUB ラック・EIA19 インチラ ック)

無停電電源装置(UPS)をラック設置します。

設置する上での注意事項については、以下記載の「注意」を参照してください。

#### 🗟 参考

※耐荷重について

日東工業製 FS シリーズにてラックの耐荷重を確認済みです。その他ラックに関しては、 継続して確認し、随時ホームページに掲載します。 最新情報を弊社ホームページにてご確認ください。

なお、ラック選定の際には、本機の外形寸法とラックの有効寸法を事前にご確認ください。

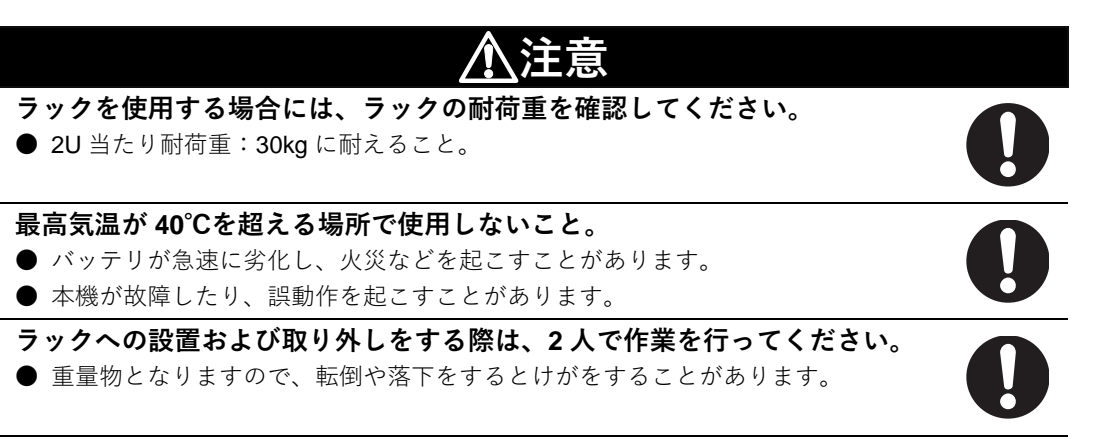

ラックへの設置の際は、必ず同梱の耳金具・ネジを使用し、指定のトルクで 締めること。

● ユニットの質量:約 13kg

● 指定のトルクで締めないと、金具が外れて UPS が落ちると怪我をすることがあり ます。

(表1)指定締付けトルク

| ネジ呼び径 | 締付けトルク        | 使用ネジ種類   |                    |
|-------|---------------|----------|--------------------|
| M3    | 0.55± 0.1 N⋅m | 耳金具取付皿ネジ | $\mathbf{\bullet}$ |
| M5    | 2.75± 0.2 N⋅m | ラック取付けネジ |                    |

- ケース取り付けに付属品以外の長いネジを使用すると、内部を損傷することがあります。
- 付属品以外のネジを使用すると強度不足により、落下事故などの原因になる恐れが あります。

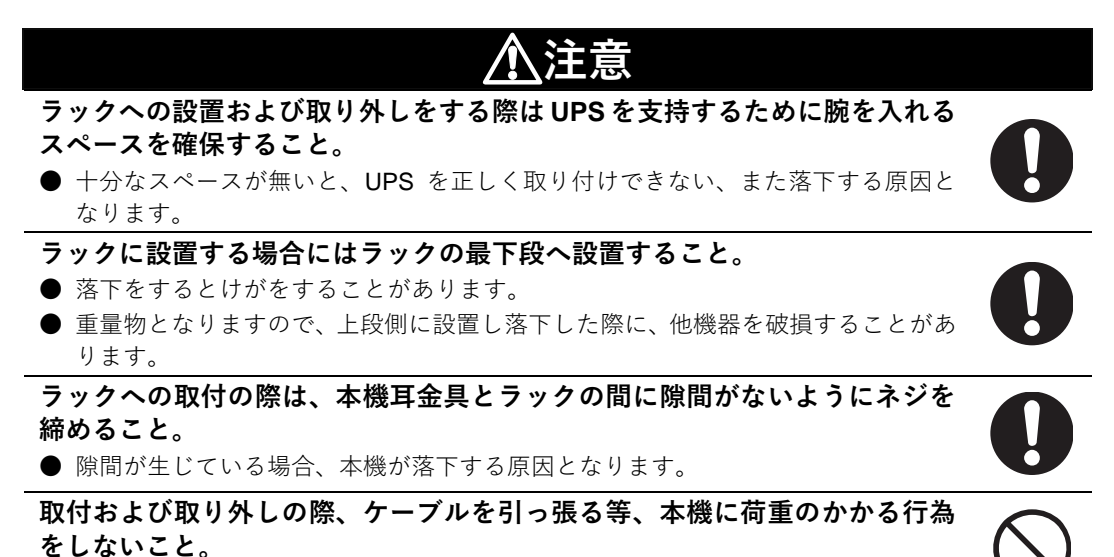

● 荷重のかかる行為をした場合、本機が落下する原因となります。

お願い

**定期的にネジが緩んでないか、板金の隙間がないか確認してください。** ● ネジが緩んでいると、製品が破損することがあります。

フロントとリア両方のマウントレールで取付けされる場合には、19 インチラックサ ポートアングル取付金具セット(BAP100RS)をご使用ください。 ● 取付け方は、BAP100RS の取扱説明書を参照ください。

■ラックへの取付け方法

**1.** 耳金具を無停電電源装置 (UPS) の左右側面に付属の耳金具取付皿ネジ (M3) 8本 (4 本×左右) にて指定の締付けトルク (0.55±0.1N・m) で固定します。

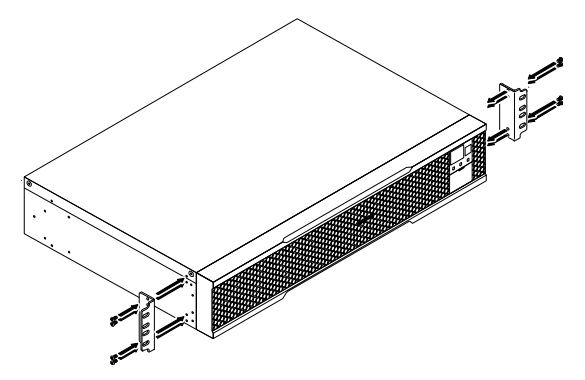

#### <横置き>

#### 🖪 参考

ここから横置きのラック設置方法を説明します。縦置きについては、**P25~26**を参照してください。

※ラックの柱にメネジがない場合、事前にラック用ケージナットを取り付けてください。

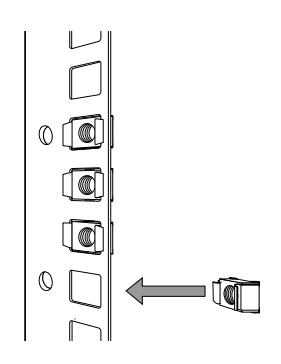

**2.** ラック正面に無停電電源装置(UPS)を配置し、フロント側とリア側を保持します。

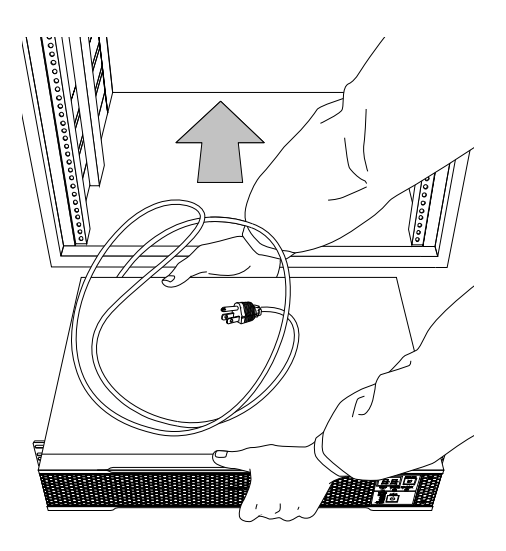

#### 2-1 設置する

**3.** ラックの穴と耳金具の穴を合わせ、耳金具をラック固定ネジ(M5)8 本でラックに指示の締付けトルク(2.75±0.2N・m)で固定します。

※2人で作業をしてください。

また、フロント保持となる為、ネジ締めの際はリア側が下がり気味になります。リア 側を持ち上げるように保持し、水平にした上でネジを締めてください。

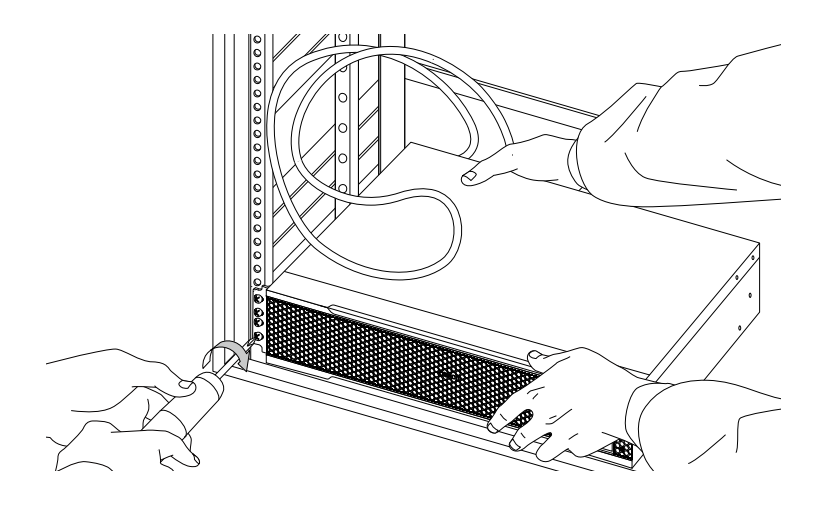

4. ネジ締めの状況をよくご確認ください。

下図のように、ラックと耳金具に隙間がないことを確認ください。隙間が空いている 場合には、手順 3 と同様に、リア側を持ち上げながら水平にした上で増し締めをして 隙間がないようにしてください。

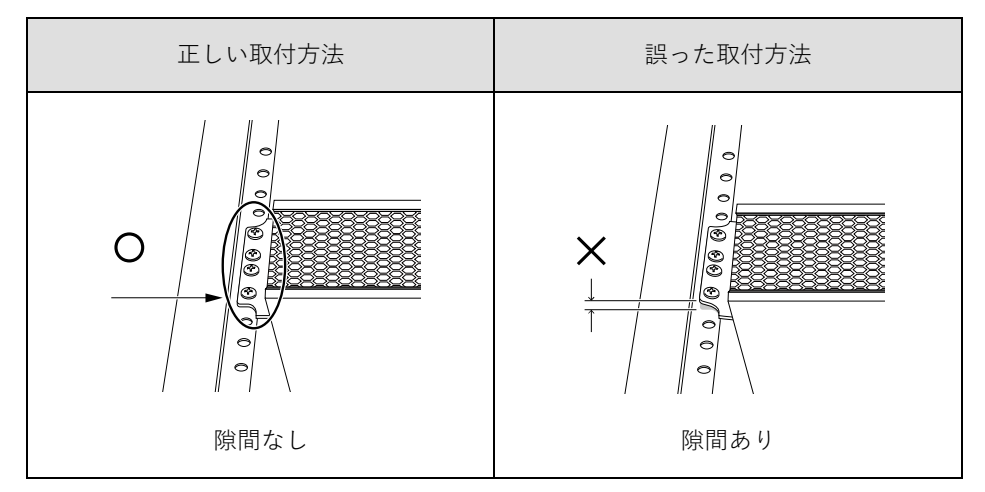

※ここまで問題がなければ手順5に進んでください。

#### <縦置き>

#### 🖪 参考

ここから縦置きのラック設置方法を説明します。横置きについては、**P23~24**を参照してください。

※ラックの柱にメネジがない場合、事前にラック用ケージナットを取り付けてください。

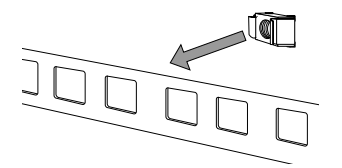

**2.** ラック正面に無停電電源装置(UPS)を配置し、フロント側と下側を保持します。

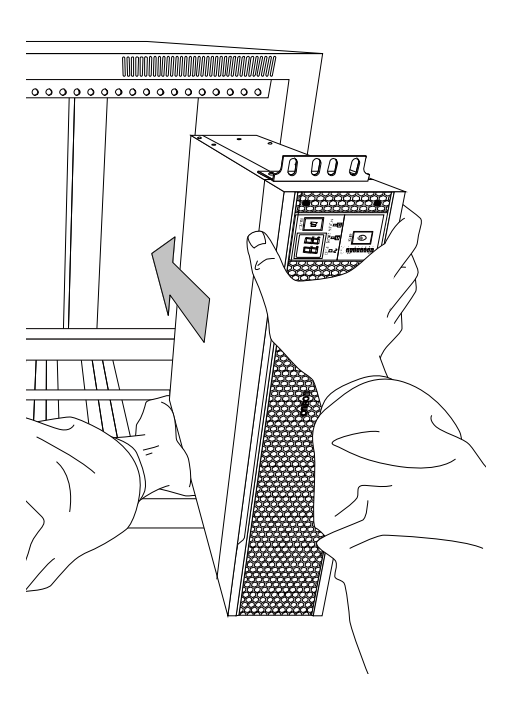

#### 2-1 設置する

3. ラックの穴と耳金具の穴を合わせ、耳金具をラック固定ネジ(M5)8 本でラックに指示の締付けトルク(2.75±0.2N・m)で固定します。

※2 人で作業をしてください。

また、フロント保持となる為、ネジ締めの際はリア側が下がり気味になります。リア 側を持ち上げるように保持し、水平にした上でネジを締めてください。

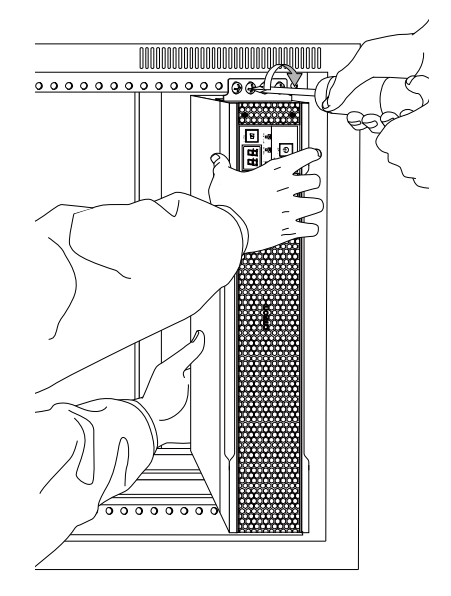

4. ネジ締めの状況をよくご確認ください。

下図のように、ラックと耳金具に隙間がないことを確認ください。隙間が空いている 場合には、手順 3 と同様に、リア側を持ち上げながら水平にした上で増し締めをして 隙間がないようにしてください。

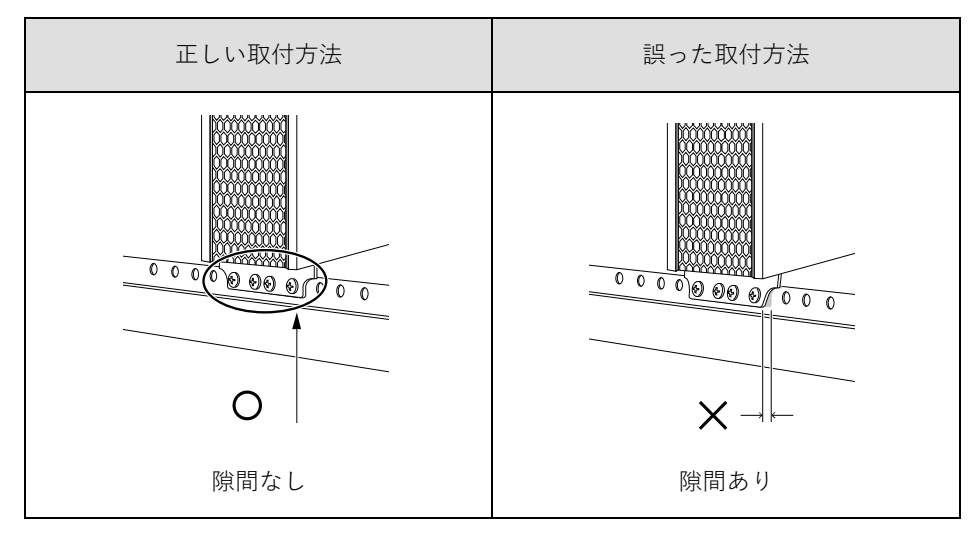

※ここまで問題がなければ手順5に進んでください。

2-1 設置する

5. 定期的にネジが緩んでないか、板金の隙間がないか確認してください。
 隙間があるときは、UPS 全体を支えネジを再度指定の締付けトルク(2.75±0.2N・m)
 でネジ締めを行ってください。
 注:ネジが緩んでいると、製品が破損することがあります。

以上で設置は完了しました。

#### 2-1 設置する

### 2-1-2 据置き設置

下図以外の設置は行わないでください。

#### ●横置き

付属の横置きゴム足を貼付けて、横置きにしてください。横置きで据置きされる場合はス ベリ、落下などのないようご注意ください。

| Ø | Ø |  |
|---|---|--|
| 0 | Ø |  |

#### ●縦置き

製品オプションの(型式 BAP100R)の固定金具(2個)、M3 皿ネジ(6本)を使用し、指 定の締付けトルク(0.55±0.1N・m)で固定してください。

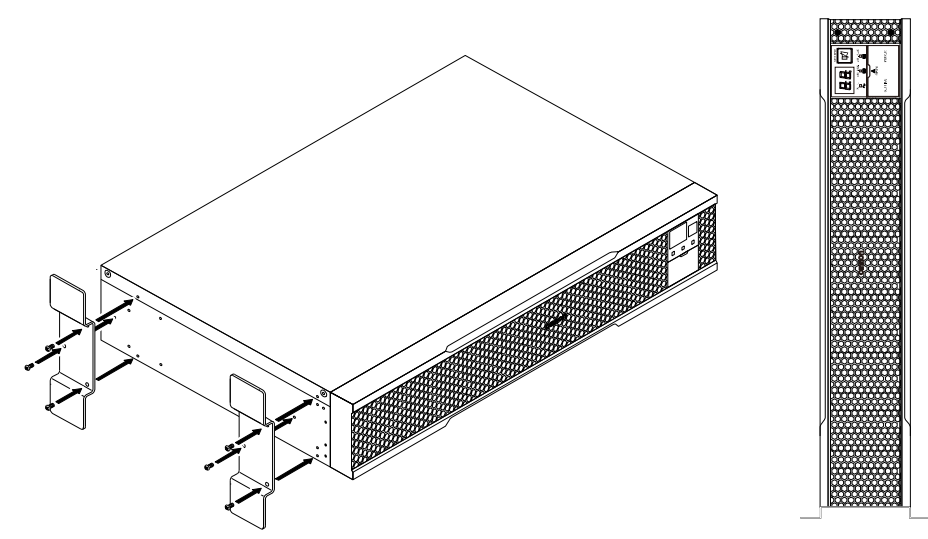

### 2-2 機器の接続方法

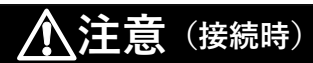

定格電圧が AC100V-120V 以外の機器を接続しないこと。

- 本機の定格出力電圧は AC100V-120V です。
- 過電圧により、接続機器が故障することがあります。

### 2-2-1 「電源出力」への機器の接続

接続する上での注意事項については、本マニュアルの冒頭の「安全上のご注意」に示した 「注意(設置・接続時)」を参照してください。

パソコン、周辺機器などバックアップする機器の「AC入力」プラグをすべて、電源コンセント(商用電源)から抜きます。

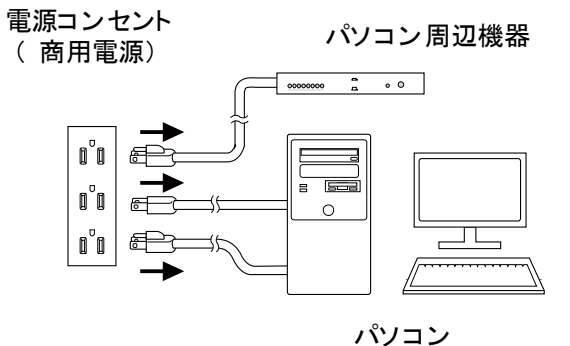

2. バックアップが必要な機器を本機の「電源出力」コンセントに接続します。

 ・ 本機の出力コンセントが不足の場合はテーブルタップなどを別途ご購入のうえ、出力 コンセントの増設を行ってください。

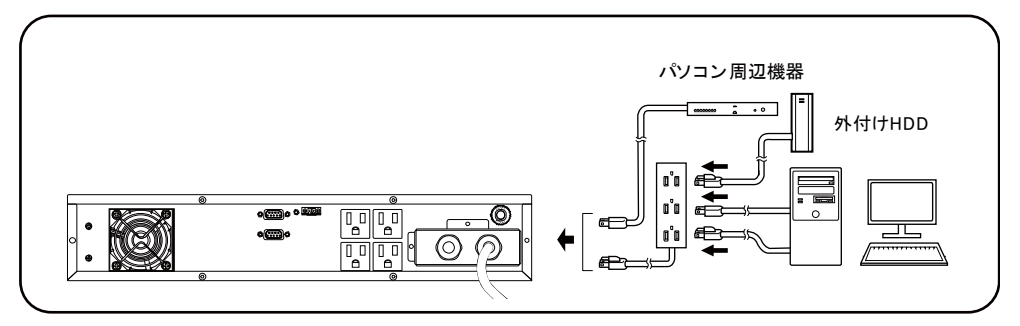

 ・ 接続機器の入力プラグ形状が 2P の場合でもそのまま本機の「電源出力」コンセントに 接続できます。但し入力プラグ形状が 2P でアース線が付属しているプラグの場合は、 アース線を端子台の「AC 出力 GND(G)」端子または「AC 入力アース(④)」端子に接 続してください。

端子台への接続については「2-2-2 端子台への機器の接続」を参照してください。

・ アース線が端子台の「AC 出力 GND(G)」端子または「AC 入力アース(④)」端子に届 かない場合は、アース端子付きの変換プラグをご用意ください。

2-2 機器の接続方法

 AC アダプタを接続される場合は接続できるスペースのある「電源出力」コンセントに 接続してください。

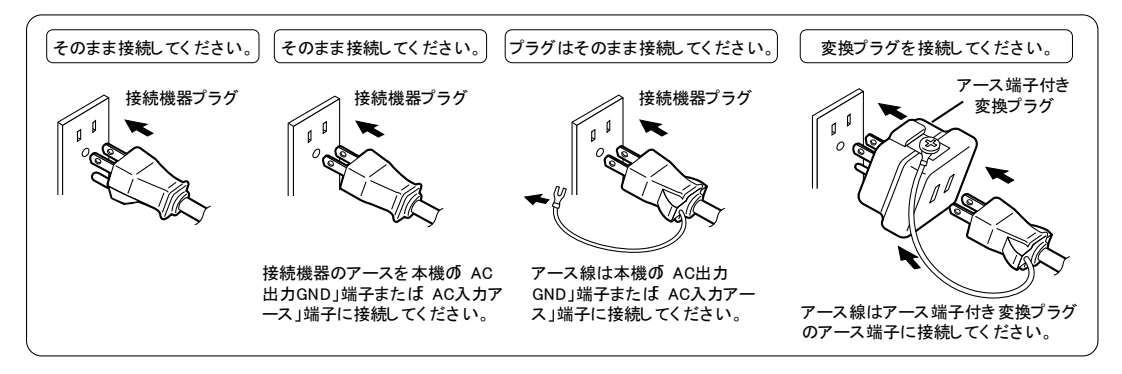

3. 自動シャットダウンソフトを使用する場合は付属の通信ケーブル(RS232C)で、 Windowsの標準 UPS サービス、接点信号入出力を使用する場合はオプション品の接続 ケーブル(型式 BUC26)で、本機とパソコンを接続します。

参照 「5 停電時にコンピュータなどの終了処理をする」、「6 接点入出力機能を使用する」

注: 自動シャットダウンソフト、接点信号入出力を使用しない場合は、本項は不要です。

### 2-2-2 端子台への機器の接続

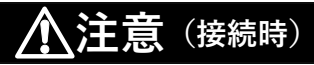

定格電圧が AC100V-120V 以外の機器を接続しないこと。

- 本機の定格出力電圧は AC100V-120V です。
- 過電圧により、接続機器が故障することがあります。

接続する上でのその他の注意事項については、本マニュアルの冒頭の「安全上のご注意」 に示した「注意(設置・接続時)」を参照してください。

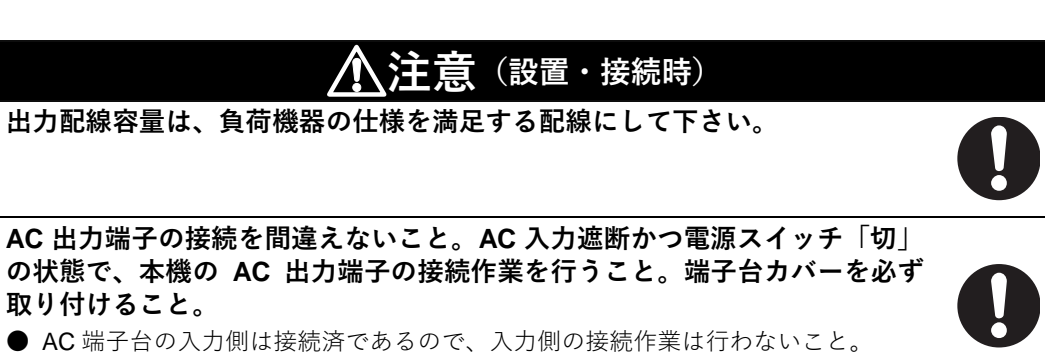

● 感電、漏電の危険があります。

本機と負荷機器の間に、非常停止スイッチまたは外部設置ブレーカを挿入し、 操作しやすい場所へ配置してください。

■ 接続手順

**1.** AC 入力ケーブルのクランプを緩め、端子台カバーのネジを外し、端子台カバーを外します。

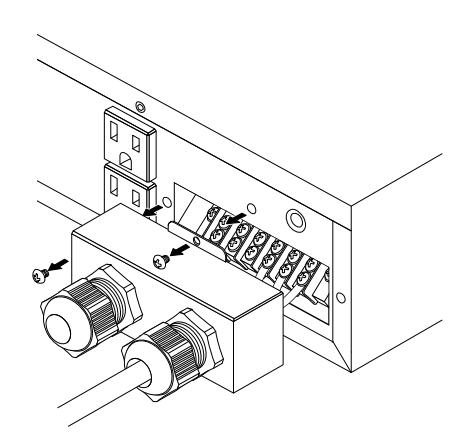

- **2-2** 機器の接続方法
  - **2.** 端子台カバー(ケーブルクランプ付き)の AC 出力側クランプに挿入されているキャップを外し、出力ケーブルを通してください。

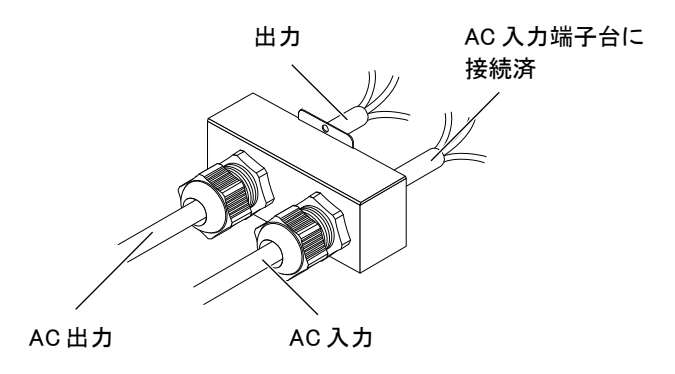

**3.**L端子にL線、N端子にN線、G端子にG線を取付けてください。端子台への取付け は表1の規定を守ってください。

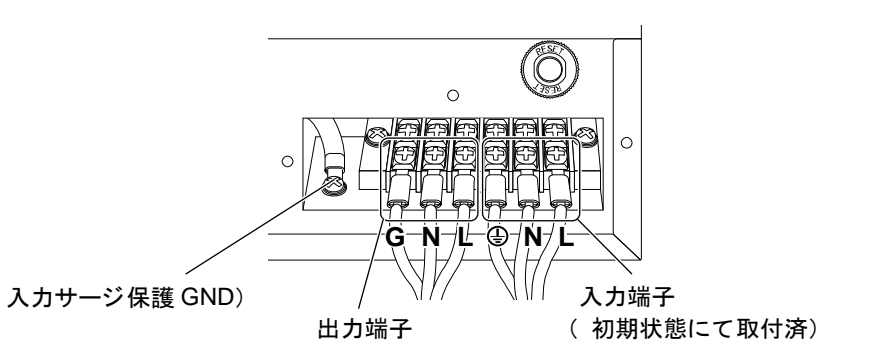

(表 1)

| 接続可能電線サイズ(銅線のみ) | 1.25~4mm <sup>2</sup>    |
|-----------------|--------------------------|
| 電線被服剥き量         | 6~8mm                    |
| 締め付けトルク(L、N、G)  | 1.23±0.15 N · m          |
| 推奨電線サイズ         | 2mm <sup>2</sup> (AWG14) |
| ケーブル外径サイズ       | ¢6∼10mm                  |
| 推奨丸端子           | V2-P4 (JST)              |

**2-2** 機器の接続方法

**4.** 外したネジを指定のトルク(0.55± 0.1 N・m)で締め付けて端子台カバーを固定し、 クランプをまわして締め込んでください。

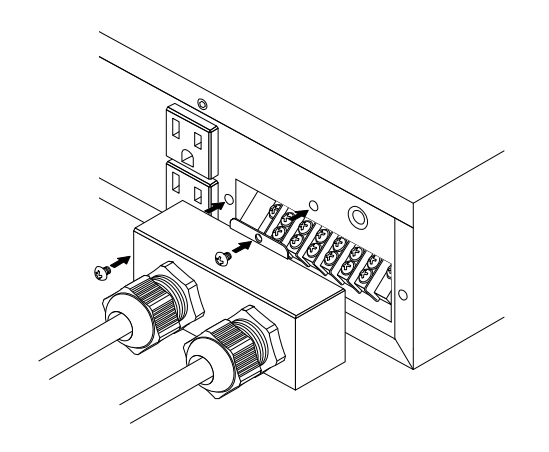

2-3 AC 入力プラグの接続

### 2-3 AC 入力プラグの接続

設置・設置・接続が終わりましたら、本機の入力ケーブルを商用電源に接続します。
 商用電源に接続すれば自動的にバッテリの充電が開始され、最長 8 時間で充電が完了します。(「電源」スイッチが ON/OFF どちらの状態でも充電します。)

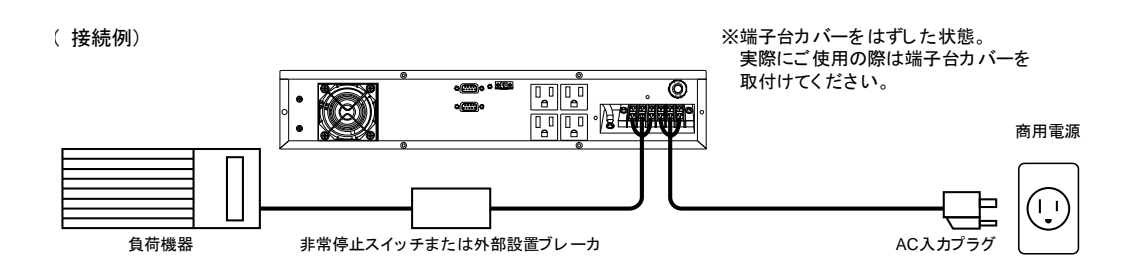

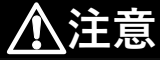

#### 発火の危険性を減らすために。

 ● NEC (National Electric Code)、ANSI/NFPA70 および Canadian Electric Code、Part I, C22.1 に適合した電源システムに接続してください。
 外部出力側のコンセントは、装置の近くかつ容易にアクセスできる場所に設置してください。

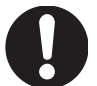

● 外部出力側に非常停止スイッチまたは外部設置ブレーカを設けてください。

#### 🖪 参考

●本機は充電して出荷していますが、初めてご使用になる場合は、自己放電によりバック アップ時間が短くなっている場合があります。 本機を充電してからお使いいただくことをお勧めします。

● 「3-2 動作を確認する」はバッテリの充電をする前に行うことも可能です。

設置・接続が終わりましたら本機のAC入力プラグを商用電源に接続してください。

#### 本機の「AC 入力」は必ず定格入力電圧(AC100/110/115/120V)の商用電源 に接続すること。

● 定格電圧の違う商用電源に接続すると、火災を起こすことがあります。
 ● 本機が故障することがあります。

接続する上でのその他の注意事項については、本マニュアルの冒頭の「安全上のご注意」に示した「注 意(設置・接続時)」を参照してください。

以上で設置・接続はすべて完了しました。

3-1 操作・表示部の各部の名称と機能

# |3 動作を確認し、運転を開始する

### 3-1 操作・表示部の各部の名称と機能

3-1-1 各部の名称

<操作部拡大>

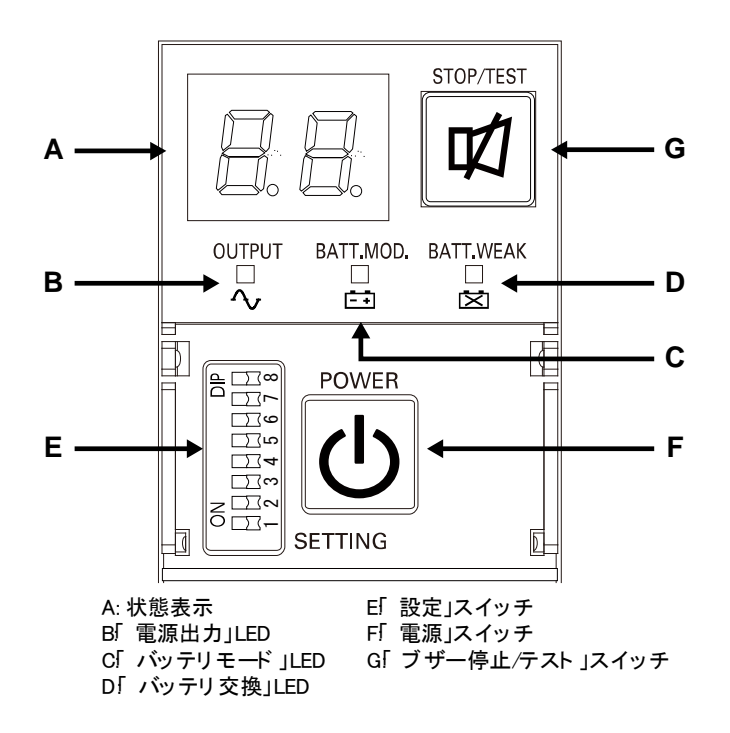

### 3-1-2 各 LED の意味

| 図内 | LED       | 色 | 名称             | 状態                                                                                 |                         |  |
|----|-----------|---|----------------|------------------------------------------------------------------------------------|-------------------------|--|
| 記号 |           |   |                | 点灯                                                                                 | 消灯                      |  |
| В  | OUTPUT    | 緑 | 電源出力 LED       | 電源出力あり                                                                             | 電源出力なし                  |  |
| С  | BATT.MOD. | 橙 | バッテリモード<br>LED | バッテリによるバックア<br>ップ運転中                                                               | バッテリによるバック<br>アップ運転中でない |  |
| D  | BATT.WEAK | 赤 | バッテリ交換 LED     | バッテリ性能低下(劣化含<br>む)によりバッテリ交換が<br>必要なとき、バッテリ電圧<br>が著しく低下し規定値以<br>下のとき、バッテリ未接続<br>のとき | パッテリ交換が不要の<br>とき        |  |
### 3 操作・表示部の各部の名称と機能

3-1 操作・表示部の各部の名称と機能

## 3-1-3 スイッチ

| 図内<br>記号 | 形状        | 名称                | 説明                                                                                                    |
|----------|-----------|-------------------|----------------------------------------------------------------------------------------------------|
| F        | POWER     | 電源スイッチ            | ON:電源スイッチを押すと、電源出力を開始します。<br>OFF:ON状態で電源スイッチを押すと、電源出力を停止します。<br>参考:<br>・本機に商用電源が供給された時、電源スイッチの ON/OFF にか<br>かわらず、バッテリは充電されます。 |
| G        | STOP/TEST | ブザー停止/テスト<br>スイッチ | ブザー音を停止(0.5~4 秒押してください)。                                                                                                    |

# 3-1-4 設定スイッチ

「設定」スイッチ変更後は下記の操作を実行してください 「設定」スイッチ変更後は UPS の「電源」スイッチを切り、AC 入力を OFF にして、「状態表示」 が完全に消えたのを確認してから、再度 AC 入力を ON にしてください。

精密ドライバのような先の細いものでスイッチのレバーを操作してください。

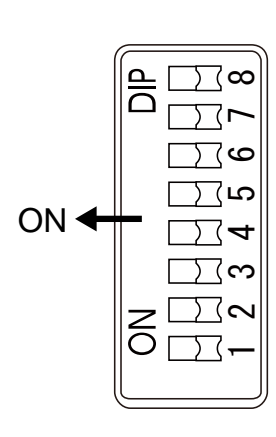

| 設定<br>スイッチ | 設定する機能                      |      |                      | OFF | 側                 | ON 側    |
|------------|-----------------------------|------|----------------------|-----|-------------------|---------|
| 1          | 停電等発生時の                     |      |                      | ブザ- | ーが                | ブザーが    |
|            | ブザー音設定                      |      |                      | 鳴りま | ます                | 鳴りません   |
| 2          | 停電からの復帰時                    | の    |                      | 自動却 | 已動                | 自動起動    |
|            | 自動起動設定                      |      |                      | しま  | す                 | しません    |
| 3          | 4週間に1回の                     |      |                      | テス  | トを                | テストを    |
|            | テスト実施可否設定                   |      |                      | 行いる | ます                | 行いません   |
| 4          | <b>BS</b> 信号による<br>自動起動モード設 | モードA |                      |     | モード B             |         |
| 5          | リモート on/off 論               | 理    | ショートで停止              |     |                   | オープンで停止 |
| 6          | Ι                           |      | -                    |     |                   | -       |
|            |                             | Bit  | <b>7 Bit 8 </b> 運転モー |     | 運転モード             |         |
|            |                             | OFF  |                      | OFF | 商用同期運転(ECO モード無効) |         |
| 7          | 同期/非同期                      | OF   | F                    | ON  | 商用同期運転(ECO モード有効) |         |
| ð          | 運転設止                        | ON   | I                    | OFF | 非同期運転〈50Hz 出力〉    |         |
|            |                             | ON   | 1                    | ON  | 非同期運転〈60Hz 出力〉    |         |

#### 設定スイッチの機能一覧

3-1 操作・表示部の各部の名称と機能

● 停電等発生時のブザー音設定(「設定」スイッチ1)
 製品出荷時:OFF

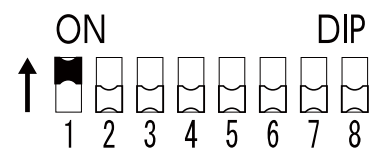

OFF:アラームが必要な時ブザーが鳴ります。

**ON**:バックアップ運転時、バッテリ交換時のブザーが鳴りません。その他の異常状態時(接続容量オーバー、動作異常など)はブザーが鳴ります。

●停電からの復帰時の自動起動設定(「設定」スイッチ2)

製品出荷時:OFF

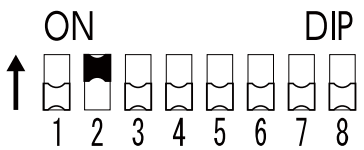

OFF:復電時、自動起動させます。

停電などが発生してシャットダウンソフト、または接点信号(BS 信号)で本機を停止した後、商用電源が回復すると自動的に本機が起動し出力を開始します。

ON:復電時、自動起動させません。

シャットダウンソフト、または接点信号(BS 信号)で本機を停止した後、商用電源が回 復しても本機は起動しません。手動で「電源」スイッチを一旦切ってから、再度入れるこ とで起動します。

● 4 週間に1回のテスト実施可否設定(「設定」スイッチ3) 製品出荷時: OFF

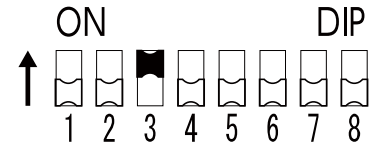

OFF:4週間に1回、自動的に自己診断テストを実施します。

ON:4週間に1回の自動テストを実施しません。

テストのための定期的なバックアップ運転をさせたくない時はこの設定にします。

3 操作・表示部の各部の名称と機能

3-1 操作・表示部の各部の名称と機能

● BS 信号による自動起動モード設定(「設定」スイッチ 4)
 製品出荷時:OFF

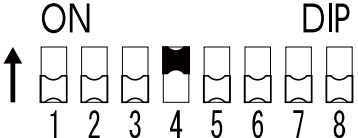

**OFF**: (モード A) **・・・UPS** 停止後、AC 入力の"ON"を検知したら直ちに UPS を自動起動 させます。

**ON**: (モード **B**) ・・・ UPS 停止後、AC 入力の"OFF"→"ON"を検知したタイミングで UPS を自動起動させます (AC 入力の OFF の定義: AC 入力が 1 秒以上 OFF した時)。

- ※ 「設定」スイッチ 4 は、停電からの復帰時の自動起動設定(「設定」スイッチ 2) が OFF 設定 (自動起動させる)の時に有効です。
- ※ この設定モードは、接点信号入出力のバックアップ停止信号(BS)にて UPS を停止させた後のみ有効です。
- ※ RS232C ポートにケーブルを接続して自動シャットダウンソフトを使用した場合には、この設定に関わらずモードAの動作をします。
  - ① 停電発生後に、BS 信号にて UPS を停止した場合

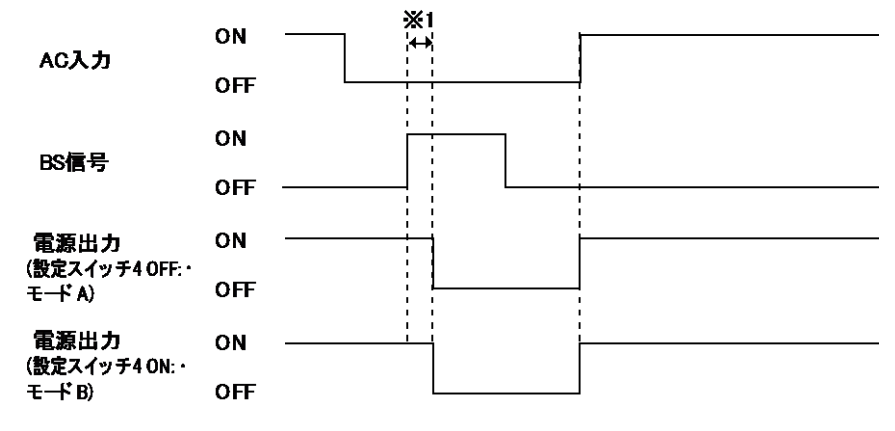

3-1 操作・表示部の各部の名称と機能

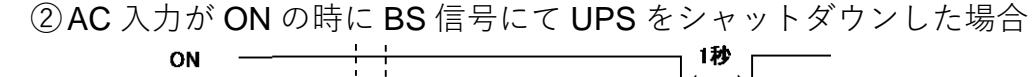

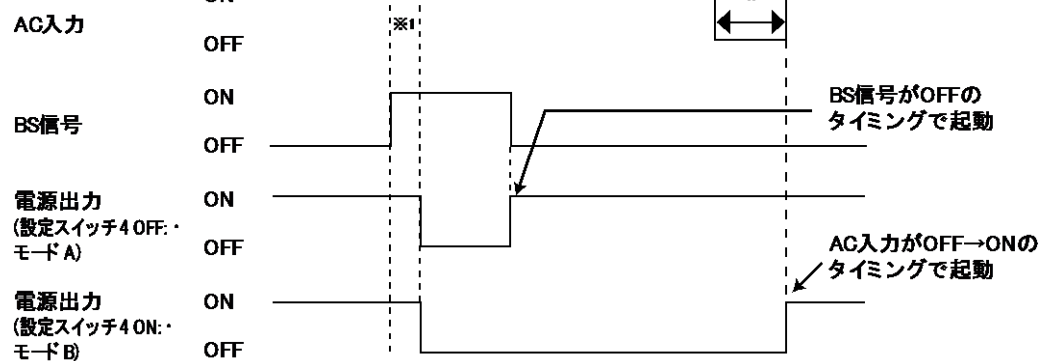

※1 工場出荷設定では10秒間です。

● リモート ON/OFF 論理(「設定」スイッチ 5) 製品出荷時:OFF ON DIP ↑ □ □ □ □ □ ■ □ □ □

1

OFF:リモート入力信号がショート状態のとき、UPS は停止します。 ON:リモート入力信号がオープン状態のとき、UPS は停止します。

4 5 6

8

7

2 3

●同期/非同期運転設定(「設定」スイッチ7、8)
 製品出荷時:OFF

|   | O | N |   |   |   |   | D | ١P |
|---|---|---|---|---|---|---|---|----|
| ſ |   | 2 | 3 | 4 | 5 | 6 | 7 | 8  |

| 「設定」スイッチ <b>7</b> | 「設定」スイッチ <b>8</b> | 運転モード             |
|-------------------|-------------------|-------------------|
| OFF               | OFF               | 商用同期運転(ECO モード無効) |
| OFF               | ON                | 商用同期運転(ECO モード有効) |
| ON                | OFF               | 非同期運転(50Hz 出力)    |
| ON                | ON                | 非同期運転(60Hz 出力)    |

#### 3 操作・表示部の各部の名称と機能

3-1 操作・表示部の各部の名称と機能

7OFF, 8OFF: 商用同期運転(ECO モード無効)

- ・ 出力電圧:通常運転時インバータ出力されます。入力電圧の影響を受けません。
- ・ 出力周波数:入力周波数に同期して出力されます。
- ・ バイパス出力:故障時、オーバーロード時、バイパス出力されます。

**70FF, 80N**: 商用同期運転(ECO モード有効)

- 出力電圧:ECOモード有効時は常時バイパス出力のため入力電圧がそのまま出力 されます。(バイパス出力のため低消費電力です)
- ・出力周波数:ECO モード有効時は常時バイパス出力のため入力周波数と同じです。
- ※ ECO モード有効時は「AC 入力」が下表の状態で5分間継続すると、その後バイパス出力され ます。「AC 入力」が下表の範囲外になると、通常運転に切り替わりインバータ出力になります。 通常運転時の「AC 入力」範囲については「8-1 仕様」をご確認ください。

(表) ECO モード有効範囲

| AC 入力電圧            | 出力電圧の± <b>10%</b> 以内 |
|--------------------|----------------------|
| AC 入力周波数(50Hz モード) | 45.5~54.5Hz±0.5%     |
| AC 入力周波数(60Hz モード) | 55.5~64.5Hz±0.5%     |

7ON, 8OFF: 非同期運転(50Hz 出力)

- ・ 出力電圧:通常運転時インバータ出力されます。入力電圧の影響を受けません。
- ・ 出力周波数:常に 50Hz で出力されます。非同期のため入力周波数の影響を受け ません。
- ・ バイパス出力:故障時、オーバーロード時、バイパス出力されず出力停止します。

70N, 80N: 非同期運転(60Hz 出力)

- ・ 出力電圧:通常運転時インバータ出力されます。入力電圧の影響を受けません。
- ・ 出力周波数:常に 60Hz で出力されます。非同期のため入力周波数の影響を受け ません。
- ・ バイパス出力:故障時、オーバーロード時、バイパス出力されず出力停止します。

3-1 操作・表示部の各部の名称と機能

### 3-1-5 ブザー音

- ■ブザー音の種類
- ●断続

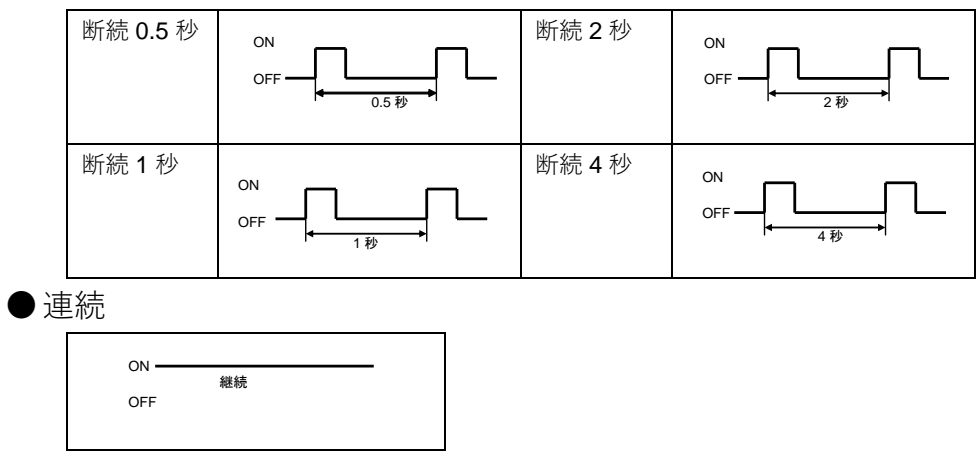

■ ブザー音を一時停止するとき

ブザーが鳴動時に「STOP/TEST」スイッチを 0.5~4 秒押すと、ブザーが一時停止します。

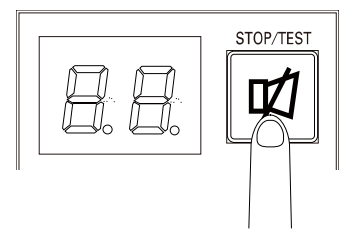

3-2 動作を確認する

# 3-2 動作を確認する

本機の接続が終わりましたら、次に下記手順にてバックアップ運転が正常に行われること を確認してください。

- 本機の「電源」スイッチを押して、電源を入れます。
  電源投入時にブザーが鳴り、自動的に自己診断テストが開始されます。
- 2. 自己診断テストが正常に終了すれば、商用電源による運転に切り替わり、下記の表示 状態になります。

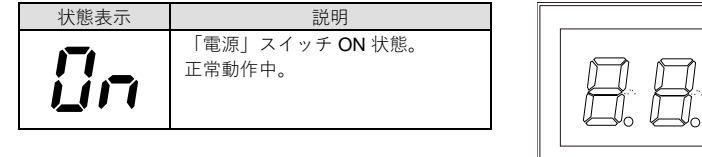

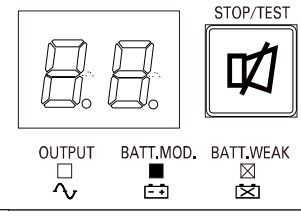

#### 🖪 参考

電源投入時、バッテリ容量が設定値より 大きくなるまで、右記のような表示状態 になります。

状態表示 説明 バッテリ充電不足で起動待機中。設定され たバッテリ充電量になると、UPS は起動 します。

():: 点滅表示を意味する)

**3.** 接続されている機器をすべて動作状態にします(パソコンのサービスコンセントに接続されている機器を含む)。

ただし、接続機器の電源が途中で停止しても支障のない状態で運転してください。

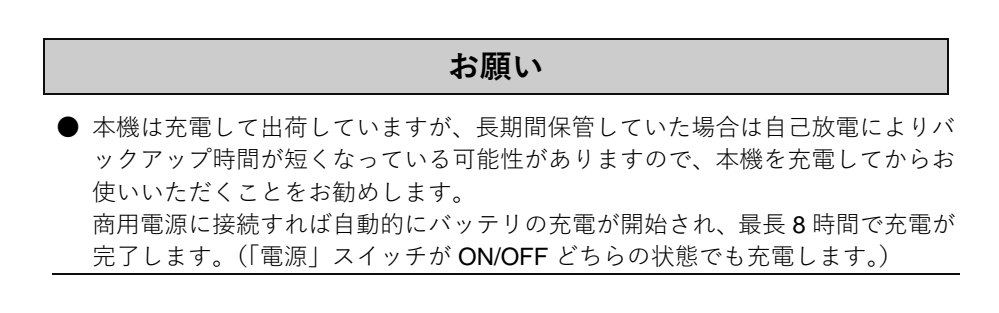

3-2 動作を確認する

**4.** この状態で本機の LED 表示、ブザー音を確認してください。 下記と同じ状態ですか?

| 状態表示        | []n              |
|-------------|------------------|
| ブザー音        | なし               |
| 「電源出力」コンセント | 電源出力あり(接続機器通電状態) |

上記の表示になる

→ 動作は正常です。手順5項へ進んでください。

上記の表示にならない → 「3-4 ブザー音・表示の見方」の表示になります。 対処方法に従って処置を行ってから5項へ進んでください。

- **5.** 本機への「AC 入力」を切断してください。 バックアップ運転状態になります。
- **6.** バックアップ運転状態で本機の LED 表示、ブザー音を確認してください。 下記の状態表示のいずれかになりますか? (X: 点滅表示を意味する)

| 状態表示    | ブザー         | 出力  | 説明                                                           |
|---------|-------------|-----|--------------------------------------------------------------|
| ÈÚ      | 断続<br>4 秒間隔 | ON  | 停電または AC 入力異常のため、バックアップ運転中です。この<br>ままバックアップ運転を続けると出力が停止します。  |
|         | 断続<br>1 秒間隔 | ON  | 停電または AC 入力異常のため、バックアップ運転中です。バッ<br>テリの残量が少ないので、まもなく出力が停止します。 |
| )<br>bÉ | なし          | OFF | バッテリ容量がなくなったため、出力を停止しました。                                    |

上記6.の表示にならない

- → 異常です。表示とブザーの状態を確認して、「電源」スイッチを押して、一度電源を切ってください。
- ・「3-4 ブザー音・表示の見方」に示す対処方法に従って、処置を行ってから再度 1項へ戻ってください。
- ・まったくバックアップせずに本機と接続機器が停止した場合はバッテリの充電 不足が考えられます。
   「AC入力」を商用電源に接続し、8時間以上バッテリの充電を行ってから、再度 5項へ戻ってください。
- ・ 上記2点を確認しても解決しない場合はオムロン電子機器カスタマサポートセン タにご相談ください。

### 3 動作を確認する

3-2 動作を確認する

🖪 参考

「設定」スイッチ1でブザーON/OFFの選択ができます。

**7.**「AC 入力」を ON にしてください。

状態表示が元の状態に戻り、ブザー音が消えます(下図の状態になります)。

| 状態表示 | 説明                        |
|------|---------------------------|
| ្រា  | 「電源」スイッチ「ON」状態。<br>正常動作中。 |

以上で動作の確認は終了です。

3-3 運転・停止方法と基本的な動作

# 3-3 運転・停止方法と基本的な動作

### 3-3-1 運転・停止方法

運転・停止を含めた使用時の注意事項については、本マニュアルの冒頭の「安全上のご注 意」に示した「注意(使用時)」を参照してください。

### ■ 運転開始方法

本機の「電源」スイッチを入れます。

- スイッチを入れてから数秒後にインバータ運転で出力を開始します。(状態表示「**ひ**っ」)
- ・ 状態表示が「**FU**」となり約 15 秒間バックアップ運転に移行し自己診断テストを 実行します。バッテリ電圧が低い時は自己診断テストをしません。バッテリを充 電した後に自動的に自己診断テストをします。
- 自己診断テストが正常に終了すれば、インバータ運転による通常運転状態になります。
- ・ 自己診断テストを実行しなかった時は、すぐにインバータ運転になります。

| 状態表示      | []n              |
|-----------|------------------|
| ブザー音      | なし               |
| 電源出力コンセント | 電源出力あり(接続機器通電状態) |

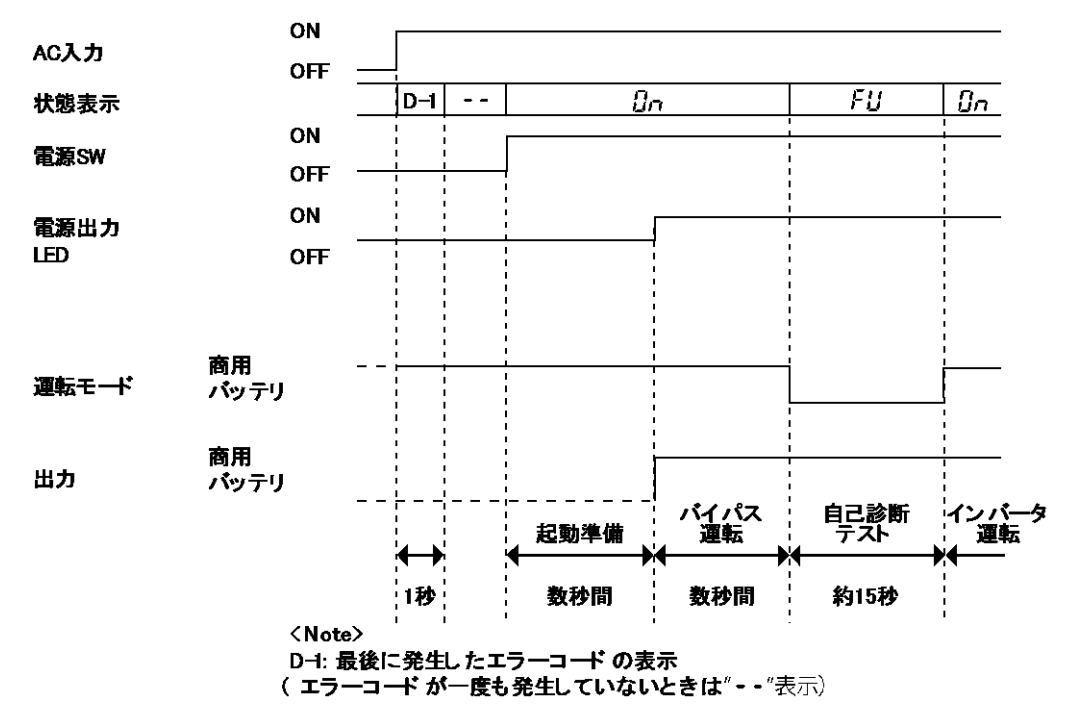

・ 運転中は、バッテリは自動充電されます。

### 3 運転・停止方法と基本的な動作

3-3 運転・停止方法と基本的な動作

#### ■運用中の動作

本機の「電源」スイッチは、入れたまま(運転状態)でも、接続されているシステムの停止のたびに切っても、どちらでも問題ありません。お客様のご都合の良い方法で運用を行ってください。

長期間接続機器を使用しないときは「電源」スイッチを切っておくことをお勧めします。

本機「AC 入力」端子を商用電源に接続することでバッテリを充電できます。

#### ■停電発生時の動作

- ・ 停電や入力電源異常が発生すると、自動的にバックアップ運転に切り替わりバッ テリからの電力で「電源出力」コンセントおよび端子台から電源出力を継続しま す。
- ・ 状態表示およびブザーが断続鳴動して知らせます。
- ※ 「設定」スイッチ1でブザーON/OFF の選択ができます。

#### () (: 点滅表示を意味する)

| 状態表示        | ブザー         | 出力  | 説明                                                           |
|-------------|-------------|-----|--------------------------------------------------------------|
| PR          | 断続<br>4 秒間隔 | ON  | 停電または AC 入力異常のため、バックアップ運転中です。この<br>ままバックアップ運転を続けると出力が停止します。  |
| PT          | 断続<br>1 秒間隔 | ON  | 停電または AC 入力異常のため、バックアップ運転中です。バッ<br>テリの残量が少ないので、まもなく出力が停止します。 |
| <u>ُ</u> هج | なし          | OFF | バッテリ容量がなくなったため、出力を停止しました。                                    |

3-3 運転・停止方法と基本的な動作

■停電が回復したときの動作

● バッテリの充電が残っている場合

バックアップ運転中に停電または入力電源異常が回復した時は、自動的に商用電源による 出力に戻ります。消費したバッテリは充電が開始されます。

● バッテリの充電が残っていない場合

バッテリの電力を使い切って電源出力が停止したあと、停電または入力電源異常が回復した時は、本機は自動的に再起動し電源出力を再開します。消費したバッテリは充電が開始 されます。

🗟 参考

停電からの復帰時、工場出荷設定のままでは本機は自動的に再起動し、電力を供給します。

接続機器を動作させたくない時は、接続機器のスイッチを切るか、停電からの復帰時の自 動起動設定(「設定」 スイッチ 2)を ON 設定(自動起動しない)にしてください。(参照: 「3-1-4 設定スイッチ」)。

■運転の停止をするとき

お願い

商用電源を切る前に、本機の「電源」スイッチを切ってください。

● 商用電源を停止すると、バックアップ運転になります。バックアップ運転の頻度 が高くなるとバッテリ寿命が著しく短くなる場合があります。

本機の「電源」スイッチを押し、離したあとただちに、電源スイッチが OFF になります。 このとき、本機からの電源出力が停止します。

🗟 参考

「電源」スイッチを切っても、商用電源から AC が供給されていれば、バッテリは自動的 に充電されます。 3-4 ブザー音・表示の見方

# 3-4 ブザー音・表示の見方

## 3-4-1 運転中の表示・ブザー

(1)「電源」スイッチ「切」時

| No. | 状態表示 | 「電源<br>出力」<br>LED | 「バッテリ<br>モード」<br>LED | 「バッテリ<br>交換」<br>LED | ブザー | 充電  | 説明                                                                        | 対処方法                                                                                                  |
|-----|------|-------------------|----------------------|---------------------|-----|-----|---------------------------------------------------------------------------|----------------------------------------------------------------------------------------------------|
| 1   | 88   | 0                 | 0                    | 0                   | なし  | OFF | <b>AC</b> 入力なし<br>動作停止中                                                   |                                                                                                    |
| 2   |      | 0                 | 0                    | 0                   | なし  | ON  | AC 入力あり<br>「電源」スイッチ「切」                                                    |                                                                                                    |
| 3   |      | 0                 | 0                    | X                   | なし  |     | AC 入力あり<br>「電源」スイッチ「切」<br>または「切」⇒「入」<br>バッテリ未接続状態<br>またはバッテリ電圧が<br>18V 未満 | バッテリコネクタ<br>を差し込んでくだ<br>さい(67 ページ参<br>照)<br>それでも状態が変<br>わらなければ、バッ<br>テリを交換してく<br>ださい(64~68 ペー<br>ジ参照) |

#### (2)「電源」スイッチ「入」時

| 4 | Ûn  | • | 0 | 0 | なし | ON | 「電源」スイッチ「入」<br>正常動作中     |                                                                                                    |
|---|-----|---|---|---|----|----|--------------------------|----------------------------------------------------------------------------------------------------|
| 5 | ÌHS | 0 | 0 | 0 | なし | ON | バッテリ充電不足で起<br>動待機中       | このままださい。<br>家してください。<br>定て電量は記動動シスト<br>の<br>たず<br>し<br>り<br>た<br>な<br>ウ<br>ンソト<br>に<br>な<br>り<br>、<br>で<br>、<br>に<br>て<br>く<br>だ<br>さ<br>い。<br>、<br>り<br>、<br>に<br>、<br>に<br>、<br>に<br>、<br>に<br>、<br>に<br>、<br>に<br>、<br>に<br>、<br>に<br>、<br>に |
| 6 | 8c  | • | 0 | 0 | なし | ON | <b>ECO</b> モードで正常動作<br>中 | ECO モードについ<br>ては「3-1-4 設定ス<br>イッチ」を参照くだ<br>さい。                                                                                                    |

# 3-4-2 テスト動作中の表示・ブザー

| No. | 状態表示 | 「電源<br>出力」<br>LED | 「バッテリ<br>モード」<br>LED | 「バッテリ<br>交換」<br>LED | ブザー | 充電         | 説明       | 対処方法 |
|-----|------|-------------------|----------------------|---------------------|-----|------------|----------|------|
| 7   | ۶IJ  | •                 | •                    | 0                   | なし  | OFF<br>放電中 | 自己診断テスト中 |      |

バイパスモード中では動作しません。

○ 消灯表示を意味する
 ● 点灯表示を意味する
 > 点滅表示を意味する

# 3-4-3 停電・AC 入力異常が発生したときの表示・ブザー

(1)「電源」スイッチ「入」時

| 8  | )<br>بلغ | ● | ● | 0 | 断続<br>4 秒<br>間隔 | <b>OFF</b><br>放電中 | 停電あるいはAC入力異<br>常のため、バックアップ<br>運転中。このままバック<br>アップ運転を続けると出<br>力が停止します。 | ご使用の接続機器<br>を終了処理した後、<br>接続機器を停止し<br>てください。 |
|----|----------|---|---|---|-----------------|-------------------|----------------------------------------------------------------------|---------------------------------------------|
| 9  | )bL      | • | • | 0 | 断続<br>1 秒<br>間隔 | <b>OFF</b><br>放電中 | (同上)<br>バッテリの残量が少ない<br>のでまもなく出力を停止<br>します。                           | (同上)                                        |
| 10 | €<br>€   | 0 | • | 0 | なし              | <b>OFF</b><br>放電中 | バッテリの残量がなくな<br>ったため、出力を停止し<br>ました(数秒間のみ表示<br>されます)。                  | バッテリを充電し<br>てください。                          |

バイパスモード中では動作しません。

(2)「電源」スイッチ「切」時

| 11 | ÌHH           | 0 | 0 | 0     | なし | (ON) | AC 入力電圧および AC<br>入力周波数が仕様の範囲<br>より高い異常です。             |                                |
|----|---------------|---|---|-------|----|------|-------------------------------------------------------|--------------------------------|
| 12 | )- <i>H</i> ( | 0 | 0 | 0     | なし | (ON) | AC 入力周波数が仕様の<br>範囲より高い異常です。                           |                                |
| 13 | ÌH            | 0 | 0 | 0     | なし | (ON) | AC 入力電圧が仕様の範<br>囲より低く、AC 入力周<br>波数が仕様の範囲より高<br>い異常です。 |                                |
| 14 | <b>H</b> -    | 0 | 0 | 0     |    |      | AC 入力電圧が仕様の範<br>囲より高い異常です。                            | 仕様に記載されて<br>いる <b>AC</b> 入力電圧・ |
| 15 | ).            | 0 | 0 | 0     | なし | (ON) | AC 入力電圧が仕様の範<br>囲より低い異常です。                            | 周波数の範囲にて<br>使用してください。          |
| 16 | HL            | 0 | 0 | 0     | なし | (ON) | AC 入力電圧が仕様の範<br>囲より高く、AC 入力周<br>波数が仕様の範囲より低<br>い異常です。 |                                |
| 17 | <b>]-</b> L   | 0 | 0 | O tal |    | (ON) | AC 入力周波数が仕様の<br>範囲より低い異常です。                           |                                |
| 18 | ÌL            | 0 | 0 | 0     | なし | (ON) | AC 入力電圧、AC 入力周<br>波数ともに仕様の範囲よ<br>り低い異常です。             |                                |

### 3 ブザー音・表示の見方

3-4 ブザー音・表示の見方

# 3-4-4 機器に異常がある時の表示・ブザー

(1)「電源」スイッチ「入」時

| No. | 状態表示         | 「電源<br>出力」<br>LED   | 「バッテリ<br>モード」<br>LED | 「バッテリ<br>交換」<br>LED | ブザー               | 充電               | 説明                                                                              | 対処方法                                                                                                  |  |
|-----|--------------|---------------------|----------------------|---------------------|-------------------|------------------|---------------------------------------------------------------------------------|----------------------------------------------------------------------------------------------------|--|
| 19  | )<br>DL      | •                   | 0                    | 0                   | 断続<br>0.5 秒<br>間隔 | ON<br>または<br>放電中 | 接続機器が多すぎて、定<br>格容量を超えています。<br>この状態が下記の時間以                                       |                                                                                                    |  |
| 20  |              | ●<br>※バイパス          | 0                    | 0                   | 断続<br>0.5 秒<br>間隔 | ON<br>または<br>放電中 | 上続くと、バイパス運転<br>(注 1) によって商用電<br>源をそのまま供給しま<br>す。<br>・接続 110%以上:約 10<br>秒後バイパス運転 | 態になるまで接続<br>機器を減らしてく<br>ださい。                                                                          |  |
| 21  | ŢŹ           |                     | 0                    | 0                   | OFF               | OFF              | バッテリ周囲温度が<br>40℃以上を検知したた<br>め、充電を停止しました。                                        | 周囲温度を <b>40℃</b> 以<br>下にしてください。                                                                       |  |
| 22  | ĔØ           | 0                   | 0                    | 0                   | 連続                | <br>(注 2)        | 接続容量オーバーにより<br>出力停止しました。                                                        | 本機と接続機器の<br>「電源」スイッチを<br>全て切り、接続機器<br>を減らした後、本機<br>と接続機器の「電<br>源」スイッチを入れ<br>てください。                    |  |
| 23  | ĔŚ           | 0                   | 0                    | 0                   | 連続                | <br>(注 2)        | 接続機器側の短絡、もし<br>くは大幅な接続容量オー<br>バーにより、停止しまし<br>た。                                 | 接続機器の AC 入力<br>が短絡していない<br>か、接続容量が定格<br>容量を超えていな<br>いか、確認してくだ<br>さい。                                  |  |
| 24  | ) <b>EE</b>  | 0                   | 0                    | 0                   | 連続                | OFF              | 故障が発生しました。「ブ                                                                    | 異常内容の表示を<br>見て、対応する<br>No.26~33 の表示<br>の各対応方法に従<br>ってください。                                            |  |
| 25  | EE<br>Salaki | <br>(注 2)           | 0                    | 0                   | 連続                | <br>(注 2)        | ザー停止/テスト」スイッ<br>チを押すと異常内容の詳<br>細を表示します。<br>(No. 26-No. 33)                      |                                                                                                    |  |
| 26  | E I          | <b>•</b><br>*//1//2 | 0                    | 0                   | 連続                | <br>(注 2)        | 出力電圧が異常(上昇)<br>のためバイパス運転に移<br>行しました。(注 1)                                       | 本機と接続機器の<br>電源スイッチを全<br>て切り、本機の電源<br>スイッチのみ再度<br>入れて下さい。<br>表示内容が変わら<br>ない場合は、表続れ<br>ますので修理を          |  |
| 27  | 53           | ●<br>※パイパス          | 0                    | 0                   | 連続                | <br>(注 2)        | 出力電圧が異常(低下)<br>のためバイパス運転に移<br>行しました。(注 1)                                       | は、<br>し込みくが変わる<br>し込みくが変わる<br>場合は、接続機器と<br>の組み合わせたられ<br>ます。ご不明点があ<br>る場合、カスタマサ<br>ポートセンタにご<br>連絡ください。 |  |

3-4 ブザー音・表示の見方

| No. | 状態表示 | 「電源<br>出力」<br>LED | 「バッテリ<br>モード」<br>LED | 「バッテリ<br>交換」<br>LED | ブザー | 充電 説明             |                                                                                   | 対処方法                                                                                                    |  |  |
|-----|------|-------------------|----------------------|---------------------|-----|-------------------|-----------------------------------------------------------------------------------|----------------------------------------------------------------------------------------------------|--|--|
| 28  | 63   | ・<br>*バイパス        | 0                    | 0                   | 連続  | OFF               | バッテリの充電電圧が異<br>常(上昇)のため充電停<br>止しました。バッテリが<br>放電するとバイパス出力<br>します。(表示はすべて消<br>えます。) | 本機に異常が考え<br>られますので修理                                                                                                    |  |  |
| 29  | EЧ   | ●<br>※パイパス        | 0                    | 0                   | 連続  | OFF               | バッテリの充電電圧が異<br>常(低下)のため充電停<br>止しました。バッテリが<br>放電するとバイパス出力<br>します。(表示はすべて消<br>えます。) | をお申し込みくだ<br>さい。                                                                                                    |  |  |
| 30  | E6   | ●<br>※バイパス        | 0                    | 0                   | 連続  | <br>(注 2)         | 内部温度が異常のためバ<br>イパス運転に移行しまし<br>た。(注1)                                              | UPS の周囲にです。<br>の周囲にしていた。<br>していたした。<br>の目囲ににしていた。<br>していたし、<br>の目囲ににたい。<br>の日本でのので、<br>の日本でので、<br>の日本でので、<br>の日本でので、<br>の日本でので、<br>ののので、<br>ののので、<br>ののでで、<br>ののでで、<br>ののの。<br>ののでで、<br>ののの。<br>ののでで、<br>ののでで、<br>ののでで、<br>ののの。<br>ののの。<br>のので、<br>ののでで、<br>ののの。<br>のので、<br>のので、<br>のので、<br>ののでで、<br>のののでで、<br>のので、<br>のので、<br>のので、<br>ののでで、<br>のので、<br>のので、<br>のので、<br>のので、<br>のので、<br>のので、<br>のので、<br>のので、<br>ののでで、<br>のののでで、<br>ののでで、<br>のののでで、<br>ののでで、<br>ののでで、<br>ののでで、<br>のののでで、<br>ののでで、<br>のののでで、<br>ののでで、<br>のののでで、<br>ののののでで、<br>ののでで、<br>ののでで、<br>ののでで、<br>ののでで、<br>ののでで、<br>のののでで、<br>ののでで、<br>ののでで、<br>ののでで、<br>ののでで、<br>ののでで、<br>ののでで、<br>ののでで、<br>ののでで、<br>ののでで、<br>ののでで、<br>ののででで、<br>ののででで、<br>ののでで、<br>ののでで、<br>ののでで、<br>ののででで、<br>ののでで、<br>ののでで、<br>ののでで、<br>ののでで、<br>ののでで、<br>ののでで、<br>ののででで、<br>ののでで、<br>ののでで、<br>ののででで、<br>ののででで、<br>ののででで、<br>ののでででで、<br>ののででで、<br>ののででで、<br>ののでででででででで、<br>ののででで、<br>ののでででででででででで |  |  |
| 31  | E7   | ・<br>*バイパス        | 0                    | 0                   | 連続  | <br>(注 2)         | 直流バス電圧エラーのた<br>めバイパス運転に移行し<br>ました。(注 1)                                           | No.26-27 の対処方                                                                                                    |  |  |
| 32  | Ec   | ●<br>※バイパス        | 0                    | 0                   | 連続  | <br>(注 2)         | 半波整流負荷(注 3)の<br>ためバイパス運転に移行<br>しました。(注 1)                                         | 法を参照ください                                                                                                    |  |  |
| 33  | EF   | 0                 | 0                    | 0                   | 連続  | <br>(注 <b>2</b> ) | 外部ファン異常                                                                           | 外部冷却ファンを<br>交換してください。<br>(69~71 ページ参<br>照)<br>リアパネルからフ<br>ァン交換が行えま<br>す。別売の交換用フ<br>ァンをご用意くだ<br>さい。(注 4)                                                                                                    |  |  |

注1 バイパス運転中は、商用電源をそのまま出力します。 バイパス運転中に停電(AC入力 OFF)が発生すると出力は停止します。

注2 状態によって表示、動作は異なります。

- 注3 ドライヤー、一部の電磁弁など、交流電源の半サイクルのみで電流が流れる負荷のこと。
- 注4 本製品を UL 規格適合品としてご使用になる場合は、ファン交換を行わないこと。

# 3 ブザー音・表示の見方

**3-4** ブザー音・表示の見方

(2)「電源」スイッチ「切」時

| No. | 状態表示 | 「電源<br>出力」<br>LED | 「バッテリ<br>モード」<br>LED | 「バッテリ<br>交換」<br>LED | ブザー | 充電  | 説明                                                      | 対処方法                                                               |
|-----|------|-------------------|----------------------|---------------------|-----|-----|---------------------------------------------------------|--------------------------------------------------------------------|
| 34  | ĔĔ   | 0                 | 0                    | 0                   | 連続  | OFF | 故障が発生しました。「ブ<br>ザー停止/テスト」スイッ<br>チを押すと異常内容の詳<br>細を表示します。 | 本機に異常があり<br>ますので販売店ま<br>たはオムロン電子<br>機器カスタマサポ<br>ートセンタにご連<br>絡ください。 |
| 35  | 83   | 0                 | 0                    | 0                   | 連続  | OFF | バッテリの充電電圧が異<br>常(上昇)のため充電停<br>止しました。                    | AC 入力を止めてく<br>ださい。                                                 |
| 36  | EЧ   | 0                 | 0                    | 0                   | 連続  | OFF | バッテリの充電電圧が異<br>常(低下)のため充電停<br>止しました。                    | (同上)                                                               |

**3-4** ブザー音・表示の見方

| No. | 状態表示 | 「電源<br>出力」<br>LED | 「バッテリ<br>モード」<br>LED | 「バッテリ<br>交換」<br>LED | ブザー            | 充電 | 説明                                          | 対処方法                                                                               |
|-----|------|-------------------|----------------------|---------------------|----------------|----|---------------------------------------------|------------------------------------------------------------------------------------|
| 37  | 0n   | ●                 | 0                    | X                   | 断続<br>2秒隔      | ON | 自己診断テストでバッテ<br>リの劣化が検出されまし<br>た。(警報のみ・出力継続) | バッテリを交換し<br>てください。別売の<br>交換バッテリをお<br>求めになればお客<br>様で交換できます。<br>(参照:4-2 バッテ<br>リの交換) |
| 38  | Ûn   | •                 | 0                    | •                   | 断続<br>2秒<br>間隔 | ON | バッテリ寿命カウンタが<br>カウントアップしまし<br>た。(警報のみ・出力継続)  | バッテリを交換し<br>てください。別売の<br>交換バッテリをお<br>求めになればお客<br>様で交換できます。<br>(参照:4-2 バッテ<br>リの交換) |
| 39  | کط   |                   |                      |                     | なし             |    | バッテリ寿命カウンタが<br>リセットされました。                   | バッテリ交換時に<br>は必ずバッテリ寿<br>命カウンタをリセ<br>ットしてください。<br>(参照:4-2 バッテ<br>リの交換)              |

# 3-4-5 バッテリ交換表示・ブザー

3-5 動作モード設定

# 3-5 動作モード設定

### 3-5-1 設定可能項目と説明

選択する項目は7つあります。

- 1. 出力電圧設定
- 2. 最大バックアップ時間設定
- 3. 起動時の最小バッテリ容量設定
- 4. 電源出力停止遅延時間設定
- 5. バックアップ信号遅延時間設定
- 6. 接点入出力論理設定
- 7. 接点入出力テスト

本操作にて以下の設定が可能です。

#### 1. 出力電圧設定(100V/110V/115V/120V)

4 種類の出力電圧を設定することが可能です。 (設定範囲:100V/110V/115V/120V、工場出荷設定は100V) 入力電圧に依存せずに設定された電圧で出力します。

2. 最大バックアップ時間設定

バックアップ時間の最大値を設定できます。 (設定範囲:0~90分、工場出荷時は0分)

#### 3. 起動時の最小バッテリ容量設定

起動時のバッテリ容量の下限値を設定できます。 (設定範囲:0~90%、工場出荷時は0%)

#### 4. 電源出力停止遅延時間設定

BS信号を受け付けてから電源出力を停止させるまでの遅延時間を設定できます。 (設定範囲:0~10分、工場出荷時は0分)

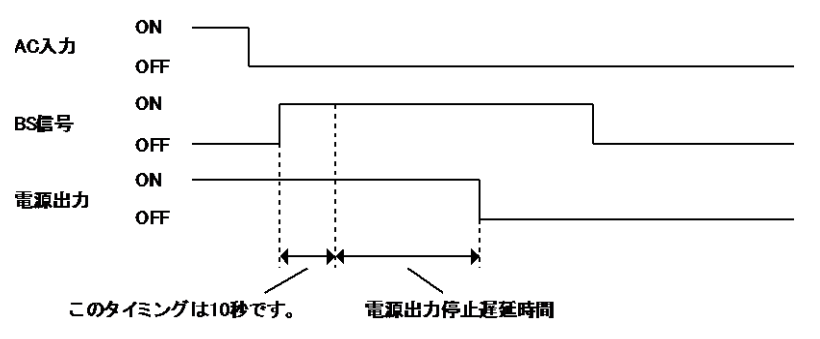

5. バックアップ信号遅延時間設定

停電が発生時、バックアップ運転を開始してから BU 信号を ON させるまでの遅 延時間を設定します。UPS はバックアップ運転開始後、設定時間分待ってから BU 信号を ON させます。(設定範囲:0~90 秒、工場出荷時は0秒)

3-5 動作モード設定

接点入出力論理設定(BU/BL/TR/WB)
 4種類の出力信号の ON/OFF 設定ができます。

(参照:「6-1 接点信号入出力の詳細」)

7. 接点入出力テスト(BL/TR/BU/WB/BS/リモート)
 4 種類の出力信号を強制的に ON することが可能です。
 2 種類の入力信号の ON/OFF 状態を状態表示とブザーで確認することが可能です。

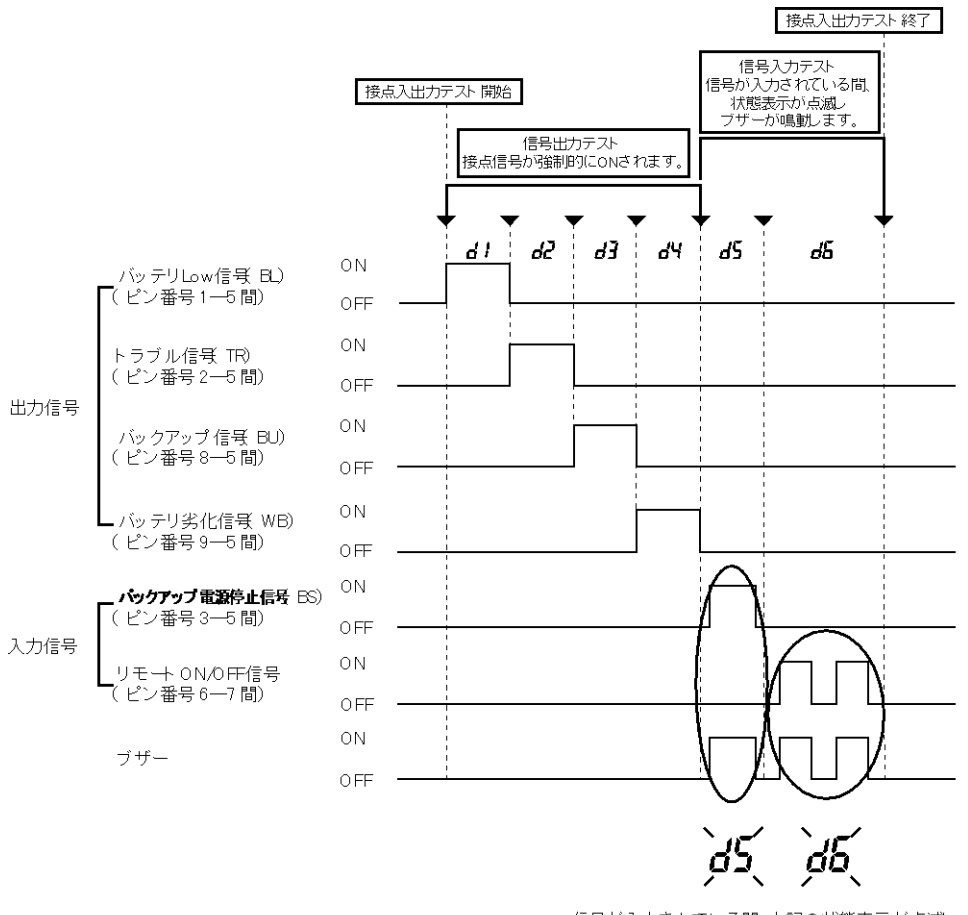

信号が入力されている間、上記の状態表示が点滅し、 ブザーが鳴動します。

3 動作モード設定

3-5 動作モード設定

### 3-5-2 設定方法

「ブザー停止/テスト」スイッチを押した状態で「電源」スイッチを入れると、UPS 動作 モード設定に遷移します。

注: 設定モードの間は、「電源」スイッチが「入」の状態でも、電源出力からの出力は OFF になり ます。

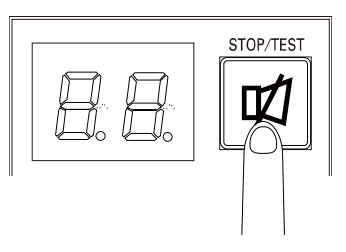

(1) 「ブザー停止/テスト」スイッチを短押し(1秒以下)すると次の項目を表示します。

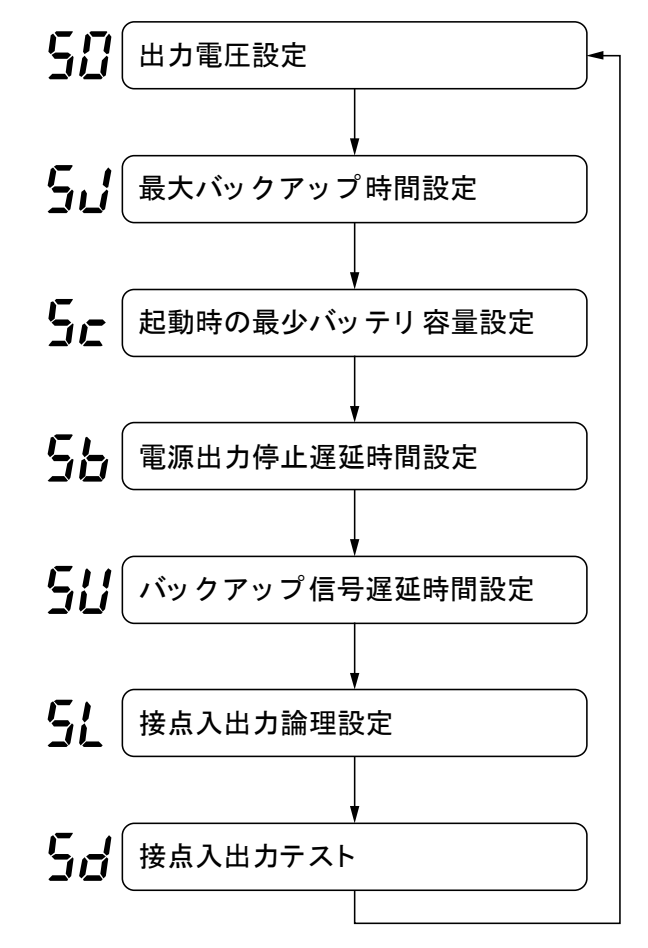

- (2) 「ブザー停止/テスト」スイッチを長押し(1 秒以上)すると「各項目の設定モード」 に進みます。
- (3)「電源」スイッチを「切」にすると、設定モードが解除され「電源」スイッチ「切」 状態(状態表示「- -」)となります。

3-5 動作モード設定

- 〈A〉「ブザー停止/テスト」スイッチを押した状態で「電源」スイッチを「入」にする。
- 〈B〉「ブザー停止/テスト」スイッチを短押し(1秒以下)する。
- 〈C〉「ブザー停止/テスト」スイッチを長押し(1秒以上5秒以下)する。
- 〈D〉「ブザー停止/テスト」スイッチを長押し(5秒以上)する。
- 〈E〉「電源」スイッチを「切」にする。

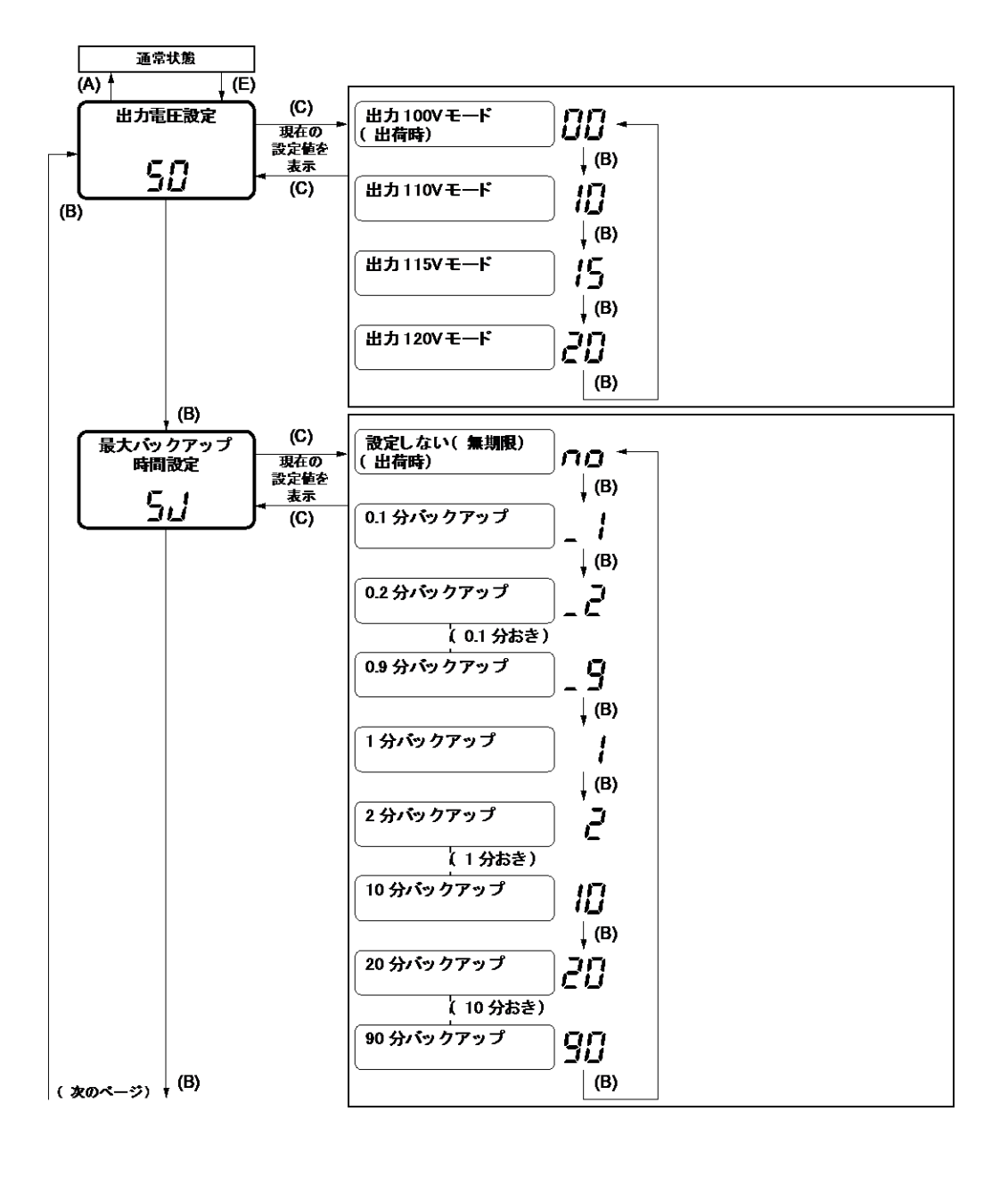

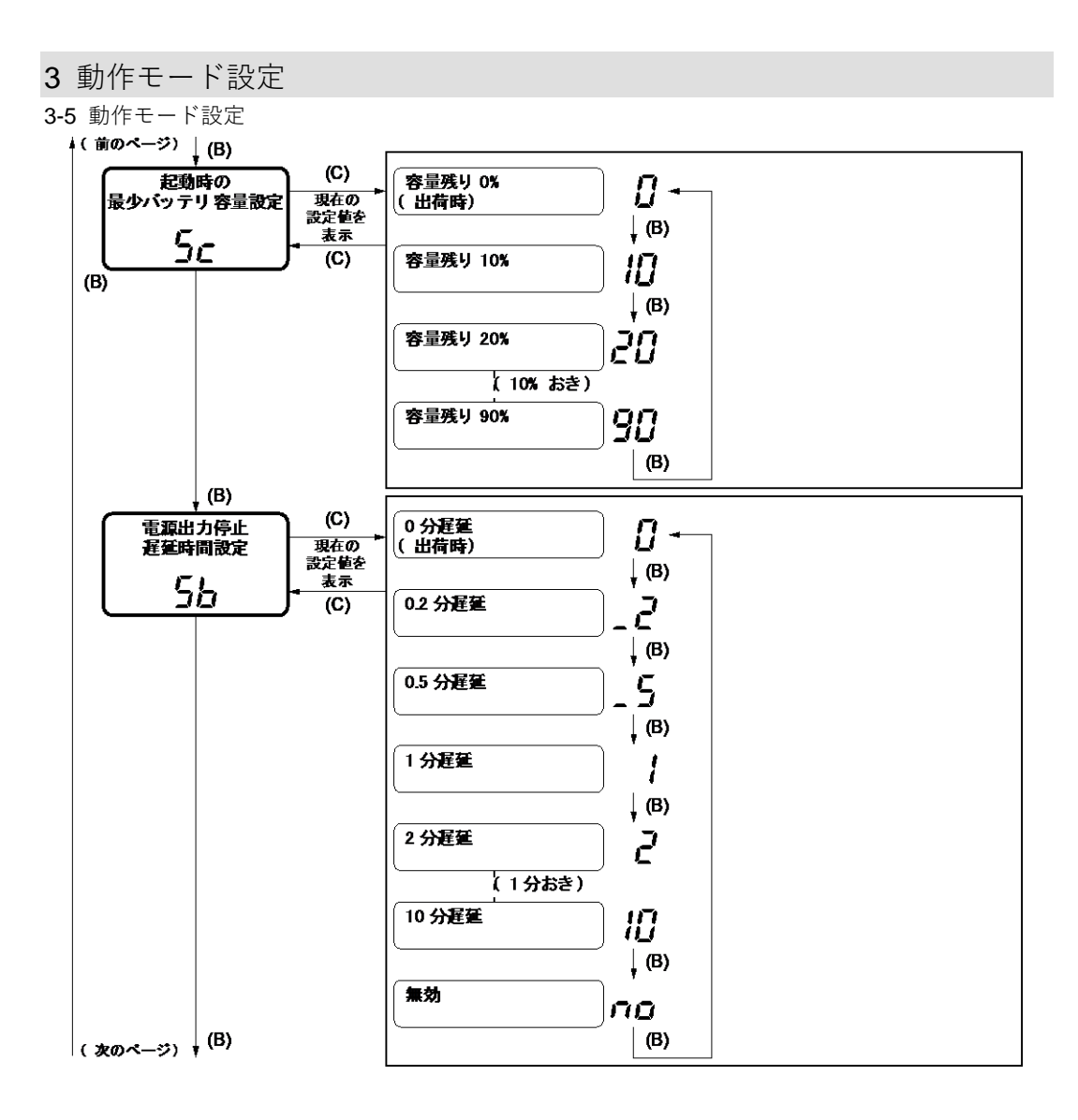

3-5 動作モード設定

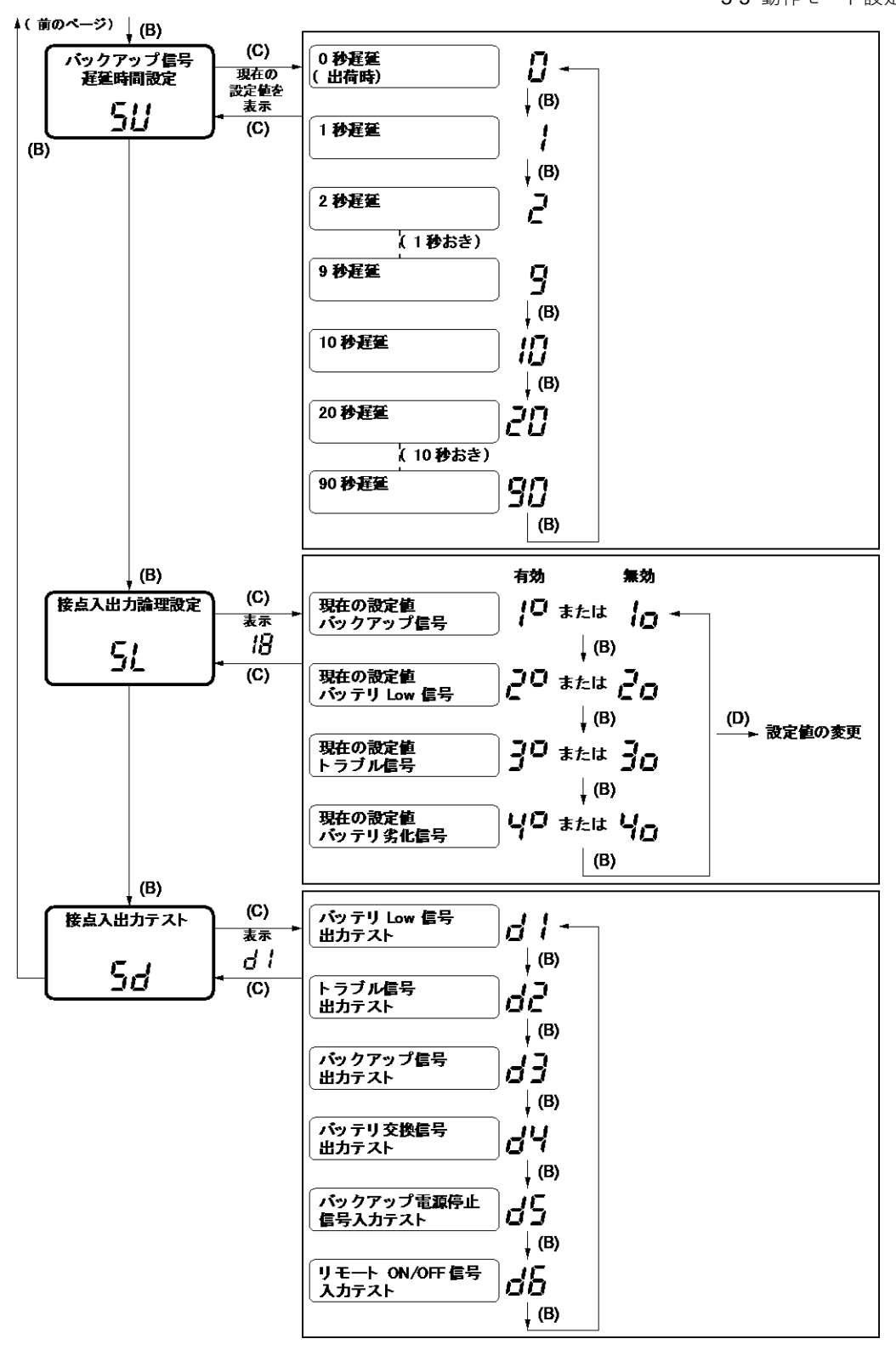

### 4 バッテリの点検

4-1 バッテリの点検

# 4 保守・点検

保守をする上での注意事項については、本マニュアルの冒頭の「安全上のご注意」に示した「注意(保守時)」を参照してください。

# 4-1 バッテリの点検

本機に使用している鉛バッテリは寿命があります。

(保存/使用環境・バックアップの頻度によって寿命は変わります。)

寿命末期に近づくほど急速に劣化が進みますのでご注意ください。

## 4-1-1 バッテリの期待寿命(※保証値ではありません)

| 周囲温度         | バッテリ期待寿命 |
|--------------|----------|
| 25°C         | 5年       |
| <b>30</b> °C | 3.5 年    |
| <b>35</b> °C | 2.5 年    |
| 40°C         | 1.7 年    |

### 4-1-2 バッテリの点検方法

自己診断テストは、本機の故障診断およびバッテリ劣化のテストを行います。 これにより、本機内部の回路故障、バッテリ交換の要否が確認できます。 自己診断テストには、以下のとおり自動と手動の2つがあります。

#### ■ 自動による自己診断テスト

自己診断テストは、商用電源を入れバッテリの充電が完了した状態で、工場出荷時では、 以下のときに自動的に実行されます。お客様で特別な操作は不要です。

- ・「電源」スイッチを OFF から ON にしたとき
- ・「電源」スイッチが ON の状態で、通電が 4 週間に 1 回の周期

バッテリの充電が完了していない場合は、自己診断テストはすぐに実行されません。

充電完了後、自動的に実施します。

#### ■手動による自己診断テスト

本機の「ブザー停止/テスト」スイッチを5秒以上押します。 ブザーがピッピッ(断続音)と鳴り始めたら、スイッチを 離してください。

自己診断テストの実施によって、自動的にバックアップ運転を開始します。(「**FU**」表示、ブザーは鳴りません。)

テストが終了した後、自動的に通常運転状態に戻ります。

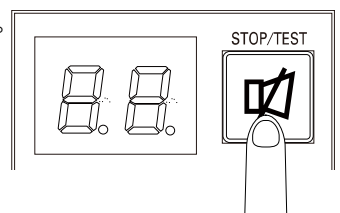

4 保守・点検

4-1 バッテリの点検

🖪 参考

● バッテリ交換 LED が点滅したり、ブザーが鳴動した場合

「3-4 ブザー音・表示の見方」、「3-4-4 機器に異常がある時の表示・ブザー」、「4-2 バ ッテリの交換」の対処方法にしたがって処置を行ってください。

● 自己診断テストは添付の自動シャットダウンソフトからも行えます。 詳しくは自動シャットダウンソフトのオンラインヘルプをご覧ください。

# 4-1-3 バックアップ時間の目安

バックアップ時間は、接続機器の容量により変化します。 接続機器の総容量を計算した後、バックアップ時間のグラフを参照し、バックアップ時間 初期値の目安にしてください。(バッテリの点検をする際も同様です)

接続機器の総容量(消費電力)を、W(ワット)に統一します。
 接続機器の表示はパソコン本体、ディスプレイ裏面を確認してください。
 表示方法としては、VA(ボルト・アンペア)表示、A(アンペア)表示、W(ワット)
 表示の3種類があります。

| 例 1) | AC100V, | 50/60Hz, | 145W  | 表記 | 值          |
|------|---------|----------|-------|----|------------|
| 例 2) | AC100V, | 50/60Hz, | 1.8A  | А  | W=A×100×力率 |
| 例 3) | AC100V, | 50/60Hz, | 150VA | VA | W=VA×力率    |

VA、A と表記されている機器の場合はWに換算してください。換算方法は機器の表記 に上表の値をかけてください。

(力率が不明な場合は"1"としてください。通常、力率は 0.6~1 の値です)

**2.** W に換算した値を合計して、接続機器の総容量を求めます。

3. 下記グラフから接続機器の総容量でのバックアップ時間初期値を算出します。

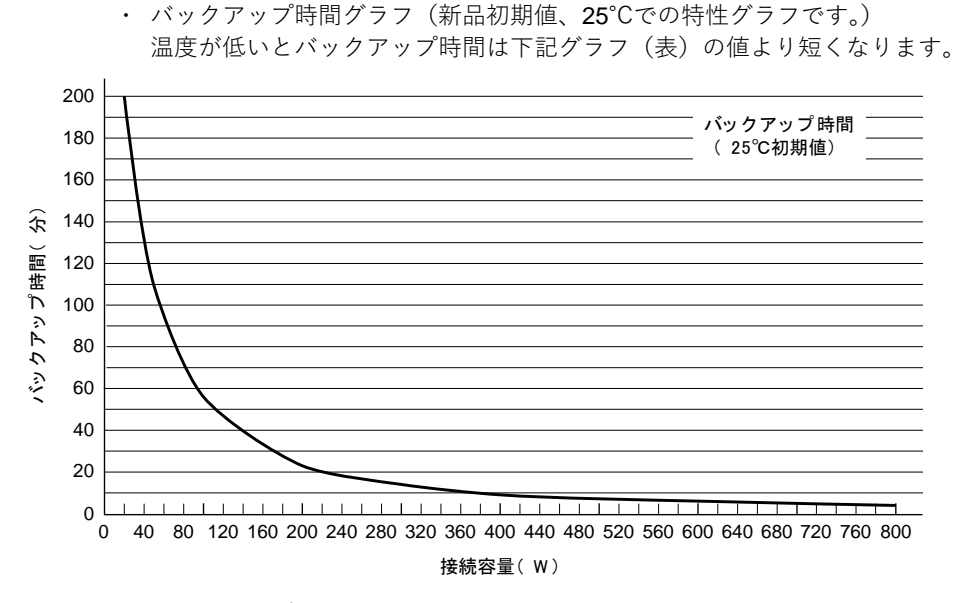

バックアップ時間は、接続機器の容量が小さいと長くなります。

# 4 バッテリの点検

4-1 バッテリの点検

バックアップ時間表

時間単位:(分)

| 接続容量(W)     | 20  | 50  | 100 | 200 | 300 | 400 | 600 | 800 |
|-------------|-----|-----|-----|-----|-----|-----|-----|-----|
| バックアップ時間(分) | 200 | 109 | 56  | 23  | 14  | 9   | 6   | 4   |

注: 本バックアップ時間は、あくまでも参考値となります。バッテリの寿命及び外部環境(温度な ど)によって変わります。

4-2 バッテリの交換

## 4-2 バッテリの交換

本機が、電源 OFF 状態(電源出力停止中)でも、電源 ON 状態(電源出力中)でもバッテリの交換が可能です。

バッテリの寿命についての詳細は、後述の参考資料「バッテリの寿命について」を参照し てください。

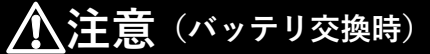

不適切な種類のバッテリに交換した場合、爆発の危険性があり ます。バッテリ交換時には、同じ種類、同じ数のバッテリパッ クに交換してください。

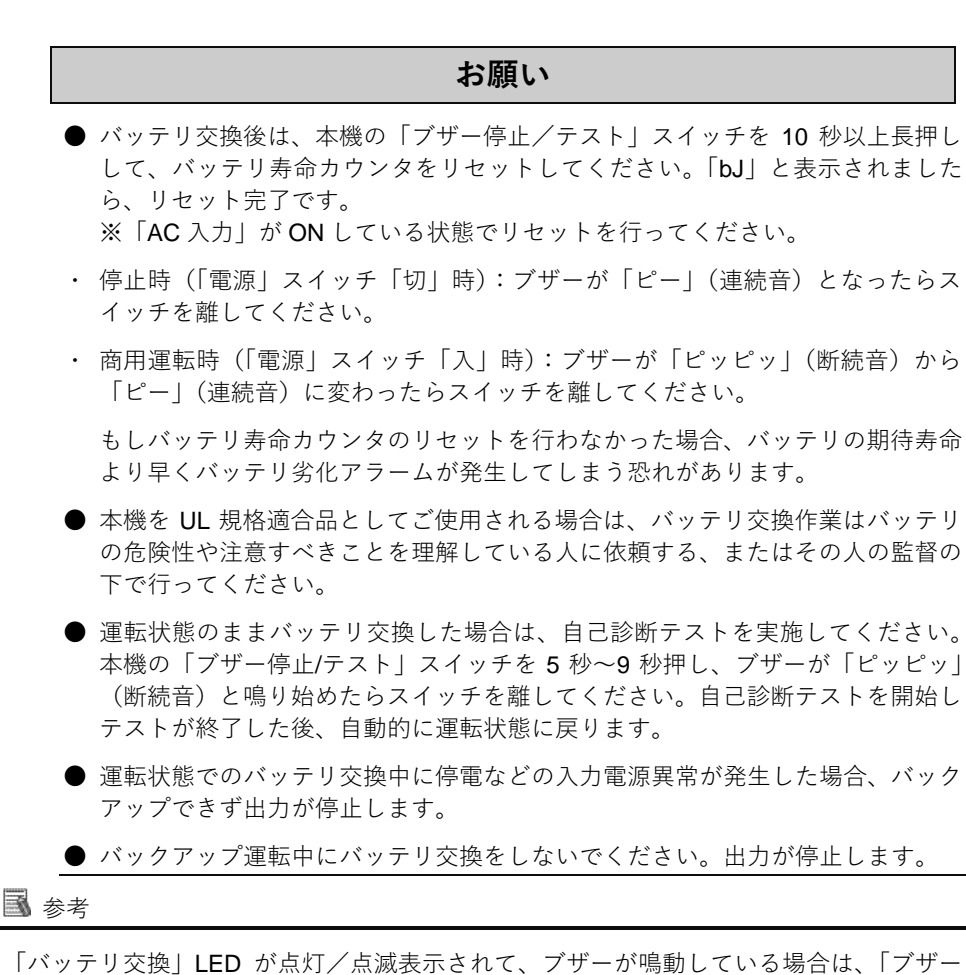

「バッテリ交換」LED が点灯/点滅表示されて、ブザーが鳴動している場合は、「ブザー 停止/テスト」スイッチを 0.5~4 秒押すことでブザー音を停止させることができます。(「バ ッテリ交換」LED の点灯/点滅は消えません。)

#### 4 バッテリの交換

4-2 バッテリの交換

### 4-2-1 バッテリ交換時期のお知らせ

バッテリが交換時期に到達したら、バッテリ交換 LED が点灯して、ブザーが鳴動します。

バッテリ寿命はカウンタ機能によります。バッテリ寿命カウンタは工場出荷時より商用電 源が供給されている間カウントされます。(バッテリの周囲温度が 25℃より高い場合は、 カウントは加速されます。)

### お願い

本機に使用している鉛バッテリは寿命があります。保存/使用環境・バックアップ の頻度によって寿命は変わります。

● 寿命末期に近づくほど急速に劣化が進みますので、ご注意ください。

バッテリの寿命についての詳細は、後述の参考資料「バッテリの寿命について」 を参照してください。

バッテリは保管状態でも劣化が進行します。高温になるほど寿命は急速に短くなり ますので、ご注意ください。

■バッテリ点検の目安、頻度

| 周囲温度         | <b>6</b> ヶ月ごとの点検   | <b>1</b> ヶ月ごとの点検 |
|--------------|--------------------|------------------|
| 40°C         | 購入時から1年まで          | 使用開始から1年以降       |
| <b>30</b> °C | 購入時から <b>3</b> 年まで | 使用開始から3年以降       |
| <b>25</b> ℃  | 購入時から4年まで          | 使用開始から4年以降       |

# 4 保守・点検

4-2 バッテリの交換

### 4-2-2 バッテリの交換方法

バッテリを交換する上での注意事項については、本マニュアルの冒頭の「安全上のご注意」 に示した「注意 (バッテリ交換時)」を参照してください。

1. 本機のフロントパネル右側にあるネジ2個を、別売バッテリパックに付属の六角レン チまたは六角ドライバー(対辺幅 3mm)を使って、反時計回りに回して緩めます。①

フロントパネル右側を手前に引いて外します。②

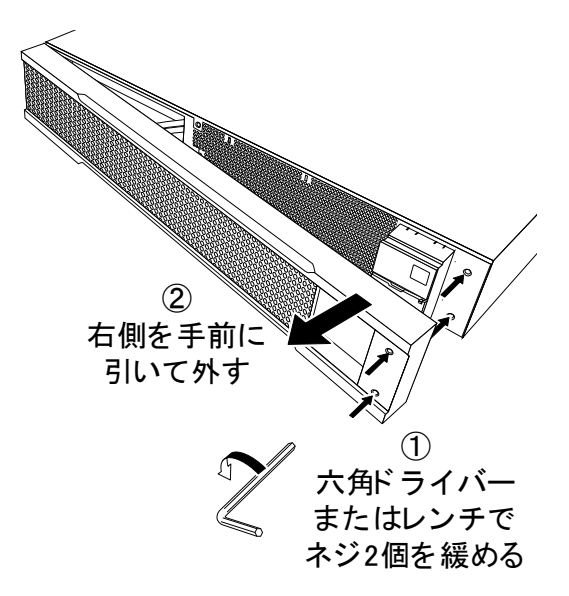

### 4 バッテリの交換

#### 4-2 バッテリの交換

**2.** バッテリケーブルをケーブルホルダから外します。① バッテリコネクタを持ち、コネクタ同士を引き外します。②

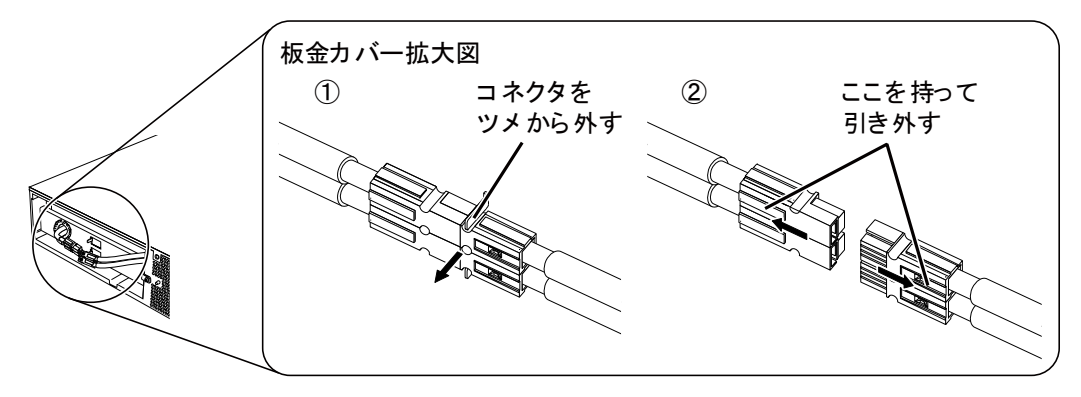

**3.** 板金カバーを止めてあるネジ1個を反時計回りに回して外します。① 板金カバーを右側に軽く押し込んでから②、左側を手前に引いて外します。③

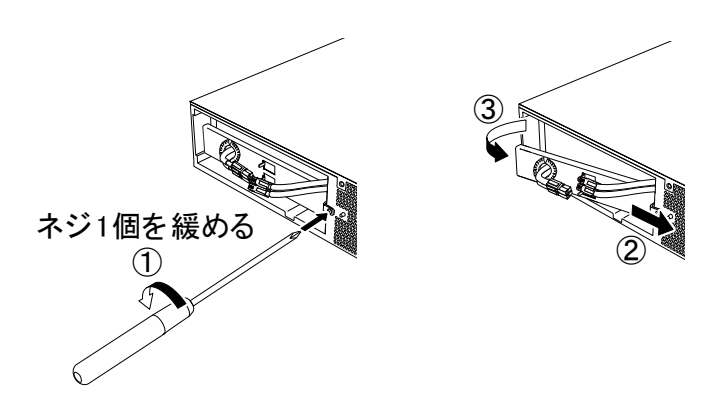

4 保守・点検

4-2 バッテリの交換

4. バッテリパック下部の引き出しラベルを持って、バッテリパックを取り出します。

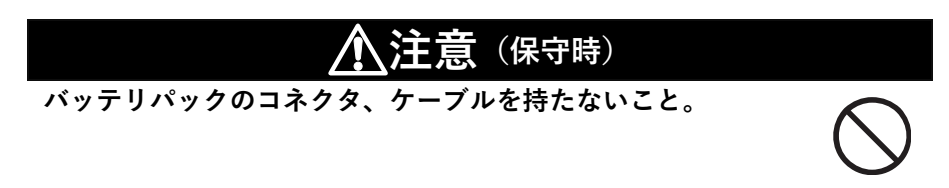

バッテリパック天面に貼ってある赤いテープが見えたら、あと **10cm** でバッテリが完 全に取り出せます。バッテリを両手でしっかりと持ち、バッテリを落とさないよう注 意してください。

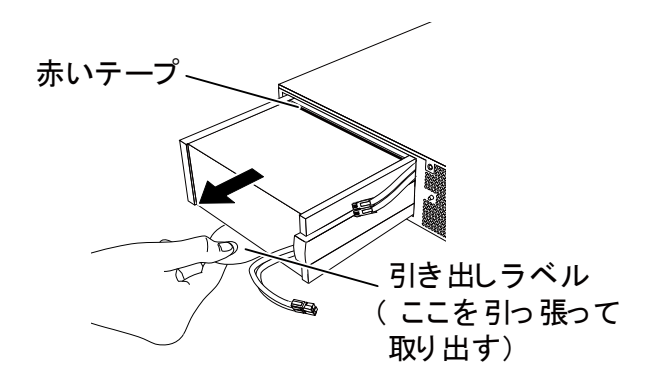

5. 新しいバッテリを本機の奥まで挿入し、収納します。

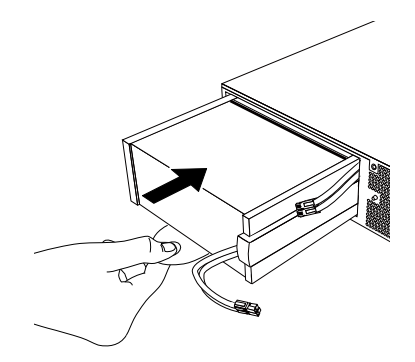

### 4 バッテリの交換

4-2 バッテリの交換

●交換用バッテリパック

型式名 BAB100R

**6.** ①、②の順番で、板金カバーを取り付けます。 外したネジ1個をドライバーで時計回りに回し、しっかり締め付けてください。③

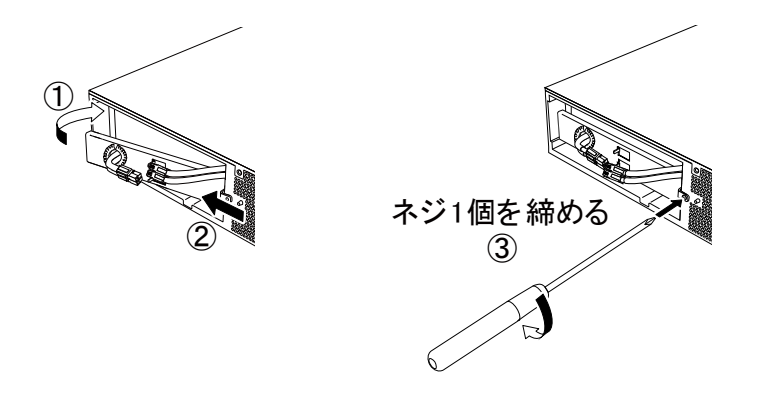

**7.** バッテリコネクタを止まるまで差し込みます。① バッテリケーブルをケーブルホルダに取り付けます。②

注: 本機の運転を停止して交換する場合、コネクタ接続時に"バチッ"と音がすることがありますが 異常ではありません。

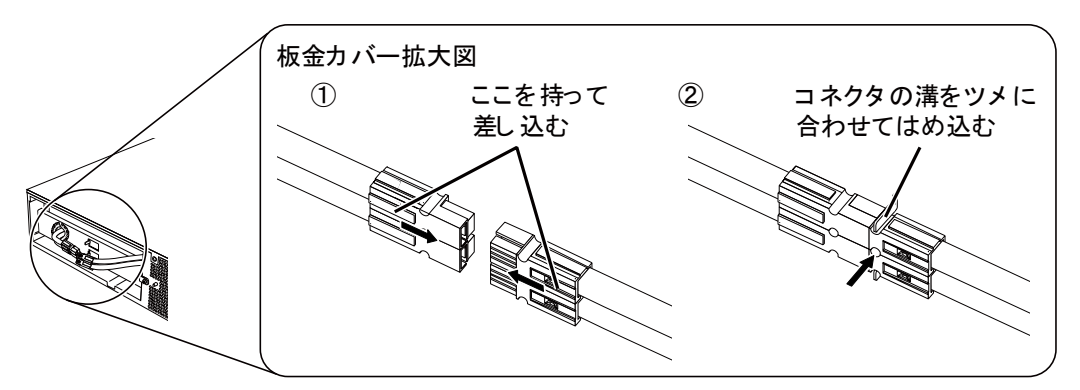

#### 4 保守・点検

4-2 バッテリの交換

8. フロントパネルを本体に取り付けます。

フロントパネル左側のツメを本体側の穴に差し込んだ後、本体側へ押さえます。① フロントパネル右側に、ネジ 2 個を六角ドライバーまたはレンチで時計回りに回し、 しっかりと締め付けます。②

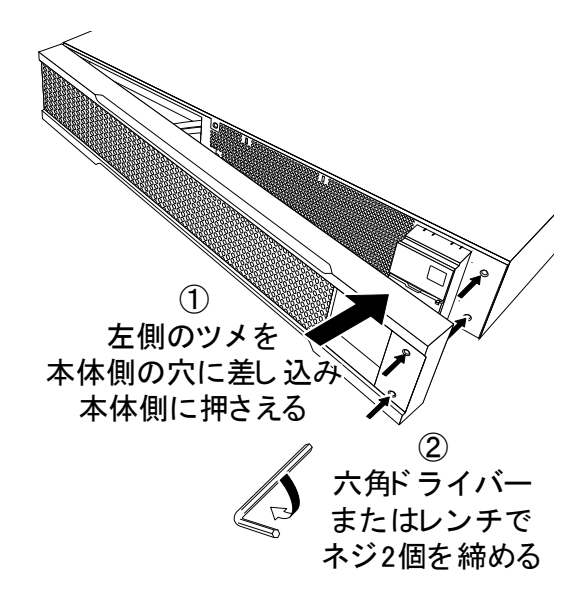

以上でバッテリ交換は終了です。

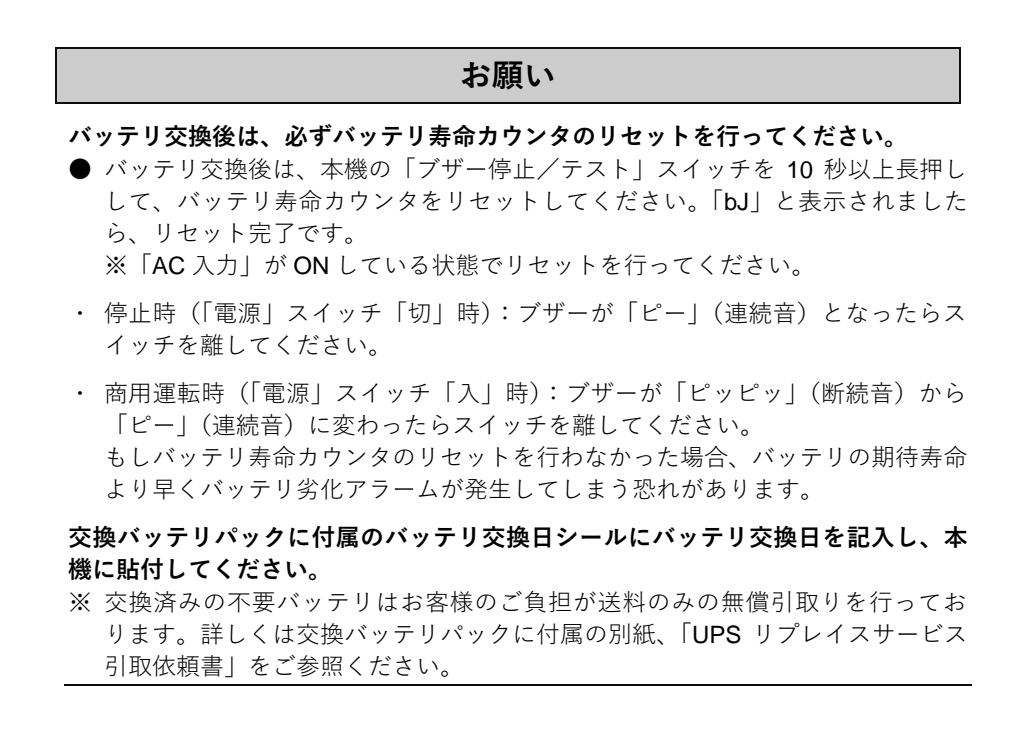

4-3 ファンの交換

# 4-3 ファンの交換

本機に使用しているファンには寿命があります。ファンの期待寿命は約5年です。 状態表示「EF」が点滅しファンが停止している場合は、ファンの交換を行ってください。 交換する際は、必ず、本機を停止し「AC入力」を商用電源から切断してください。

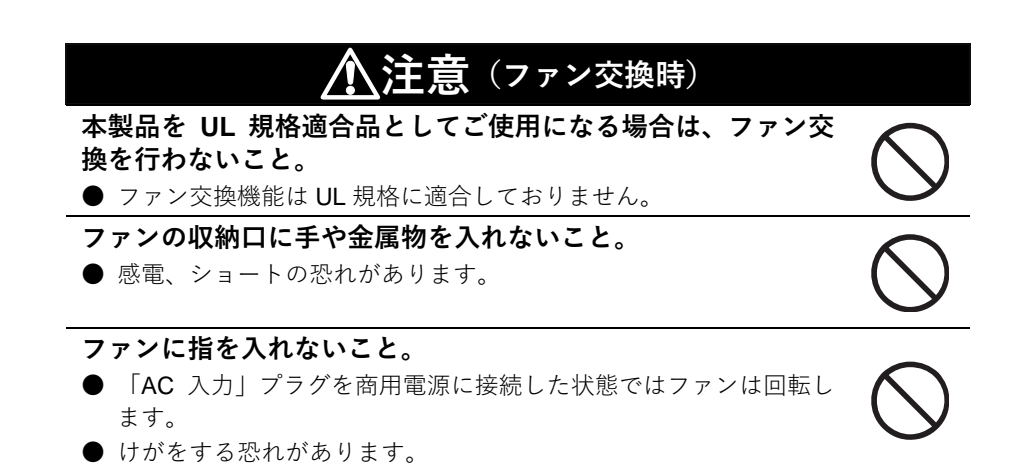

4-3 ファンの交換

# 4-3-1 ファンの交換方法

UPSの電源が OFF 状態であり、ファンが停止していることをご確認ください。
 本機背面にあるファン上部のファンカバーを固定しているネジ 2 個をドライバーで反時計回りに回し、外します。①
 ファンカバーを外します。②

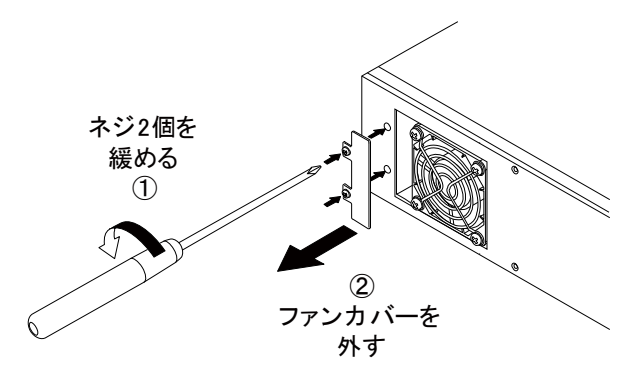

- **2.** ファンを固定しているネジ 4 個をドライバーで反時計回りに回し、ネジおよびファン ガードを外します。①
  - ファンを手前に引っ張り、取り出します。②

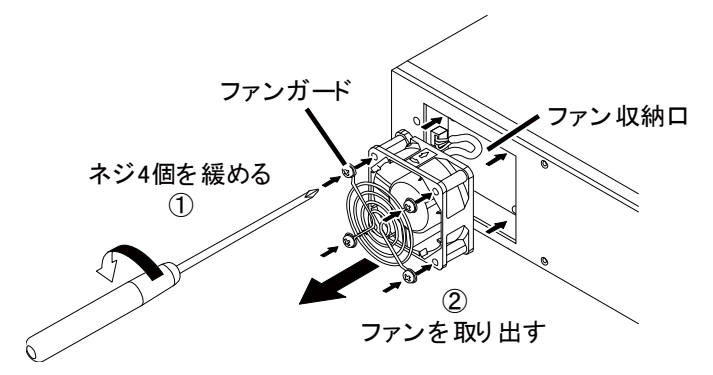

3. ファンのコネクタにある爪を押しながら①、手前へ引き外します。②

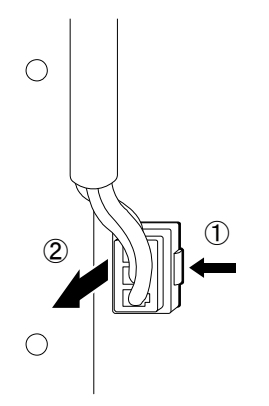
### 4 ファンの交換

4-3 ファンの交換

4. 新しいファンのコネクタを「カチッ」と止まるまで差し込んでください。③

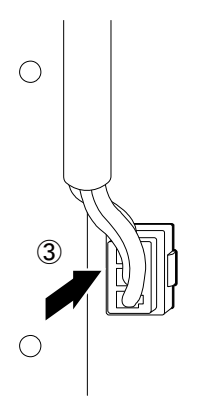

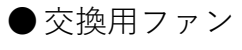

型式名 BAF100R

ファンを本体の収納口に装着します。①
外したファンガードおよびネジ 4 個をドライバーで時計回りに回し、しっかり締め付けてください。②

この時、ケーブルをファンのカバーで挟まないように注意してください。

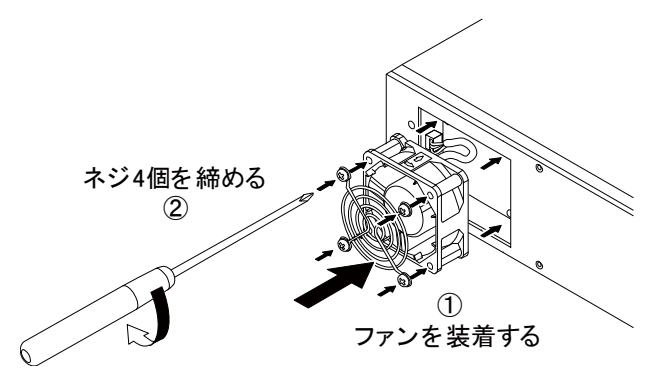

ファン上部にファンカバーを取り付けます。①
外したネジ2個をドライバーで時計回りに回し、しっかり締め付けてください。②
以上でファン交換は完了です。

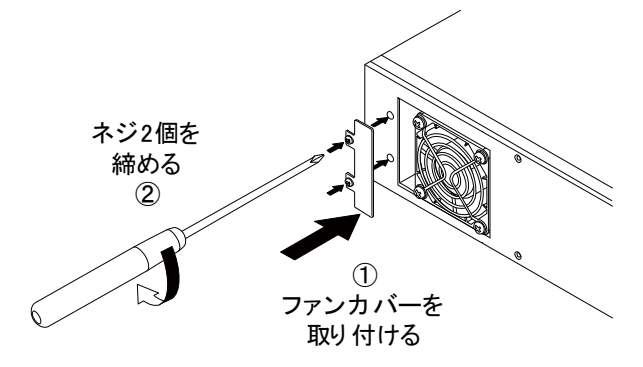

## 4-4 本体のお手入れ方法

1. 本機の汚れを落とす

柔らかい布に水または洗剤を含ませ固く絞り、軽く拭いてください。 シンナー、ベンジンなどの薬品は使用しないでください。(変形、変色の原因になりま す)

2. 本機の「AC 入力」プラグおよび「電源出力」コンセントのほこりを取り除く

接続機器および本機をすべて停止し「AC入力」プラグを商用電源から切断してください。

その後乾いた布でほこりをはらい、再度接続を行ってください。

(接続方法が分からなくなった時)参照:「2-2 機器の接続方法」

## 4-5 ラック取付状態の点検

1. 固定ネジの確認

固定ネジにゆるみがないことを確認してください。 参照:24ページ、26ページ 「正しい取付方法」の図

2. ゆるみがある場合の対処方法

<横置きラック> 24 ページ3項からの作業と確認を行なってください。< <縦置きラック> 26 ページ3項からの作業と確認を行なってください。

5-1 自動シャットダウンソフト機能の概要

# 5 停電時にコンピュータなどの終了処理をする

## 5-1 自動シャットダウンソフト機能の概要

全商品に自動シャットダウンソフト「Simple Shutdown Software」をダウンロードできま す。また、オプション品として「Power Act Pro」を別売しております。

用途に応じていずれかをお選びください。

## 5-1-1 自動シャットダウンソフト機能一覧

●:対応 -:非対応

|              |     | ソフト名称            | 一般田途                     | ネットワーク管理田途     |
|--------------|-----|------------------|--------------------------|----------------|
|              |     | у у Т «Ц 10.     | (単機能、スタンドアローン)           | (高機能、ネットワーク対応) |
|              |     |                  | Simple Shutdown Software | PowerAct Pro   |
| 機能           |     |                  | (ダウンロード)                 | (オプション)        |
| 必要な別志オプション   |     |                  | -                        | PA01           |
| 2.2.         | 参昭  | 項                | 5-2 項                    | 5-2 項          |
| ソフト機能        | 1   | 白動シャットダウン        | •                        | •              |
| (下記参考参昭)     | 2   | LIPS モニタリング      | -                        |                |
| (1102.32/11) | 2.  | (動作状態)           |                          | •              |
|              | 3.  | UPS モニタリング       | -                        | •              |
|              |     | (データ)            |                          |                |
|              | 4.  | ポップアップ           | -                        | •              |
|              |     | 通知               |                          |                |
|              | 5.  | OS を休止状態で終了      | _                        | •              |
|              | 6.  | スケジュール運転         | _                        | •              |
|              | 7.  | <b>UPS</b> の設定変更 | -                        | •              |
|              | 8.  | 外部コマンド実行         | •                        | •              |
|              | 9.  | イベントログ保存         | _                        | •              |
|              | 10. | データログ保存          | _                        | •              |
|              | 11. | 連携シャットダウン        | -                        | •              |
|              | 12. | 出力コンセント          | _                        | •              |
|              |     | 制御               |                          |                |
|              | 13. | 冗長電源対応           | -                        | •              |
|              | 14. | リモードでのUPS管理      | -                        | •              |
|              | 15. | メール送信            | -                        | •              |
|              | 16. | SNMP 管理          | _                        | •              |
|              | 17. | Telnet 接続        | _                        | _              |
|              | 18. | SYSLOG 対応        | -                        | •              |

**③** 参考

### 5-1 自動シャットダウンソフト機能の概要

ソフト機能の解説

|     | 機能名              | 説明                                   |
|-----|------------------|--------------------------------------|
| 1.  | 自動シャットダウン        | 電源異常発生時、コンピュータを自動シャットダウンできます。        |
| 2   | UPS モニタリング(動作状態) | UPS の動作状態(商用運転中/バックアップ運転中)をモニタリングでき  |
|     |                  | ます。                                  |
| 3.  | UPS モニタリング(データ)  | 入出力電圧値、接続容量、バッテリ容量などのデータをモニタリングでき    |
|     |                  | ます。                                  |
| 4.  | ポップアップ通知         | 停電などの異常発生時、ポップアップウインドウで異常内容を通知させる    |
|     |                  | ことができます。(OS によります。)                  |
| 5.  | OS を休止状態で終了      | コンピュータを休止状態で終了できます。休止状態では終了時の作業状態    |
|     |                  | を保持するため、作業内容が失われません。                 |
| 6.  | スケジュール運転         | UPS の停止/起動をスケジュール設定できます。             |
| 7.  | UPS の設定変更        | UPS の設定(ブザーON/OFF 設定など)を変更することができます。 |
|     |                  | (設定可能項目は UPS により異なります)               |
| 8.  | 外部コマンド実行         | シャットダウン時に、コマンドを実行することで、アプリケーションプロ    |
|     |                  | グラム等を起動させることができます。                   |
| 9.  | イベントログ保存         | UPS で発生したイベント情報(電源異常、設定変更、故障発生など)をロ  |
|     |                  | グ保存します。                              |
| 10. | データログ保存          | 入出力電圧値、接続容量などのデータを一定間隔(設定可能)でログ保存    |
|     |                  | します。                                 |
| 11. | 連携ショットダウン        | 電源異常発生時、UPS に接続された複数台のコンピュータを連携して自動  |
|     |                  | シャットダウンできます。                         |
| 12. | 出力コンセント制御        | UPS の出力コンセントを個別に OFF/ON することが可能。     |
| 13. | 冗長電源対応           | 冗長電源を搭載したコンピュータに2台以上のUPSを接続することができ   |
|     |                  | ます。電源異常が片方のみの時はシャットダウンを行わず、両方の UPS で |
|     |                  | 電源異常が発生した時のみシャットダウンさせるので、システムの稼働率    |
|     |                  | を高められます。                             |
| 14. | リモードでの UPS 管理    | ネットワーク上のコンビュータからリモートで UPS を管埋することがで  |
|     |                  |                                      |
| 15. | メール送信            | 停電などの異常発生時、システム管埋者にメールで異常内容を通知させる    |
|     |                  |                                      |
| 16. | SNMP 管埋          | UPS の管理情報を SNMP マネージャに送信することができます。   |
| 17. | Telnet 接続        | Telnet 接続でシャットダウンパラメータなどの設定を行うことができま |
|     |                  | す。<br>                               |
| 18. | SYSLOG 対応        | UPS の管理情報を SYSLOG で記録することができます。      |

5-2 自動シャットダウンソフトを利用する場合

## 5-1-2 自動シャットダウンソフト対応状況

OS の対応状況は、下表をご参照ください。

| 使用 OS                                     | シャットダウンソフト                             |
|-------------------------------------------|----------------------------------------|
| Windows 10                                |                                        |
| Windows 8.1                               |                                        |
| Windows Server 2012 R2                    |                                        |
| Windows Storage Server 2012 R2            |                                        |
| Windows 8                                 |                                        |
| Windows Server 2012                       |                                        |
| Windows Storage Server 2012               |                                        |
| Windows Server 2008 R2                    |                                        |
| Windows Storage Sever 2008 R2             |                                        |
| Windows Server 2008                       | PowerAct Pro (オプション)                   |
| Windows Storage Sever 2008                |                                        |
| Windows 7                                 |                                        |
| Windows Vista                             |                                        |
| Windows Server 2003 R2 x64 Editions       |                                        |
| Windows Server 2003 x64 Edition (SP1)     |                                        |
| Windows XP Professional x64 Edition (SP1) |                                        |
| Windows Server 2003 R2                    |                                        |
| Windows Server 2003 (SP1)                 |                                        |
| Windows XP (SP1/SP2/SP3)                  |                                        |
| Windows 10                                |                                        |
| • Windows 8.1                             |                                        |
| Windows Server 2012 R2                    |                                        |
| Windows Storage Server 2012 R2            |                                        |
| • Windows 8                               |                                        |
| • Windows Server 2012                     |                                        |
| • Windows 7                               | Simple Shutdown Software (X 7 2 1 - F) |
| Windows Server 2008 R2 Windows XD         |                                        |
| Windows AP                                |                                        |
| Windows Server 2003 P2                    |                                        |
| Windows Vista                             |                                        |
| Windows Vista                             |                                        |
| windows Server 2008                       |                                        |

最新版は当社ホームページ(https://www.oss.omron.co.jp/ups/support/download/download.html) からダウンロードする事が可能です。

## 5-2 自動シャットダウンソフトを利用する場合

### 5-2-1 PowerAct Pro について

オプション品の「PA01」に収録されている自動シャットダウンソフト「PowerAct Pro」を ご利用になると、停電時にコンピュータの終了処理を行うことができます。

- ・ ネットワーク上の複数台のコンピュータの終了処理が可能です。
- スケジュール設定による無停電電源装置(UPS)の自動起動、停止など、お客様のご 要望にあわせた運用を行うことができます。
- ※ ただし、停電発生からコンピュータの終了までの時間は「4-1-3 バックアップ時間の目 安」を参考にして、バックアップ時間内に完了するようにしてください。 詳細は CD-ROM 内のマニュアルをご確認ください。
- ※ 本機種(BU100RS)の内蔵プログラムは BA100R と共通の為、「PowerAct Pro」を使用 される際は、UPS 型式の欄が「BA100R」と表示されます。

5-2 自動シャットダウンソフトを利用する場合

### 5-2-2 Simple Shutdown Software について

当社 HP (※1) からダウンロードできる 「Simple Shutdown Software」 をご利用になると、 停電時に自動的にコンピュータの終了処理を行うことができます。

詳細は本ソフトウェアのマニュアルをご確認ください。

#### %1: https://www.oss.omron.co.jp/ups/support/download/download.html

### 5-2-3 接続方法

**1.** 無停電電源装置(UPS)とコンピュータを接続します。 使用ケーブル:付属の接続ケーブル(RS232C)

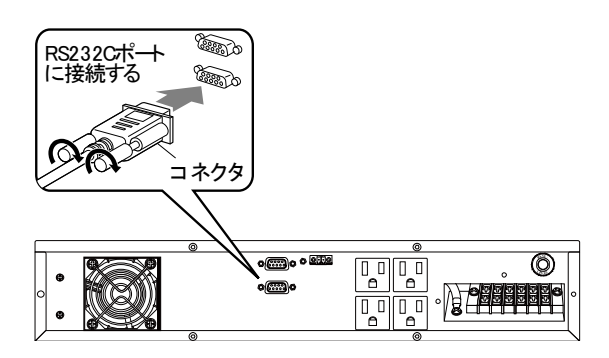

※ 無停電電源装置(UPS)に2台以上のコンピュータを接続する場合(PowerAct Proのみ)

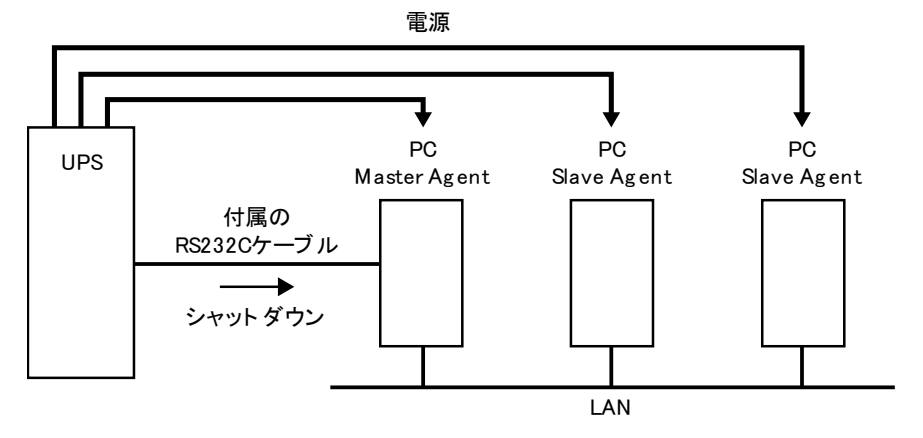

- 5-2 自動シャットダウンソフトを利用する場合
  - **2.** シャットダウンさせたいコンピュータに「PowerAct Pro」または「Simple Shutdown Software」をインストールします。
- 注: インストール方法:「PowerAct Pro」は CD-ROM 内のインストールガイド(Windows 用)をご 参照ください。

「Simple Shutdown Software」は本ソフトウェアのマニュアルをご参照ください。

### お願い

- 自動シャットダウンソフトによるスケジュール運転時の、商用電源停止時間の制限
- ●本機を停止すると同時にブレーカなどを使用し、商用電源を停止するスケジュール運転を行う場合、次の運転開始までの期間を3ヶ月(※)以内に設定してください。
- 3ヶ月(※)を超える場合、内部のタイマーがリセットされ、スケジュールによる運転開始は行いません。
- ・3ヶ月(※)を超えて商用電源を入力しない場合、商用電源を供給した上で「電源」スイッチを押すことで運転を開始します。しかし、バッテリが交換時期となっていた場合は、運転を開始できないことがあります。この場合は、「4-2 バッテリの交換」に従いバッテリ交換を行ってください。
- ※ ただし、この期間はバッテリが交換時期になると約半分になります。

自動シャットダウンソフトによるスケジュール運転中に、手動で運転開始する場合

● スケジュール運転によって本機が停止している状態で本機を手動で起動する場合には、「電源」スイッチをいったん切ってから、再度入れてください。

また逆に、スケジュール運転中に本機を手動で停止する場合は、「電源」スイッ チを切ることにより停止します。

「OS シャットダウン後 UPS を自動停止させる設定」にしていて、自動シャットダ ウン処理実行中に復電した場合

● 停電が発生し、自動シャットダウン処理実行中に復電した場合でも、設定時間経 過後に UPS の出力はいったん停止します。 その場合は、復電により UPS の再起動が完了するまでは、パソコンの電源を入 れないでください。

6-1 接点信号入出力の詳細

# 6 接点入出力機能を使用する

## 6-1 接点信号入出力の詳細

#### 接点信号入出力について

下記仕様に合わせてお客様が独自にシステムを開発されることで、停電時の処理を自動化 できます。バックアップ信号をシステムで検知し、停電処理や、バッテリ容量低下信号を システムで検知してシステムの終了処理を行えます。また、システムからバックアップ停 止信号を入力することにより、バッテリに余力を残した状態で本機を停止し、次の停電発 生に備えることができます。

### 6-1-1 信号出力の種類

本機は以下の4種類の信号出力を持っています。

出力回路はフォトカプラを使用したオープンコレクタ回路(一種の電子スイッチ)になっています。

| 信号                  | 機能                                |
|---------------------|-----------------------------------|
| ● バックアップ信号出力(BU)    | 停電中に継続して ON になります。                |
| ● バッテリ容量低下信号出力 (BL) | バックアップ運転時でバッテリの残量が少なくなった時に ON にな  |
|                     | ります。                              |
| ● トラブル信号出力(TR)      | 本機の異常発生時に ON になります。               |
| ● バッテリ交換信号出力(WB)    | バッテリが劣化し、交換が必要なことをテストで検出したときまた    |
|                     | は、バッテリ寿命カウンタがカウントアップしたときに ON します。 |

## 6-1-2 信号入力の種類

本機は以下の2種類の信号入力を持っています。

| 信号                              | 機能                                     |
|---------------------------------|----------------------------------------|
| ● バックアップ電源停止信号 ( <b>BS</b> ) 入力 | BS 信号を ON (High) にすると、予め設定された時間を経過した後、 |
|                                 | 無停電電源装置(UPS)の出力を停止します(注 1)。            |
| ● リモート ON/OFF 信号                | 外部に接続した接点、またはオープンコレクタ回路の ON/OFF の状     |
|                                 | 態により、本機の運転、停止が行えます。OFF で運転、ON で停止      |
|                                 | となります。                                 |
|                                 | 工場出荷時の設定ではショート時に本器が運転停止します。            |
|                                 | なお、この機能を使用するには本機の「電源」スイッチを入れてお         |
|                                 | く必要があります(注 2)。                         |

注1 BS 信号と UPS の出力停止について

バックアップ運転中に 10 秒以上継続する電圧信号(High)を入力することで、無停電電源装置 (UPS)の出力を停止できます。BS 信号を受け付けてから、無停電電源装置(UPS)の出力を 停止するまでの時間は設定可能です。(参照:「3-5-2 設定方法」)

注2 接続端子は接点信号入出力ポートのピン番号 6-7 とリモート ON/OFF 専用ポートの2ヶ所あり ます。用途に応じてどちらかをご使用ください。なお、リモート ON/OFF の設定については 「3-1-4 設定スイッチ」を参照してください。 6 接点信号入出力の詳細

6-1 接点信号入出力の詳細

## 6-1-3 接点信号入出力ポート (DSUB9P メス)

| ピン配置        | ピン番号 | 名称                |
|-------------|------|-------------------|
|             | 1    | バッテリ LOW 信号出力(BL) |
|             | 2    | トラブル信号出力(TR)      |
|             | 3    | バックアップ停止信号入力(BS)  |
|             | 4    | NC                |
| フロントビュー     | 5    | COMMON (COM)      |
|             | 6    | リモート ON/OFF 入力(-) |
| ネジサイズ:インチネジ | 7    | リモート ON/OFF 入力(+) |
| #4.40 LINC  | 8    | バックアップ信号出力(BU)    |
| #4-40 ONC   | 9    | バッテリ交換信号出力(WB)    |

※ 接点信号入出力ポートのコネクタをネジ固定する場合は、電動ドライバを使用せず、 手動で締めてください。

## 6-1-4 リモート ON/OFF 専用ポート

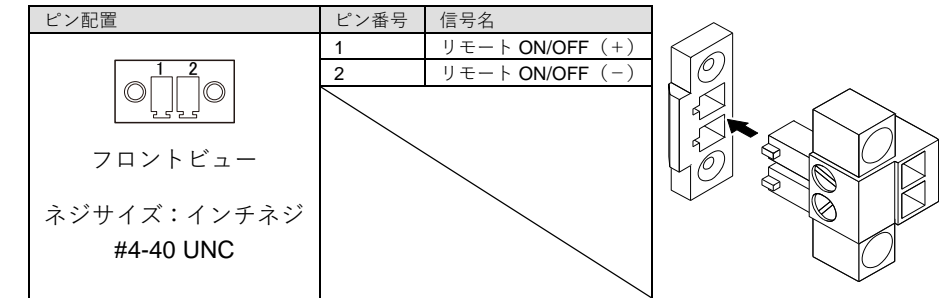

## 6-1-5 信号入出力定格

| ● 信号出力(BL、TF  | R、BU、WB)        |
|---------------|-----------------|
| フォトカプラ定格      |                 |
| 印加可能電圧:       | <b>DC50V</b> 以下 |
| 最大電流:         | 50mA            |
| ● リモート ON/OFF |                 |
| 端子間電圧:        | DC5V            |

クローズ時電流: max.10mA

| ● バックアッ | プ電源停止信       | 号入力(BS)   |
|---------|--------------|-----------|
| 入力電圧:   | High (ON)    | DC5~15V   |
|         | $Low\;(OFF)$ | DC0.5V 以下 |
| 入力電流:   |              | 2~18mA    |

## 6-1-6 信号入出力回路

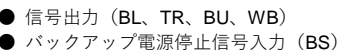

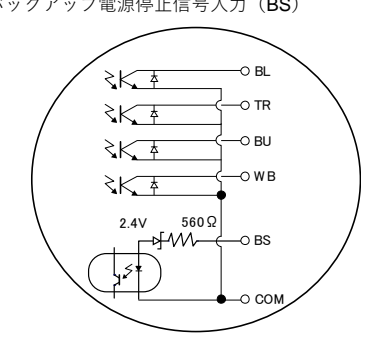

リモート ON/OFF 信号

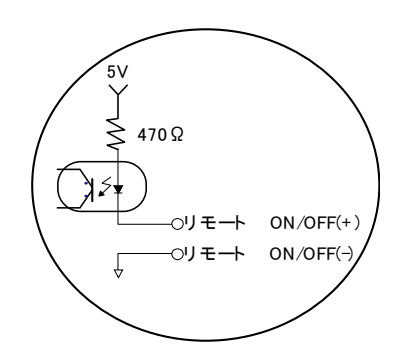

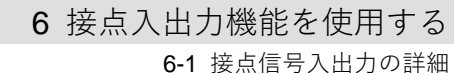

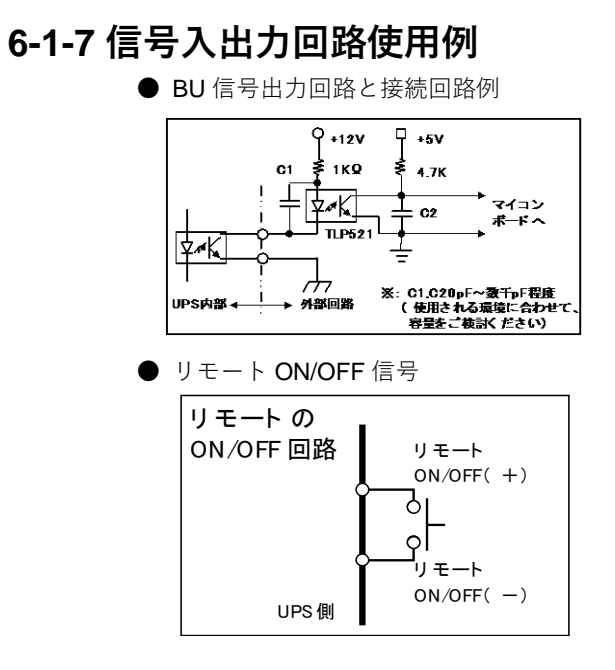

● BS 信号入力回路の接続回路例

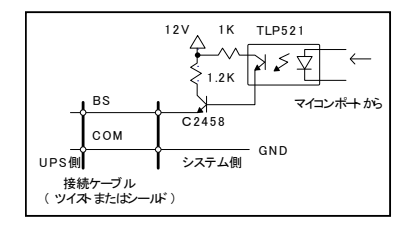

6-1-8 信号入出力使用時のご注意、お願い

### お願い

信号出力回路にリレーなど逆起電力の発生する機器を接続する場合は、逆起電力を 防止するダイオードをリレーの両端に付けてください。 解説:

● 停電中に本機が自動停止した後に停電が回復した場合、本機は自動的に再起動し 電力を供給します。接続機器を動作させたくない時は、接続機器のスイッチを切 るか、停電からの復帰時の自動起動設定(「設定」スイッチ2)を ON 設定(自動 起動しない)にしてください。

# 7 おかしいな?と思ったら

本機の動作がおかしい時、以下の確認を行ってください。

それでも解決しない時は、オムロン電子機器カスタマサポートセンタにお問い合わせくだ さい。

| 現象               | 確認・対策                                                       |
|------------------|-------------------------------------------------------------|
| 動作しない            | ①「AC 入力」が商用電源に確実に接続されているか確認してください。                          |
| 本機を商用電源に接続し、「電   | ②「AC 入力過電流保護」が動作して切れている。                                    |
| 源」スイッチを入れても LED  | ・黒いボタン(AC 入力過電流保護スイッチ)が飛び出しているときは、接続機器が多すぎる、                |
| 表示されない           | または接続機器側の短絡事故が考えられます。接続機器をすべて外し、過電流保護スイッチ                   |
|                  | 「INPUT PROTECION」の黒いボタンを押し込んで、再度本機の「電源」スイッチを入れてく            |
|                  | ださい。                                                        |
|                  | 上記を行って正常な「状態表示」がされないときは故障です。                                |
|                  | (「3-4 ブザー音・表示の見方」を参照してください。)                                |
| バックアップできない       | バッテリの充電が不足している可能性があります。                                     |
| 停電すると接続機器も停止し    | 8時間以上充電してからテストしてください。                                       |
| てしまう             | 「AC 入力」を接続するだけで、充電動作を行います。「電源」スイッチは「入」「切」どちらで               |
|                  | も構いません。                                                     |
| 頻繁にバックアップする      | 入力電源の変動(低下)が頻繁に発生している、または、入力電源の電圧波形が極度に歪むよ                  |
| 停電でもないのに頻繁に切替    | うな、ノイズが含まれている可能性があります。                                      |
| を行っている           | ● 本機を接続する商用電源を、大電力を消費する機器から離れた商用電源に変えてみてどうな                 |
| カチャカチャ音がする       | るかご確認ください。                                                  |
|                  | ● 本機を接続するテーブルタップや延長コードなど、長いあるいは細いケーブルにたくさんの                 |
|                  | 機器が接続されていても発生することがあります。                                     |
| 「電源」スイッチを押しても    | 入力電源の電圧・周波数異常時は、本機を起動させることができません。(状態表示が <b>"H-", "-H"</b> , |
| 電源が入らない          | "L-", "-L", "HH", "LL"と表示)入力電源の電圧値、周波数を確認してください。            |
|                  | 参照:3-4 ブザー音・表示の見方                                           |
| バッテリ交換 LED が点滅ま  | ・バッテリ交換 LED 点滅時:自己診断テストでバッテリが劣化していると判定されました。短               |
| たは点灯しブザーが継続 2 秒  | 時間のバックアップ運転しかできませんので、バッテリを交換してください。                         |
| 間隔で嗚動している        | 参照:4-1-2 バッテリの点検方法                                          |
|                  | ・バッテリ交換 LED 点灯時:バッテリ寿命カウンタがカウントアップしました。使用期間がバ               |
|                  | ッテリの寿命に到達しています。バッテリを交換してください。                               |
|                  | 参照:4-2-1 バッテリ交換時期のお知らせ                                      |
| 状態表示が"🎩"状態でブザ    | 接続機器が多すぎます。状態表示が"凵∩"になるまで、接続機器を減らしてご使用ください。                 |
| ーが継続 0.5 秒間隔で嗚動し | 参照:3-4 ブザー音・表示の見方                                           |
| ている              |                                                             |
| 状態表示が"ヒü"状態で点滅   | 接続容量オーバーにより出力停止しました。本機と接続機器の電源を全て切り、接続機器を減                  |
| し、ブザーが連続して嗚動し    | らした後、再度本機と接続機器の電源を入れて、状態表示が" <b>山</b> ∩"と表示されるかどうか確認        |
| ている              | してください。                                                     |
|                  | 参照: <b>3-4</b> ブザー音・表示の見方                                   |

# 8-1 仕様

| 型式       |                                                                                 |                                           | BU100RS                                     |  |  |  |
|----------|---------------------------------------------------------------------------------|-------------------------------------------|---------------------------------------------|--|--|--|
| 方        | ī 運転方式                                                                          |                                           | 常時インバータ給電方式(自動切替)                           |  |  |  |
| 式        | 冷却方式                                                                            |                                           | 強制空冷                                        |  |  |  |
|          | 定格入力電圧                                                                          |                                           | AC100V/110V/115V/120V                       |  |  |  |
|          | コート両下の                                                                          |                                           | AC70V±2V~146V±2V(90%未満の接続負荷時)               |  |  |  |
|          | 人力電圧                                                                            | ≢∪ 田                                      | AC80V±2V~146V±2V(90%以上の接続負荷時)               |  |  |  |
|          | 田、中半日                                                                           | 同期モード時                                    | 50/60Hz±5.5Hz                               |  |  |  |
| 入        | 向波剱                                                                             | 非同期モード時                                   | 39Hz~71Hz                                   |  |  |  |
| 力        | 最大電流                                                                            | (※1)                                      | 13A                                         |  |  |  |
|          | 相数                                                                              |                                           | 単相 2 線 (アース付き)                              |  |  |  |
|          |                                                                                 |                                           | リセットタイプ                                     |  |  |  |
|          | 人力保護                                                                            |                                           | 過電流保護器(15A)                                 |  |  |  |
|          | 入力プラ                                                                            | グ形状                                       | 3P (NEMA5-15P)                              |  |  |  |
|          | 出力定格                                                                            | 容量                                        | 1000VA/800W                                 |  |  |  |
|          |                                                                                 |                                           | 100V モード:AC100V ± 2%、110V モード:AC110V ± 2%   |  |  |  |
|          |                                                                                 | 商用運転時                                     | 115V モード:AC115V±2%、120V モード:AC120V±2%       |  |  |  |
|          | 電圧                                                                              |                                           | 100V モード:AC100V ± 2%、110V モード:AC110V ± 2%   |  |  |  |
|          |                                                                                 | バックアップ運転時                                 | 115V モード:AC115V±2%、120V モード:AC120V±2%       |  |  |  |
|          |                                                                                 | 同期モード時                                    | 商用運転時:入力周波数に同期                              |  |  |  |
|          |                                                                                 |                                           | バックアップ運転時:50/60Hz±0.5%                      |  |  |  |
| 山        | 周波数                                                                             |                                           | 周波数選択時:UPS 起動時の周波数に自動同期                     |  |  |  |
| ш<br>- Д |                                                                                 |                                           | 商用運転時:50/60Hz±0.5%                          |  |  |  |
| /5       |                                                                                 | 非回期モート時                                   | バックアップ運転時:50/60Hz±0.5%                      |  |  |  |
|          |                                                                                 | 商用運転時                                     | 正弦波                                         |  |  |  |
|          | ).                                                                              | バックアップ運転時                                 | 正弦波                                         |  |  |  |
|          | 波形                                                                              | 71-127 20                                 | <b>6%</b> 以下(整流負荷、定格出力時)                    |  |  |  |
|          |                                                                                 | ひすみ率                                      | 3%以下(抵抗負荷、定格出力時)                            |  |  |  |
|          | 相数                                                                              |                                           | 単相2線(アース付)                                  |  |  |  |
|          | 出力コン                                                                            | ヤント                                       | NFMA 5-15R × 4 個/端子台                        |  |  |  |
|          | 田/J「/                                                                           |                                           |                                             |  |  |  |
| バ        | 住枳<br>雨口 / 应·                                                                   | ■ > 個粉                                    | ン ル <sub>知</sub> ハリリリ<br>10\//7 0Ab × 0 佃   |  |  |  |
| ッ        | 电圧/ 谷.                                                                          | 里 ^ 四奴<br>" プ 時間 ( <b>25°</b> ℃ 切 期 時 州 ) | TZV/T.ZAIT^Z 回<br>5 公(700W) 4 公(800W)       |  |  |  |
| テ        | ハックアッノ (1) (25 し、 (初期特性)                                                        |                                           | 5 J (100W) 4 J (800W)                       |  |  |  |
| リ        | 尤竜时间                                                                            |                                           | ◎时间<br>−−−−−−−−−−−−−−−−−−−−−−−−−−−−−−−−−−−− |  |  |  |
|          | ハッテリ寿命   周囲温度 25℃                                                               |                                           | 期付寿叩・3 牛                                    |  |  |  |
|          | ()<br>()<br>()<br>()<br>()<br>()<br>()<br>()<br>()<br>()<br>()<br>()<br>()<br>( |                                           | UC~4UC/23%~83%RT (無粒路)                      |  |  |  |
| тш       | 休官加反                                                                            | 奋人                                        | -15 C~40 C/10%~90%RF (ハッナリ海光电、無結路で休官のこと)    |  |  |  |
| · 保      | 女主 祝俗:                                                                          | 週口                                        |                                             |  |  |  |
| 児        | 細首端子                                                                            | 電圧・放射奶吉電が強度<br>電力 (2800円/目上味)             | VUUI クフス A 週音                               |  |  |  |
|          | 内部消費                                                                            | 电力(进吊時/最大時)                               |                                             |  |  |  |
|          |                                                                                 |                                           |                                             |  |  |  |
| 外形       | · 寸法(W >                                                                        | (D×H) (※4)                                | 438mm×378mm×85mm(人力ケーフルカバー含む)※2             |  |  |  |
| 本体質量     |                                                                                 |                                           | 於J 13kg                                     |  |  |  |

※1 100V モードの最小入力電圧 70V、負荷 90%時

※2 入力ケーブルカバーを含まない寸法:438×315×85

注: ECO モードについては 40 ページを参照してください。

**8-2** 外形寸法図

## 8-2 外形寸法図

※ 単位:mm/公差±2mm

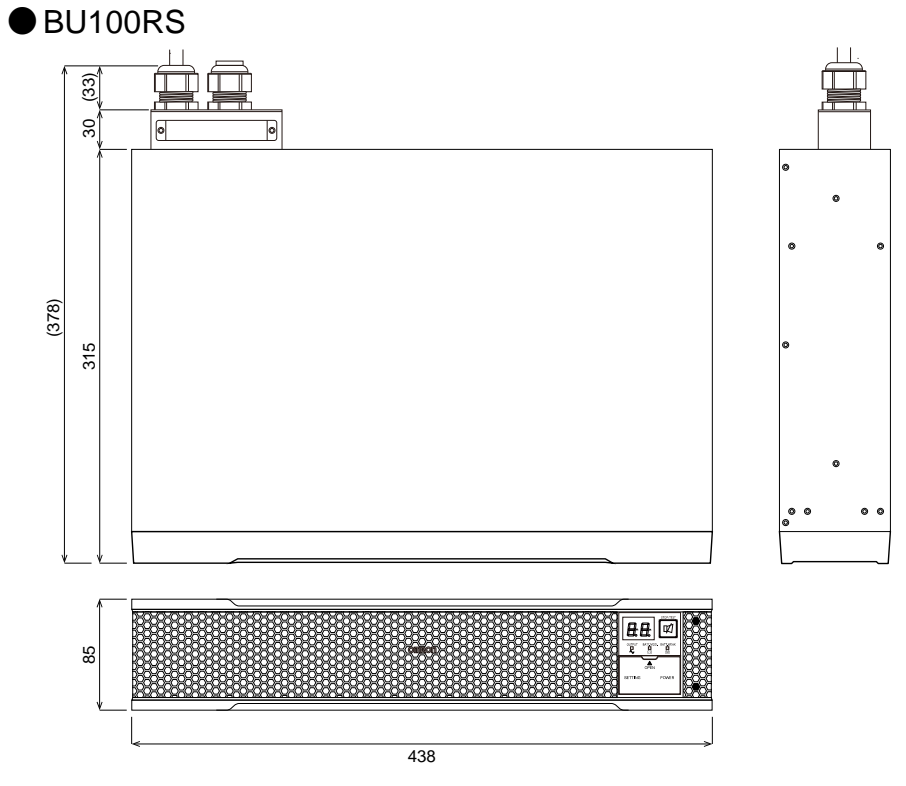

AC 入力電源ケーブル長:約1.7m

8-2 外形寸法図

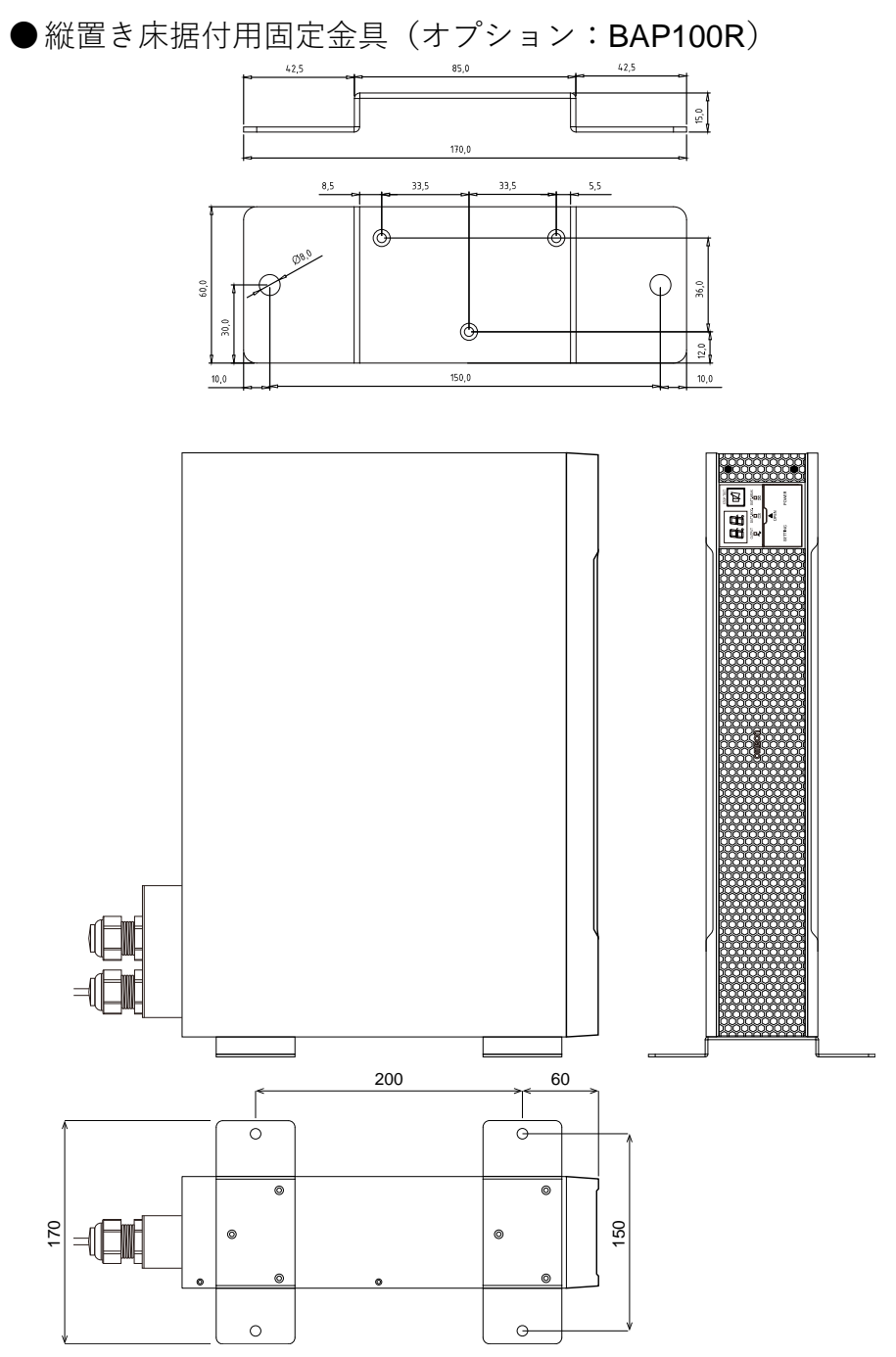

8

**8-2** 外形寸法図

●ゴム足

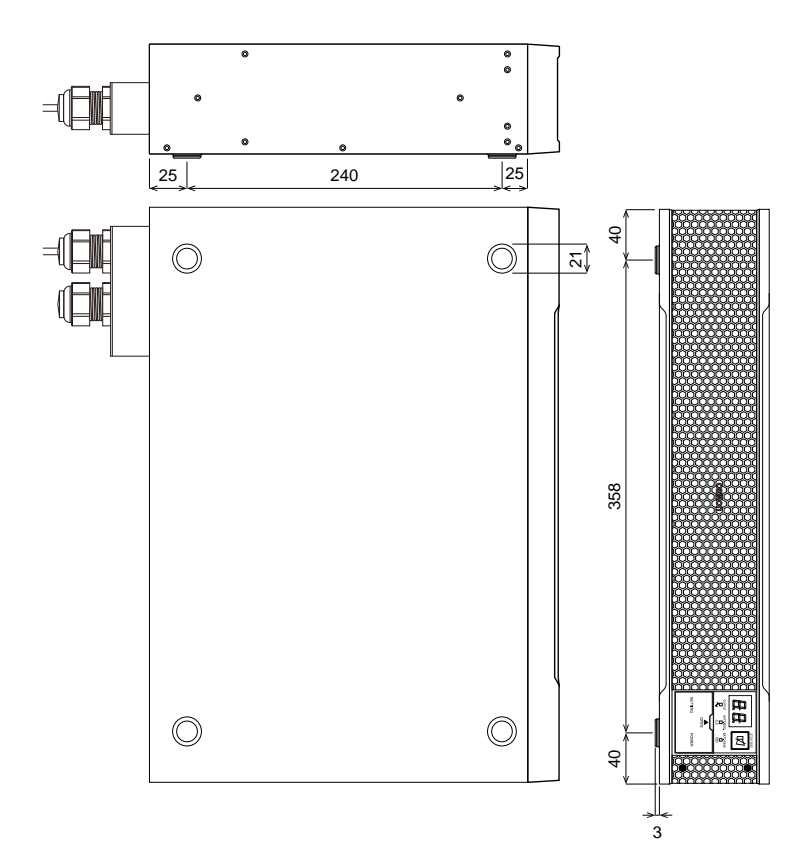

●ラック取付け用金具装着時

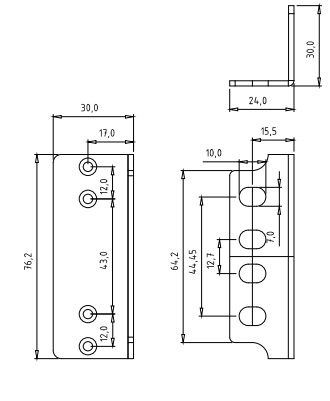

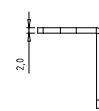

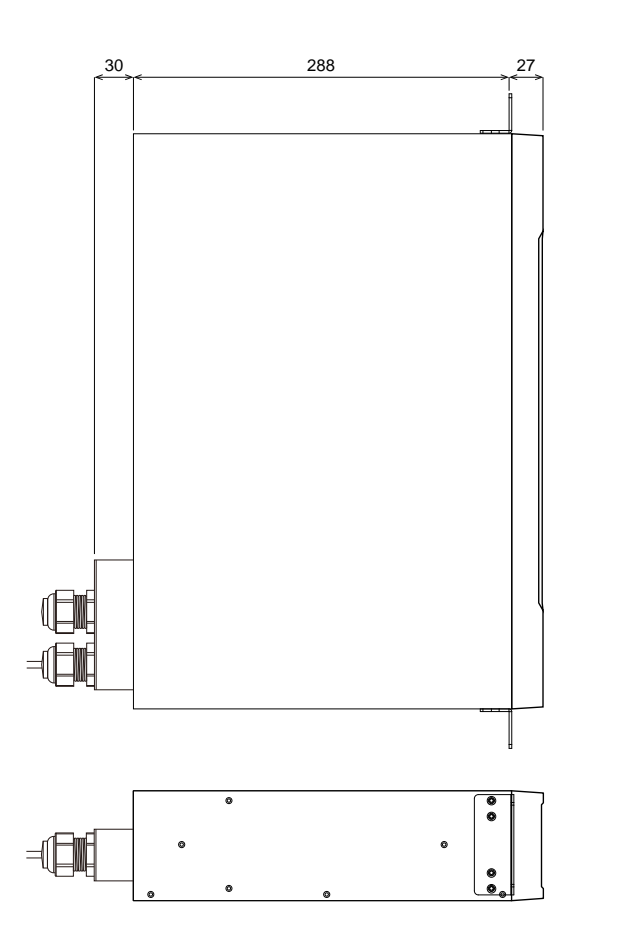

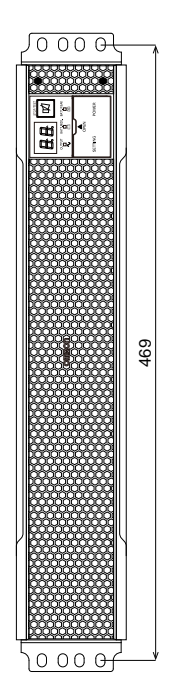

8-3 バッテリの寿命について

## 8-3 バッテリの寿命について

■バッテリには寿命があります。

バッテリユニットに使用しているシール鉛バッテリには、寿命があります。

そのため、定期的に点検してください。点検の方法は、「4-1 バッテリの点検」を参照して ください。

寿命が来る前にバッテリを交換されることをお勧めします。

● バッテリの寿命

(トリクル寿命・・・充放電の頻度が少ない場合で月1~2回程度放電する場合の寿命)

| バッテリ種類  | バッテリ期待寿命<br>(周囲温度 <b>40°</b> C) | バッテリ期待寿命<br>(周囲温度 <b>30°</b> C) | バッテリ期待寿命<br>(周囲温度 <b>25℃</b> ) | UPS     |
|---------|---------------------------------|---------------------------------|--------------------------------|---------|
| 長寿命バッテリ | 1.7 年                           | 3.5 年                           | 5年                             | BU100RS |

基本的に周囲温度が寿命に大きく影響します。

■ バッテリを保管する場合でも、定期的な再充電が必要です。

**UPS**を使用せずに保管(バッテリを充電させることなく放置)する場合、バッテリは自己 放電し、そのまま放電を続けるとバッテリの劣化が進行し、最悪の場合、使用できなくな ります。そのため、定期的に再充電が必要です。

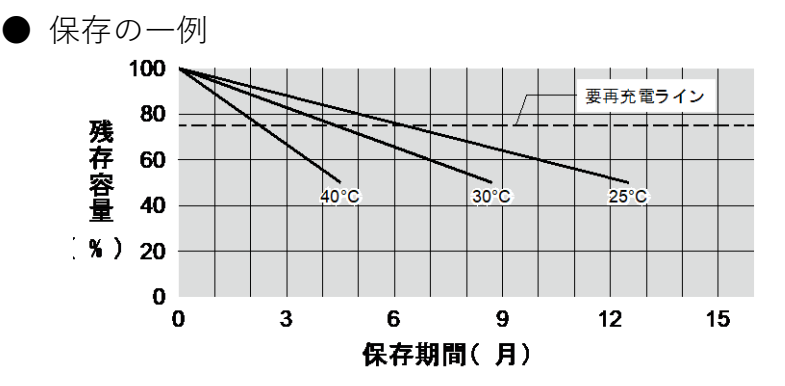

<解説>

25℃の保管状態だと、半年後に 80%、一年後に 50%くらいまで自己放電します(バッテ リの容量が少なくなります)。保管温度が高くなる程、自己放電するスピードは速くなりま す。

| 保管温度           | 補充電間隔 |
|----------------|-------|
| <b>40°</b> ℃以下 | 2ヶ月   |
| 30°C以下         | 4 ヶ月  |
| 25°C以下         | 6ヶ月   |

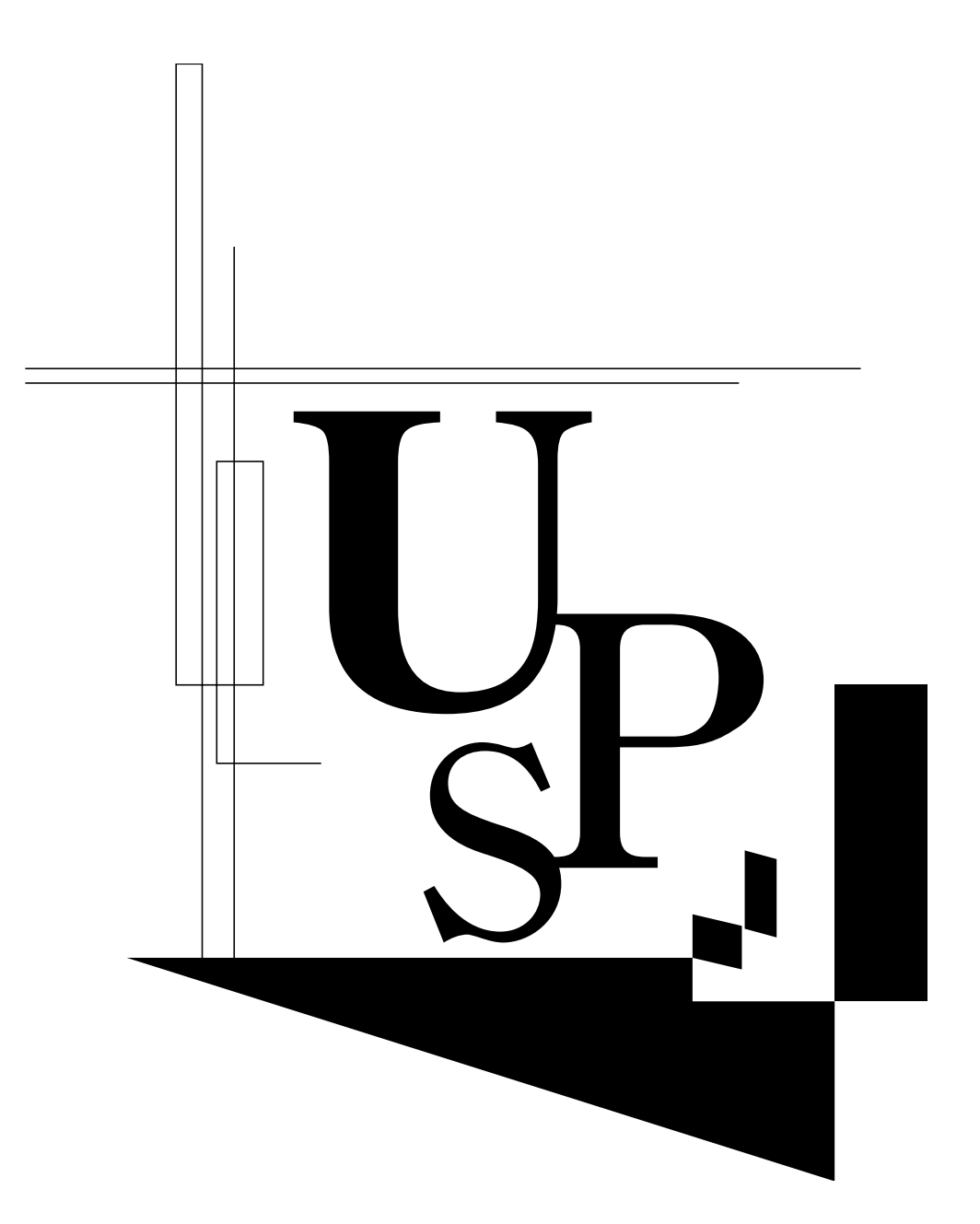

本取扱説明書の内容の一部または全部を無断転載することは禁止されております。 本取扱説明書の内容については、将来予告なしに変更することがあります。

オムロンソーシアルソリューションズ株式会社